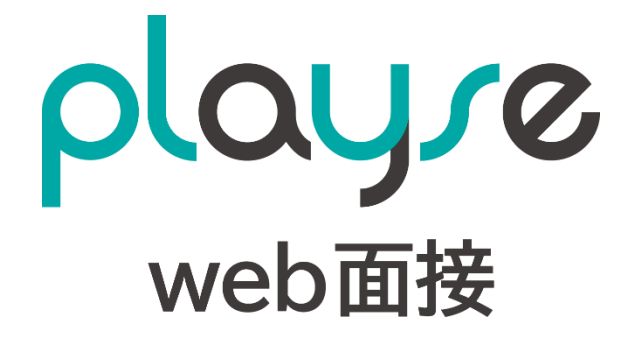

# 利用ガイド

Rev. 3.0

株式会社 manebi

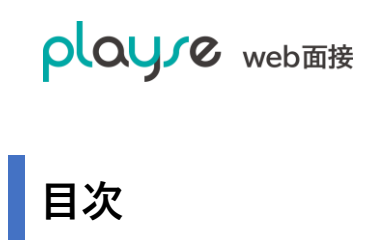

| 1.           | はじめに                     | 7  |
|--------------|--------------------------|----|
| 2.           | playse web 面接に必要な環境      | 7  |
| 3.           | playse web 面接にログインする     | 8  |
| 4.           | Web 面接をおこなう              | 9  |
| 4.1.         | . 今すぐに面接したい場合            | 9  |
| 4.2.         | . 面接ルームの画面について           | 12 |
| 4.3.         | . Web 面接の動作チェック(事前準備)    | 15 |
| 4.4.         | . Web 面接ルームへの入室(応募者)     | 16 |
| 4.5.         | . 面接日時まで時間がある場合(応募者の登録)  | 17 |
| 5.           | 応募者にエントリーしてもらう(エントリーシート) | 21 |
| 5.1.         | . エントリーシートの活用例           | 21 |
| <b>5.2</b> . | . エントリーシートの作成            | 21 |
| 5.3.         | . エントリーページの確認            | 24 |
| 6.           | 応募者の管理                   | 26 |

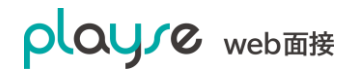

| 6.1.  | 応募者の登録                          | 26 |
|-------|---------------------------------|----|
| 6.2.  | 応募者の一括登録                        | 26 |
| 6.3.  | 応募者を検索する                        | 28 |
| 6.4.  | 応募者の一括操作                        | 29 |
|       |                                 |    |
| 7. ī  | 面接前に応募者の情報をヒアリングする(Web 選考)      | 30 |
| 7.1.  | ヒアリングシートの回答形式について               | 30 |
| 7.2.  | ヒアリングシートを作成する                   | 31 |
| 7.3.  | ヒアリングシートを応募者に記入依頼する             | 35 |
| 7.3   | 8.1. 「要確認」で始まる応募者が登録されるケースについて  | 37 |
| 8. lī | 芯募者の評価をおこなう                     | 38 |
| 8.1.  | 評価シートとは                         | 38 |
| 8.1   | .1. 評価シートの構成1(1つの評価軸に1つの評価項目)   | 39 |
| 8.1   | .2. 評価シートの構成 2(1 つの評価軸に複数の評価項目) | 41 |
| 8.1   | .3. 評価基準について                    | 42 |
| 8.2.  | 評価シートのテンプレートを作成する               | 43 |

# 

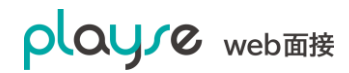

| 9.1.  | 管理者と担当者の違いについて                  | 45 |
|-------|---------------------------------|----|
| 9.2.  | 応募者情報の閲覧制限を設定する                 | 46 |
| 9.3.  | 管理者、担当者を登録する                    | 47 |
| 9.4.  | 管理者を検索する                        | 49 |
| 10    | /T T I L 166 4F                 |    |
| 10.   | 便利な機能                           | 50 |
| 10.1. | 自社のロゴを設定する                      | 50 |
| 10.2. | Google アナリティクスでアクセス解析をおこなう      | 52 |
| 10.3. | メールテンプレートを修正する                  | 53 |
| 10.4. | 面接のリマインドメールの自動送信設定を無効にする        | 55 |
| 10.5. | 同意事項を設定する                       | 56 |
| 10.   | 5.1. エントリーシート                   | 57 |
| 10.   | 5.2. ヒアリングシート                   | 58 |
| 10.   | 5.3. Web 面接                     | 59 |
| 10.6. | 面接の予定を Google カレンダーに登録する        | 60 |
| 10.7. | 面接の一括操作                         | 61 |
| 10.   | 7.1. CSV ファイルによる一括登録(CSV インポート) | 61 |
| 10.   | 7.2. CSV ファイルへの一括出力(CSV エクスポート) | 64 |

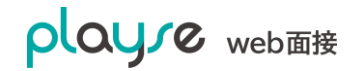

| 10.7.3 | . 面接の招待メールの一括送信             | 65    |
|--------|-----------------------------|-------|
| 10.7.4 | . 面接の一括削除                   | 67    |
| 10.8.  | 面接の日程調整                     | 68    |
| 10.8.1 | . 面接の日程調整の流れ                | 68    |
| 10.8.2 | . ダブルブッキング(同時刻、同一担当者の面接の重複) | の防止につ |
| いて     | 68                          |       |
| 10.8.3 | . 面接日程調整の始め方(応募者1名の場合)      | 69    |
| 10.8.4 | . 面接日程調整の始め方(応募者が複数名の場合)    | 70    |
| 10.8.5 | . 面接候補日時の設定と依頼メールの送信        | 71    |
| 10.8.6 | . 面接希望日の回答(応募者)             | 72    |
| 10.8.7 | . 面接日程調整の履歴を確認するには?         | 73    |
| 10.8.8 | . 面接日程を調整中の応募者の一覧を確認するには?   | 75    |
| 10.8.9 | . 面接日程調整中の応募者の日程を手動で確定するには? | 76    |
| 11. ~  | ージ作成機能                      | 77    |
| 11.1.  | ページの新規作成                    | 77    |
| 11.2.  | ページに追加できるパーツについて            | 79    |
| 11.2.1 | . テキスト                      | 79    |

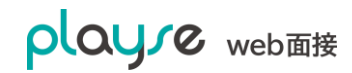

| 11.2          | . <b>2</b> . ボタン          | 80 |
|---------------|---------------------------|----|
| 11.2          | .3. 画像                    | 81 |
| 11.2          | .4. メディア(動画、PDF、その他のファイル) | 82 |
| 11.2          | .5. 埋め込みコード               | 85 |
| 11.2          | .6. 問い合わせフォーム             | 88 |
| 11.3.         | ページの作成例: <b>Web</b> 会社説明会 | 90 |
| <b>12</b> . j | 面接録画オプション                 | 92 |
| 13.           | 契約の申込み・お見積もり書のダウンロード      | 93 |
| 14.           | 更新履歴                      | 96 |

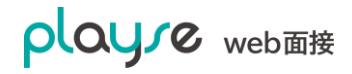

# 1. はじめに

playse web 面接 をご利用いただきましてありがとうございます。「playse web 面接」は、採 用を効率化させるクラウドサービスです。このドキュメントでは「playse web 面接」の使い方 について説明します。

# 2. playse web 面接に必要な環境

PC・スマートフォンについて

Web 面接を行う場合、カメラ、オーディオ(スピーカー、マイク)に対応した端末が必要です。

ブラウザについて

|            | PC                 | スマートフォン                      |
|------------|--------------------|------------------------------|
| 管理者、担当者    | Google Chrome(最新版) | iPhone iOS13 以降の Safari(最新版) |
| (面接官など応募   |                    | iPad iPad13 以降の Safari(最新版)  |
| 者を評価される    |                    |                              |
| <b>方</b> 〕 |                    | Android Google Chrome(最新版)※1 |
| 応募者        | Google Chrome(最新版) | iPhone iOS13 以降の Safari(最新版) |
|            |                    | iPad iPad13 以降の Safari(最新版)  |
|            |                    |                              |
|            |                    | Android Google Chrome(最新版)   |

Ж1

スマートフォンやタブレット端末では以下の機能はご利用いただけません。

- ・面接ルーム以外の機能
- ・画面共有機能(共有する側)
- ・面接録画機能(録画する側)

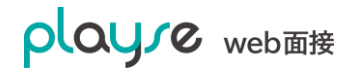

# 3. playse web 面接にログインする

URL: 弊社より発行した専用 URL ヘアクセスします。 メールアドレス、パスワード:無料トライアルアカウント登録時の情報を入力してログインしま す。

ポイント:

・ログイン画面をブックマークしてください。

ログイン後の画面をブックマークしてもログイン画面は表示されません。

| play.re web面接                                                               |
|-----------------------------------------------------------------------------|
| <b>メールアドレス</b><br>メールアドレス<br><b>バスワード</b><br>パスワード                          |
| ログイン                                                                        |
| パスワードを忘れた方はこちら                                                              |
| <b>play」で</b> 利用規約 プライパシーポリシー 運営<br>© 2019 manebi inc. All rights reserved. |

# 4. Web 面接をおこなう

# 4.1. 今すぐに面接したい場合

1. ダッシュボードの「今すぐ面接」ボタンをクリックします。

| playre             | 株式会社マネビ            |                   |               |            |            | 佐藤 タロウさん(管理者) |
|--------------------|--------------------|-------------------|---------------|------------|------------|---------------|
| web面接              | ▲ トライアル期間:2019/10/ | 21~2019/11/04 ご契約 | のお申し込みはこちらから▶ |            |            |               |
| 品 ダッシュボード<br>⑧、応募者 | 品 ダッシュボード          |                   |               |            | ⑧ 応募者の登    | 踏 のうすぐ面接      |
| ▲ 面接ルーム            | 採用ステータス            |                   |               |            |            |               |
| 📓 レポート             |                    |                   |               |            |            |               |
| (3) 設定 ~           | 応募者                | 選考中               | 面接未定          | 面接確定       | 保留         | 採用            |
| +☴ メニューを閉じる        | <b>0</b> 人         | <b>0</b> 人        | <b>O</b> 人    | <b>0</b> 人 | <b>O</b> 人 | <b>0</b> 人    |
|                    |                    |                   |               |            |            |               |
|                    |                    |                   |               |            |            |               |
|                    | 面接の予定              |                   |               |            |            |               |
|                    | < > 今日             |                   | 20            | 19年10月     |            | すべての面接 ~      |
|                    | 18 金               | 19 ±              | 20 🗄          | 21月 22火    | 23 水       | 24 木          |
|                    |                    |                   |               |            |            |               |
| 🖂 お問い合わせ           |                    |                   |               |            |            |               |
| 🕒 ログアウト            |                    |                   |               |            |            |               |
|                    |                    |                   |               |            |            |               |

#### 2.面接の設定画面が表示されます。

| playre                                                        | 株式会社マネビ |         |                                                                | 佐藤 タロウさん(管理者) |
|---------------------------------------------------------------|---------|---------|----------------------------------------------------------------|---------------|
| web面接                                                         | ☆ 面接ルーム |         |                                                                |               |
| <ul> <li>器 ダッシュボード</li> <li>®、応募者</li> <li>① 面接ルーム</li> </ul> | 今すぐ面接   |         |                                                                |               |
| ▶ レポート ▲ ユーザー                                                 |         | 面接日開始時間 | 2019/10/21                                                     |               |
| ▲ 個人設定 (2) 設定 ∨                                               |         | 応募者     |                                                                |               |
| ← メニューを閉じる                                                    |         | 担当者     | + 応募者を追加                                                       |               |
| ⑦ ヘルプ<br>図 お問い合わせ                                             |         | XT EE   |                                                                |               |
| לידלים 🔒                                                      |         |         | キャンセル 登録する                                                     |               |
|                                                               |         | 利       | 用規約 プライバシーポリシー 運営会社<br>© 2019 manebi inc. All rights reserved. |               |

・面接日:現在の日付が入力されています。変更可能です。

・開始時刻:現在の時刻が入力されています。変更可能です。

・応募者:応募者名は必須です。「応募者」をクリックすると「+応募者を追加」メニューが表

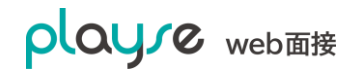

示されます。クリックすると、以下の画面が表示されるので、応募の姓名を入力して「登録」ボ タンをクリックします。

| <ul> <li>◎ 設定 ∨</li> <li>応募者を追加</li> <li>□ メニューを閉じる</li> </ul> |
|----------------------------------------------------------------|
| □ 「○ メニューを閉じる」                                                 |
|                                                                |
|                                                                |
|                                                                |
| 図 お問い合わせ キャンセル 登録                                              |
| 日 ログアウト メモ (10)                                                |

・メモ:面接にあたってのメモを自由に残すことができます。メモは応募者ページで表示されま す。(メモはいつでも更新できます)

| playre                                                                         | 株式会社マネビ  |       |                                                                | 佐藤 タロウさん(管理者) |
|--------------------------------------------------------------------------------|----------|-------|----------------------------------------------------------------|---------------|
| web面接                                                                          | ── 面接ルーム |       |                                                                |               |
| 品 ダッシュボード<br>②、応募者                                                             | 今すぐ面接    |       |                                                                |               |
| <ul> <li>              面接ルーム      </li> <li>             レポート      </li> </ul> |          | 面接日   | 2019/10/21                                                     |               |
| 冎 ユーザー<br>斎 個人設定                                                               |          | 開始時間  | 16:41                                                          |               |
| ② 設定 ~                                                                         |          | 応募者   | 高橋 はじめ                                                         |               |
| 😑 メニューを閉じる                                                                     |          | 担当者   | 佐藤 タロウ ~                                                       |               |
| ⑦ ヘルプ<br>図 お問い合わせ                                                              |          | XT MI | 早めの入社を希望されているので、即日面接します。                                       |               |
| רלידים 🖟                                                                       |          |       | キャンセル 登録する                                                     |               |
|                                                                                |          | 利     | 用規約 プライバシーボリシー 運営会社<br>© 2019 manebi inc. All rights reserved. |               |

- 3. 入力が終わったら、「登録する」ボタンをクリックします。
- 4. 応募者ページが表示されます。

| olaure                        |                                                            | 👧 佐藤 タロウさん(管理者) |
|-------------------------------|------------------------------------------------------------|-----------------|
| web面接                         | ③ 応募者                                                      |                 |
| 田 ダッシュボード<br>③ 応募者<br>① 面接ルーム | 道考中<br>た対はしりさ<br>高橋 リザ                                     | 「P」 2 編集        |
| ー                             | ★★★★★ 4.36 (1)<br>サマリ プロフィール ヒアリングシート 面接 評価 アクティビティ        |                 |
| 高価人設定                         | 面接一覧 + 面接の追加                                               |                 |
| 193 設定 ~                      | 一次面接(Web面接)                                                | 💼 削除 🧷 編集       |
| ← メニューを閉じる                    | 面接日時 担当者 アクション<br>2019/10/28 10:00 佐藤 タロウ Cỉ ルームに入る ▶ 招待する |                 |
| ⑦ ヘルプ                         | 早めの入社を希望されているので、即日面接します。                                   |                 |
| 🖾 お問い合わせ                      |                                                            |                 |
| □ □グアウト                       | 利用規約 プライバシーポリシー 運営会社                                       |                 |
|                               | © 2019 manebi inc. All rights reserved.                    |                 |

playse web 面接 利用ガイド

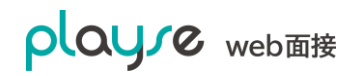

5. 「招待する」をクリックします。

6. 応募者に面接ルームの URL をお知らせします。

・メール:メールアプリが起動します。メールの件名、本文が自動で入力されます。

・LINE:LINE アプリが起動します。(PC に LINE アプリがインストールされている場合。)

・コピー:URLと招待の文章がクリップボードにコピーされます。

・応募者専用 URL::応募者用の面接ルームの URL がクリップボードにコピーされます。

・面接ルーム URL:ゲスト用の面接ルームの URL がクリップボードにコピーされます。

※同じ面接でも招待するボタンをクリックして表示される URL が表示する都度違うことがあり ますが、同じ面接ルームへアクセスできる仕様となっています。

| ① 面接ルーム                        | 4件中1~4件を表示                           | 面接日時のお知らせ                                                         | $\otimes$ | 〒 絞り込み               |
|--------------------------------|--------------------------------------|-------------------------------------------------------------------|-----------|----------------------|
|                                | <b>面接日</b><br>2020/01/11 - 2020/01/1 | x-ju LINE IL-                                                     |           | 担当者<br>すべて ~<br>Q 検索 |
|                                |                                      | 応募者専用URL: https://meet.playse.jp/to/ryqon                         | 2         |                      |
|                                | 面接日                                  | 面接ルームURL: https://meet.playse.jp/r/8q6y7m                         | 2         | ション                  |
| (ツーヘルフ)<br>図 お問い合わせ<br>日・ログアウト | 2019/11/19 10:00                     | ※メール:設定されているメールアプリの新規作成画面が聞きます。<br>※Line:Lineにログインしてメッセージを送信できます。 |           | ノームに入る 🖻 招待する        |
|                                | 2019/10/24 10:00                     | ※コピー:クリップボードにコピーされます。ご利用のメールアプリなどに貼り付けることが<br>きます。                |           | レームに入る 🏱 招待する        |
|                                | 2019/10/23 10:00                     | ○ 山田 花子 ○ 佐藤 夕口ウ                                                  | 1         | レームに入る ▶ 招待する        |

7. 面接ルームに入ります。

「ルームに入る」をクリックしてルームに入ります。

| oloure                                                  |                                                                 | 🧖 佐藤 タロウさん(管理者) |
|---------------------------------------------------------|-----------------------------------------------------------------|-----------------|
| web面接                                                   | ③ 応募者                                                           |                 |
| <ul> <li>・・・・・・・・・・・・・・・・・・・・・・・・・・・・・・・・・・・・</li></ul> | 御客中     おはしりき     高橋 リサ     ★★★★★ 4.36 (1)                      | (2) 福集          |
| <u>ግ</u><br>ግ – ታ–                                      | サマリ プロフィール ヒアリングシート 面接 評価 アクティビティ                               |                 |
| 윦 個人設定                                                  | 面接一覧 + 面接の追加                                                    |                 |
| (2) 設定 ∨                                                | 一次面接(Web面接)                                                     | 💼 削除 🧷 編集       |
| ←= メニューを閉じる                                             | 画接日時 担当者 アクション<br>2019/10/28 10:00 佐藤 タロウ び ルームに入る ▶ 招待する       |                 |
| ⑦ ヘレプ                                                   | 早めの入社を希望されているので、即日面接します。                                        |                 |
| 図 お問い合わせ<br>日・ ログアウト                                    | 利用規約 プライバシーボリシー 速型会社<br>© 2019 manebi inc. All rights reserved. |                 |

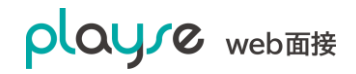

### 4.2. 面接ルームの画面について

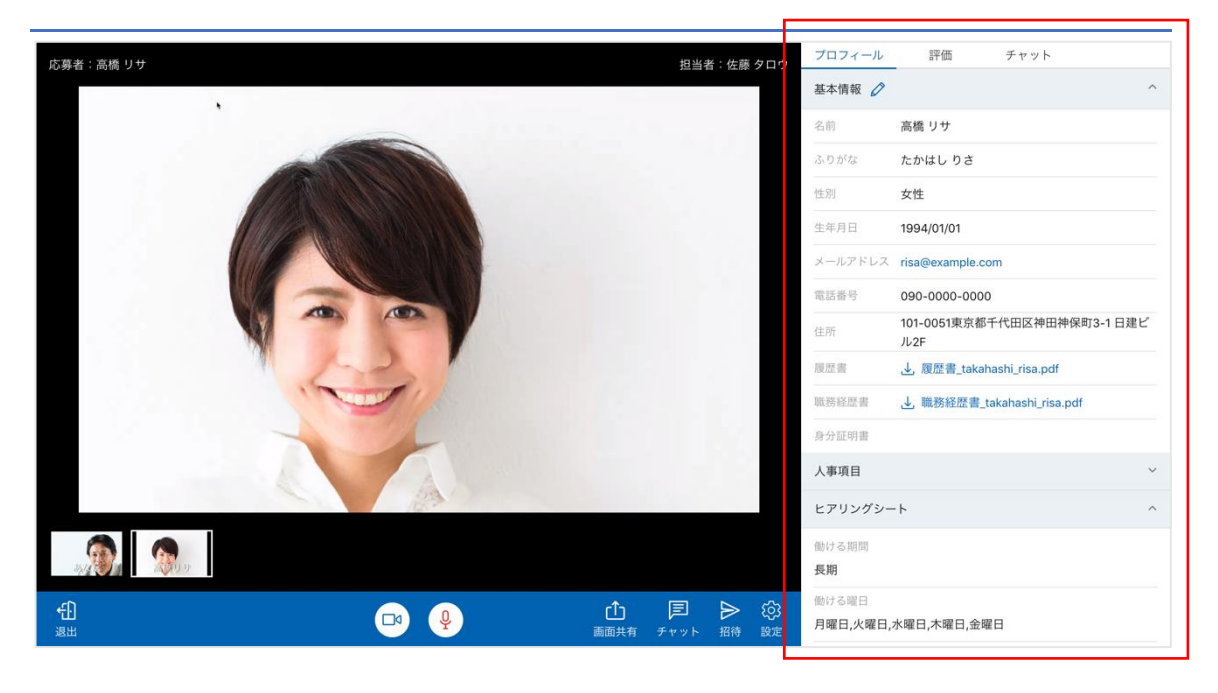

左から、

- ・ 退室ボタン:退室します。
- ・ ビデオボタン:ビデオ(カメラ)のOFF/ONを切り替えます。
- ・ マイクボタン:マイクの OFF/ON を切り替えます。
- ・ 画面共有ボタン:画面共有に切り替えられます。
- · チャットボタン:右ペインがチャットタブに切り替わります。
- ・ 招待ボタン:この面接ルームに応募者を招待するためのメール文章や URL をコピーできます。
- · 設定ボタン:カメラやマイクの設定ができます。

なお、画面共有ボタン、招待ボタンは応募者には表示されません。

右ペイン(赤枠)の左から、

- プロフィールタブ:応募者のプロフィール、エントリーシート、ヒアリングシートの情報が 表示されます。
- ・ 評価:評価シートを使った評価ができます。
- チャット:チャットができます。

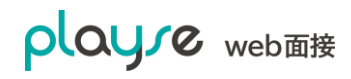

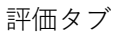

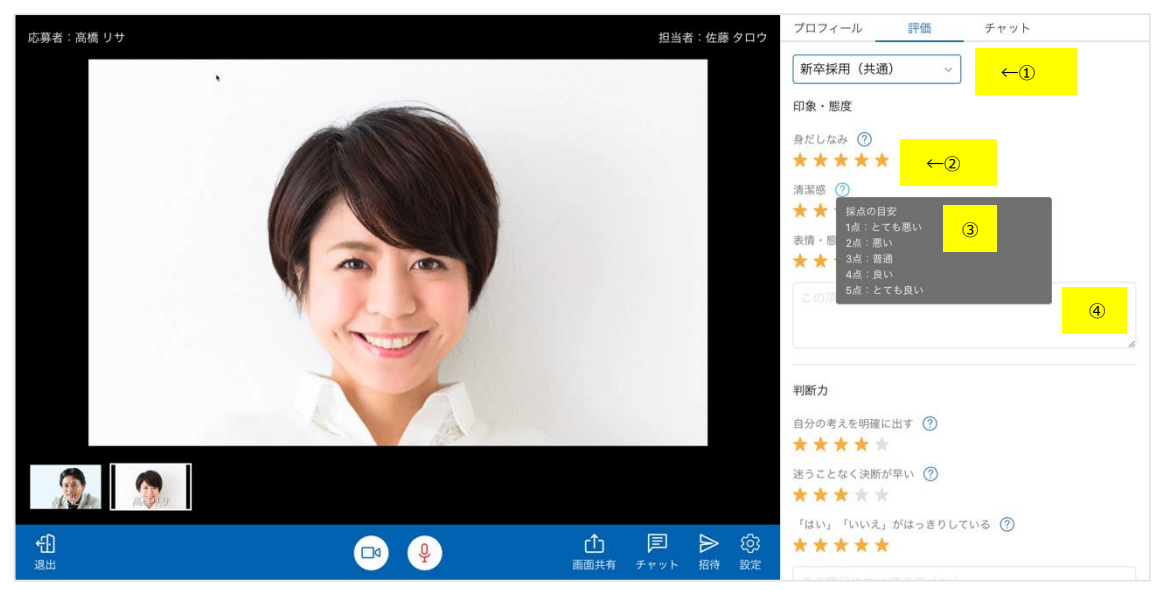

- ① 評価シートのテンプレートを切り替えられます。
- ② 「★」をクリックすることで採点できます。
- ③ 「?」にマウスを合わせると、評価基準が表示されます。
- ④ 項目軸のコメントをかけます。

採点とコメントは自動保存されます。

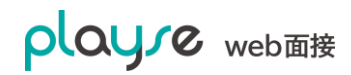

チャットタブ

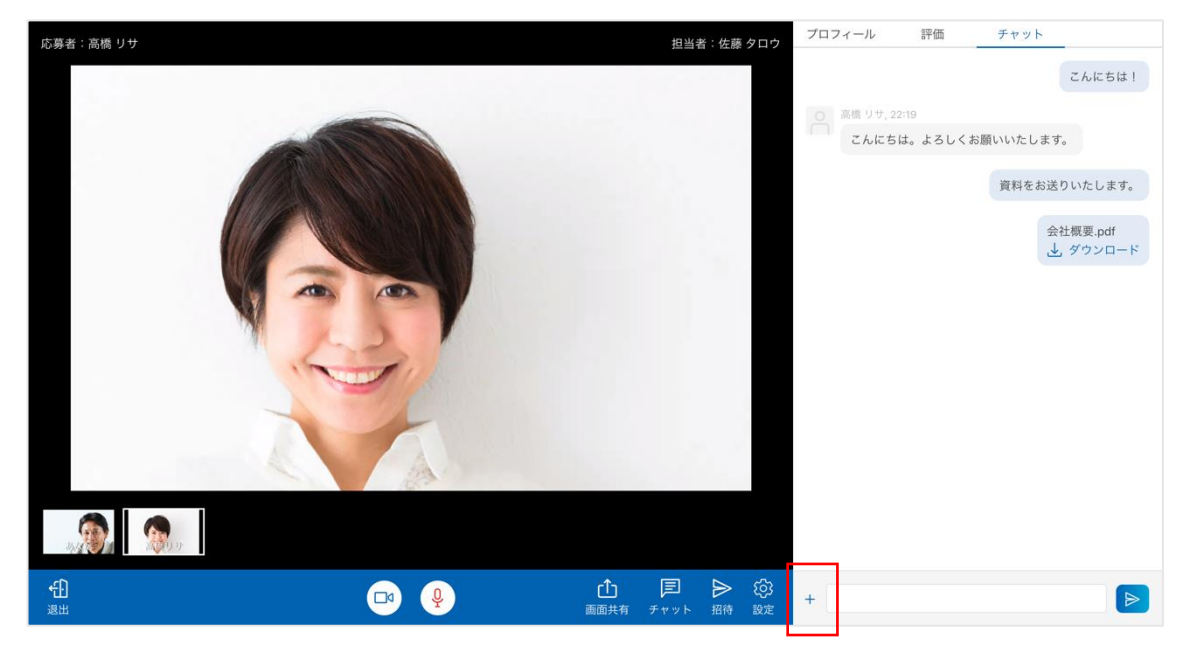

応募者とチャットができます。

赤枠の「+」からファイルを送信することもできます。

チャットルームの音について

- ・ 面接ルームに他の人が入室すると、ノック音がなります。
- ・ 他の人が退室すると、退室音(ドアを閉める音)がなります。
- チャットメッセージがあると、着信音がなります。

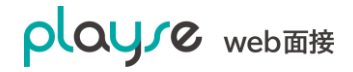

#### 4.3. Web 面接の動作チェック(事前準備)

Web 面接ルームの URL に 10 分以上前にアクセスするか、Web 面接動作チェック URL(<u>https://meet.playse.jp/room/check</u>)にアクセすると、Web 面接の動作チェックがおこな えます。

Web 面接動作チェックでは、以下の動作チェックがおこなえます。

- ・カメラのチェック
- ・マイクのチェック
- ・スピーカーのチェック
- ・回線速度のチェック

Google インターネット速度テストが開きます。テストが終了したら、そのタブを閉じて下 さい。

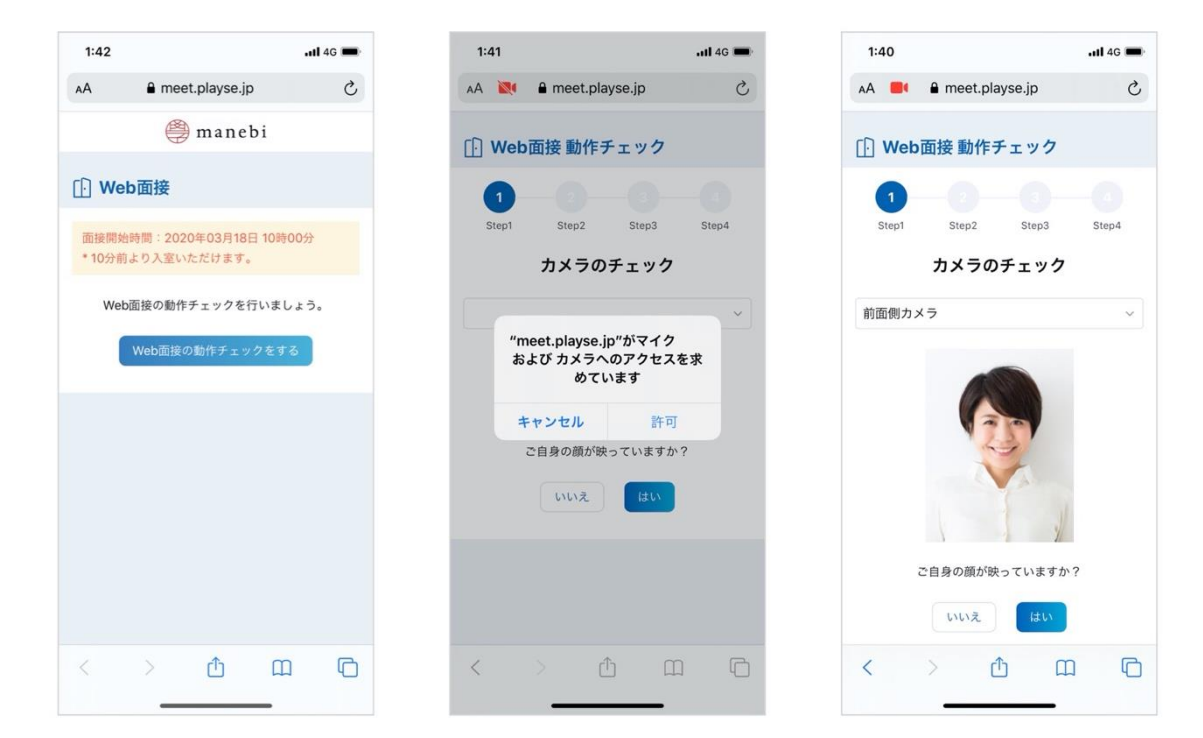

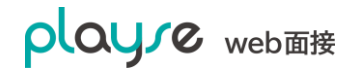

# 4.4. Web 面接ルームへの入室(応募者)

「許可」をタップします。

1.Web 面接の招待 URL からアクセスします。 2.お名前、メールアドレスが正しいことを確 認します。また、ご自身の顔が映っているこ とを確認します。映っていなければ、カメラ を切り替えます。

> ご自身の顔が映ったら、「面接ルームに入る」 ボタンをタップします。

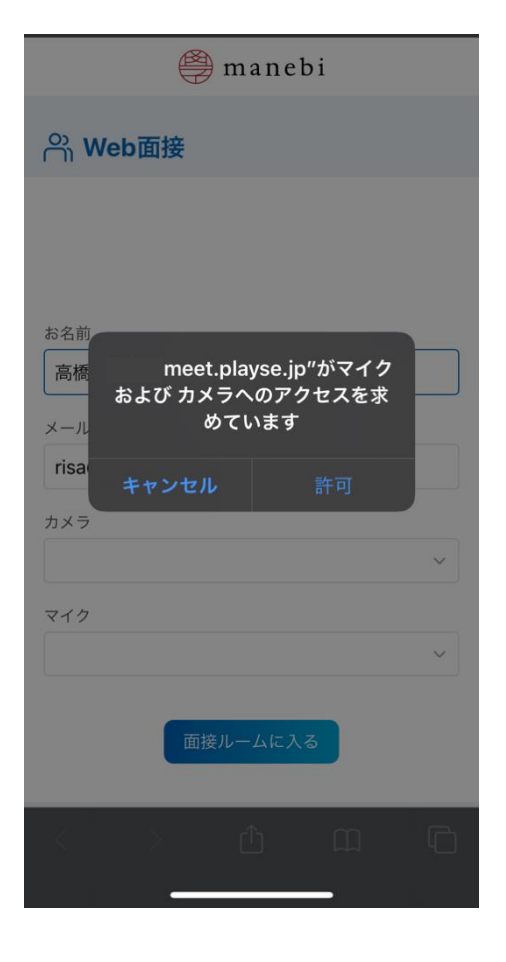

| 🥮 manebi         |
|------------------|
| on Web面接         |
|                  |
| お名前              |
| 高橋 リサ            |
| メールアドレス          |
| risa@example.com |
| カメラ              |
| 背面カメラ 〜          |
| マイク              |
| iPhone マイク 〜     |
| 面接ルームに入る         |

#### 4.5. 面接日時まで時間がある場合(応募者の登録)

面接時間まで時間がある場合は、最初に応募者と面接時間を登録します。

1. ダッシュボードの「応募者の登録」をクリックします。

| playre              | 株式会社マネビ           |                    |             |                          |                    | ¢                | 左藤 タロウさん(管理者)    |
|---------------------|-------------------|--------------------|-------------|--------------------------|--------------------|------------------|------------------|
| web面接               | ▲ トライアル期間:2019/1  | 0/21~2019/11/04 ご契 | 約のお申し込みはこちら | から▶                      |                    |                  |                  |
| 品 ダッシュボード<br>②、応募者  | 品 ダッシュボード         |                    |             |                          |                    | ⑧ 応募者の登          | 録 (二) 今すぐ面接      |
| <ul> <li></li></ul> | 採用ステータス           |                    |             |                          |                    |                  |                  |
| ー                   | 応募者<br><b>1</b> 人 | 選考中<br><b>1</b> 人  | 面接来<br>〇人   | 定                        | 面接確定<br><b>1</b> 人 | 保留<br><b>O</b> 人 | 採用<br><b>0</b> 人 |
| 😑 メニューを閉じる          | 面接の予定             |                    |             |                          |                    |                  |                  |
| ⑦ ヘルプ<br>図 お問い合わせ   | < > 今日            |                    |             | 2019年10月                 |                    |                  | すべての面接 ~         |
|                     | 18 金              | 19 ±               | 20 日        | 21 月                     | 22 火               | 23 水             | 24 木             |
|                     |                   |                    |             | 16:41~ 高橋 はじめ<br>(Web面接) |                    |                  |                  |

- 2. 応募者を登録します。
- ・名前(姓名)のみ必須です。その他は任意です。
- ・タグ:タグを設定することで、応募者情報の公開範囲を制限することができます。

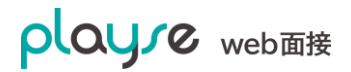

| playre               | 株式会社マネビ |               |                                                         |                | 佐藤 タロウさん(管理者) |
|----------------------|---------|---------------|---------------------------------------------------------|----------------|---------------|
| web面接                | ③ 応募者   |               |                                                         |                |               |
| 品 ダッシュボード            | 応募者編集   |               |                                                         |                |               |
| 90、心界者<br>① 面接ルーム    |         | 基本情報          |                                                         |                |               |
|                      |         |               |                                                         |                |               |
| ಿ ユ−ザ−               |         |               |                                                         |                |               |
| ▲ 個人設定               |         | プロフィール画像      | 25                                                      |                |               |
| tgi agti ¥           |         |               | プロフィール画像を削除す。                                           | z              |               |
| ← メニューを閉じる           |         |               | 1. 画像を選択 ⑦                                              | <i></i>        |               |
| ⑦ ヘレプ                |         | 名前 🔊          | 高橋                                                      | У <del>У</del> |               |
| 図 お問い合わせ<br>□, ログアウト |         | ふりがな          | たかはし                                                    | りさ             |               |
|                      |         | 性別            | ○ 未回答 ○ 男性 ● 女                                          | 生              |               |
|                      |         | 生年月日          | 1994年 ~ 1月 ~ 1日                                         | ¥              |               |
|                      |         | メールアドレス       | risa@example.com                                        |                |               |
|                      |         | 電話番号          | 090-0000-0000                                           |                |               |
|                      |         |               | 101-0051                                                |                |               |
|                      |         |               | 東京都 ~                                                   |                |               |
|                      |         | 住所            | 千代田区神田神保町                                               |                |               |
|                      |         |               | 3-1 日建ビル2F                                              |                |               |
|                      |         | 備考            | 来月以降の転職を希望                                              |                |               |
|                      |         | AND I COMPANY |                                                         |                |               |
|                      |         | 旋山當規          | ↑ ファイル お際田                                              |                |               |
|                      |         | 履歴書           | 履歴書_takahashi_risa_201910.                              | pdf            |               |
|                      |         |               | □ ファイルを削除する                                             |                |               |
|                      |         |               | <b>土</b> ファイルを選択                                        |                |               |
|                      |         | 職務経歴書         | 職務経歴書_takahashi_risa_201                                | 910 2.pdf      |               |
|                      |         | 身分証明書         | .↑. ファイルを選択                                             |                |               |
|                      |         |               |                                                         |                |               |
|                      |         | 管理情報          |                                                         |                |               |
|                      |         | タグ            | キャリア採用(営業) 🛞                                            | 追加<br>東京本社 🔇   |               |
|                      |         |               |                                                         | 追加             |               |
|                      |         | 流入媒体          | コーポレートサイト ⊗                                             |                |               |
|                      |         | 選考ステータス       | ● 選考中 ○ 採用 ○ 不                                          | 採用 🦳 保留 📄 辞退   |               |
|                      |         | ХŦ            |                                                         | 6              |               |
|                      |         | 管理者メモク        |                                                         | þ              |               |
|                      |         |               |                                                         | キャンセル 保存する     |               |
|                      |         | ł             | 利用規約 プライバシーボリシー 道<br>© 2019 manebi inc. All rights rese | I营会社<br>rved.  |               |

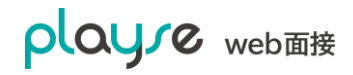

- 3. 応募者画面の「面接」タブをクリックします。
- 4. 「面接の追加」をクリックします。

| playre                                                       | 株式会社マネビ                                 | 佐藤 タロウさん(管理者) |
|--------------------------------------------------------------|-----------------------------------------|---------------|
| web面接                                                        | ③ 応募者                                   |               |
| 田 ダッシュボード<br>② 応募者<br>① 面接ルーム<br>■ レポート                      |                                         |               |
| <ul> <li>▲ 個人設定</li> <li>(2) 設定 ∨</li> </ul>                 | 面接一覧     + 面接の追加                        |               |
| ← メニューを閉じる                                                   | 利用規約 プライバシーポリシー 運営会社                    |               |
| <ul> <li>⑦ ヘルプ</li> <li>図 お問い合わせ</li> <li>日・ログアウト</li> </ul> | © 2019 maneoi inc. All rights reserved. |               |

5. カレンダーが表示されるので面接日をクリックします。

| playre               | 株式会社マネビ                                                                                                    |          |          |          |         |    | 佐藤 タロウさん(管理者) |
|----------------------|----------------------------------------------------------------------------------------------------|----------|----------|----------|---------|----|---------------|
| web面接                | ⑧ 応募者                                                                                                    |          |          |          |         |    |               |
| 田 ダッシュボード            | 第二日本の目的では、「「「「「」」」では、「「」」では、「」では、「」」では、「」」、「」、「」、」、「」、 | *** 0    |          |          |         |    |               |
|                      | サマリ プロコ                                                                                                    | マィール ヒアリ | レングシート 面 | 接 評価     | アクティビティ |    |               |
| 合 個人設定               | ✔ 面接一覧へ戻る                                                                                                    |          |          |          |         |    |               |
| ② 設定 ~               | く)今月                                                                                                    |          |          | 2019年10月 |         |    | すべての面接 >      |
| ← メニューを閉じる           |                                                                                                    | 月        | 火        | 水        | 木       | 金  | ±             |
| の ヘレプ                |                                                                                                    |          | 1        | 2        | 3       | 4  | 5             |
| 図 お問い合わせ<br>□・ ログアウト | 6                                                                                                    | 7        | 8        | 9        | 10      | 11 | 12            |
|                      | 13                                                                                                    | 14       | 15       | 16       | 17      | 18 | 19            |
|                      | 20                                                                                                    | 21       | 22       | 23       | 24      | 25 | 26            |
|                      | 27                                                                                                    | 28       | 29       | 30       | 31      |    |               |
|                      |                                                                                                    |          |          |          |         |    |               |
|                      | 利用規約 プライバシーボリシー 運営会社<br>© 2019 manebi inc. All rights reserved.                                                                                                    |          |          |          |         |    |               |

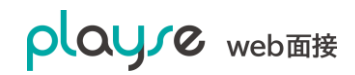

6. 面接の情報を指定します。

| playre              | サマリ プロフィール | ヒアリングシート                                                   | 面接評価                                                      | アクティビティ |    |          |
|---------------------|------------|------------------------------------------------------------|-----------------------------------------------------------|---------|----|----------|
|                     | く 面接一覧へ戻る  |                                                            |                                                           |         |    |          |
|                     | < > 今月     | 面接日を追加                                                     |                                                           |         |    | すべての面接 ~ |
|                     | B          | 一次面接                                                       |                                                           | *       |    |          |
|                     |            | 面接日                                                        | 開始時間                                                      | 3       | 4  | 5        |
|                     | 6          | 応募者                                                        | 担当者                                                       | 10      | 11 | 12       |
|                     | 13         | <ul> <li>高橋 リサ</li> <li>● Web面接</li> <li>● 通常面接</li> </ul> | 佐藤 タロウ 🛛 🗸                                                | 17      | 18 | 19       |
|                     | 20         | 面接に関するメモ                                                   |                                                           | 24      | 25 | 26       |
| 図 お問い合わせ<br>日・ログアウト | 27         |                                                            | ĥ                                                         | 31      |    |          |
|                     |            |                                                            | キャンセル 追加する                                                |         |    |          |
|                     |            | 利用                                                         | 規約 プライバシーポリシー 運営会<br>2019 manebi inc. All rights reserved | 社       |    |          |

- ・ 面接のタイトル (例:一次面接)
- ・面接日、開始時間
- ・担当者:面接の担当者
- ・面接の種類:web面接、通常面接
- ・面接のメモ:例:アメリカから web 面接

以上で面接日の追加がおこなえました。

| playre       | 株式会社マネビ          |                |          |                                         | 佐藤 タロウさん(管理者)                                                                                                    |
|--------------|------------------|----------------|----------|-----------------------------------------|----------------------------------------------------------------------------------------------------|
| web面接        | ⑧ 応募者            |                |          |                                         |                                                                                                    |
| 昭 ダッシュボード    |                  |                |          |                                         |                                                                                                    |
| <b>⑧</b> 応募者 | 選考中              | na             |          |                                         | ₽ Ø 編集                                                                                                    |
| ① 面接ルーム      | 高橋!              | ) <del>U</del> |          |                                         |                                                                                                    |
| ♪ レポート       | **               | *** 0          |          |                                         |                                                                                                    |
| _<br>ペ ユーザー  | サマリ プ            | ロフィール          | ヒアリングシート | 直接 評価 アクティビティ                           |                                                                                                    |
| 濥 個人設定       | 面接一覧 + 面接        | の追加            |          |                                         |                                                                                                    |
| (3) 設定 ~     |                  |                |          |                                         | and the second second se |
|              | 一次面接(Web面接)      |                |          |                                         | 前 削除 🧷 編集                                                                                                    |
| ← メニューを閉じる   | 面接日時             | 担当者            | アクション    |                                         |                                                                                                    |
|              | 2019/10/28 10:00 | 佐藤 タロウ         | 🖸 ルームに入る | ▶ 招待する                                  |                                                                                                    |
| ③ ヘルプ        | アメリカからWeb面接      |                |          |                                         |                                                                                                    |
|              |                  |                |          |                                         |                                                                                                    |
|              |                  |                |          |                                         |                                                                                                    |
|              |                  |                |          | 利用規約 プライバシーポリシー 運営会社                    |                                                                                                    |
|              |                  |                |          | © 2019 manebi inc. All rights reserved. |                                                                                                    |
|              |                  |                |          |                                         |                                                                                                    |
|              |                  |                |          |                                         |                                                                                                    |
|              |                  |                |          |                                         |                                                                                                    |
|              |                  |                |          |                                         |                                                                                                    |

# 5. 応募者にエントリーしてもらう (エントリーシート)

エントリーシートは応募者のエントリーフォームを作成できる機能です。エントリーされた情報は応募者として playse web 面接で管理できます。

#### 5.1. エントリーシートの活用例

自社サイトとの連携

自社のホームページからエントリーシートにリンクを貼ることで、playse web 面接に応募者情報を集めることができます。

SNS との連携

求人情報とエントリーシートの URL を SNS に投稿することで、playse web 面接に応募者情報 を集めることができます。

#### 5.2. エントリーシートの作成

1. 画面左のメニューから、設定>エントリーシートと選択し、「新規作成」をクリックします。

| playre             |                     |          |                                    |    |             | 斎藤 たかしさん(管理者) |
|--------------------|---------------------|----------|------------------------------------|----|-------------|---------------|
| web面接              | (2) 設定              |          |                                    |    |             |               |
| 品 ダッシュポード<br>◎ 広募者 | エントリーシート一覧          |          |                                    |    |             | + 新規作成        |
| ① 面接ルーム            | 4在中12.4在为来三         |          |                                    |    |             |               |
| 🔓 レポート             | 411-11-2-411-6-360/ |          |                                    |    |             | = 8X.93207    |
| <b>ペ ユーザー</b>      | キーワード               |          | 状態                                 |    |             |               |
| ▲ 個人設定             |                     |          | 有効 🗸                               |    |             |               |
| 203 設定 ヘ           | タヴ                  |          | 流入媒体                               |    |             |               |
| エントリーシート           |                     |          |                                    |    |             |               |
| 評価シート              |                     |          |                                    |    |             | Q, 検索         |
| メールテンプレート          |                     |          |                                    |    |             |               |
| 同意事項               | エントリーシート名           | ヒアリングシート | タグ 流入媒体                            | 状態 | アクション       |               |
| 会社情報               | 新卒採用                |          |                                    | 有効 | 😰 URLをコピー 🖌 | ╱ 編集          |
| 契約情報               | キャリア採用              |          |                                    | 有効 | 😰 URLをコピー 🖌 | ∕ 編集          |
| ∈ メニューを閉じる         | 派遣スタッフ採用            |          |                                    | 有効 | 😰 URLをコピー 🥻 | ∕ 編集          |
|                    | アルバイト・インターン採用       |          |                                    | 有効 | 😰 URLをコピー 🥻 | ∕ 編集          |
|                    |                     |          | _                                  |    |             |               |
| 図 お問い合わせ           |                     |          | < 1 >                              |    |             |               |
|                    |                     |          |                                    |    |             |               |
|                    |                     | 利用規約     | コープライバシーボリシー 運営会社                  |    |             |               |
|                    |                     | © 201    | 9 manebi inc. All rights reserved. |    |             |               |
|                    |                     |          |                                    |    |             |               |

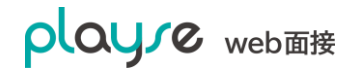

2. エントリーシートの作成画面が表示されます。

| playre        |            |                            |                                         |       | 斎藤 たかしさん(管理者) |
|---------------|------------|----------------------------|-----------------------------------------|-------|---------------|
| web面接         | 18 BC      |                            |                                         |       |               |
| 品 ダッシュボード     | T          |                            |                                         |       |               |
| <b>⑧</b> 、応募者 | エンドリーシード作成 |                            |                                         |       |               |
| 自 面接ルーム       |            | エントリーシート名                  |                                         |       |               |
|               |            |                            |                                         |       |               |
| ペ ユーザー        |            | 四意事项                       |                                         |       |               |
| ◎ 個人設正        |            |                            |                                         |       |               |
| ひ 設定 ^        |            | ヒアリングシート ⑦                 |                                         | ~     |               |
| ヒアリングシート      |            | タヴ ⑦                       |                                         | 追加    |               |
| 評価シート         |            | 193 HLAK (2)               |                                         | 38+0  |               |
| メールテンプレート     |            |                            | The sector of the sector                |       |               |
| 同意事項          |            | 208                        |                                         |       |               |
| 会社情報          |            | 基本情報                       |                                         |       |               |
| 契約情報          |            | 名前                         | 必須項目のため変更できません                          |       |               |
| ← メニューを閉じる    |            | ふりがな                       | ●必須 ○任意 ○非表示                            |       |               |
|               |            | 性形                         | ●必須 ○任意 ○非表示                            |       |               |
| ⑦ ヘレプ         |            | 生年月日                       | ●必須 ○任意 ○非表示                            |       |               |
| 図 お問い合わせ<br>- |            | メールアドレス ②                  | ●必須 ○任意 ○非表示                            |       |               |
| □ □ ⑦ ア ウト    |            | 電話香号                       | ●必須 ○任意 ○非表示                            |       |               |
|               |            | 郭便指导                       |                                         |       |               |
|               |            | 相違的環                       |                                         |       |               |
|               |            | 市区利村                       |                                         |       |               |
|               |            |                            |                                         |       |               |
|               |            | う <u>は</u> 54 - ル画家<br>価を開 |                                         |       |               |
|               |            |                            | Control Control                         |       |               |
|               |            | 提出書類                       |                                         |       |               |
|               |            | 暖跬響                        | ●必须 ○任意 ○非表示                            |       |               |
|               |            | 電務経歴書                      | ●必須 ○任意 ○ 非表示                           |       |               |
|               |            | 导分证明書                      | ●必須 ○任意 ○非表示                            |       |               |
|               |            |                            |                                         |       |               |
|               |            |                            | キャン                                     | 21173 |               |
|               |            |                            | (用規約 プライバシーポリシー 運営会社                    |       |               |
|               |            | (                          | © 2019 manebi inc. All rights reserved. |       |               |

・エントリーシート名:エントリーフォームに表示されます。

入力例:アルバイト・インターン採用

・同意事項:採用応募者の個人情報収集に同意書(採用に関するプライバシーポリシー)を記入 します。

・ヒアリングシート:ヒアリングシートを選択すると、エントリーシート提出後に選択したヒア リングシートの記入依頼が自動的にシステムよりメールで送信されます。

・タグ:エントリーシートを提出した応募者に自動で選択したタグを付与することができます。
 ・流入媒体:エントリーシートを提出した応募者に自動で選択した流入媒体タグを付与することができます。

・状態:「無効」を選択するとこのエントリーシートの URL ヘアクセスできなくなります。

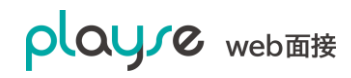

・エントリーシートに表示する項目を選択します。

- ・「必須」を選択した項目は入力が必須な項目となります。
- 「任意」を選択した項目は入力が任意の項目となります。
- ・「非表示」を選択した項目は表示されません。
- ・最後に「登録する」ボタンをクリックします。

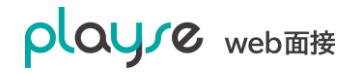

## 5.3. エントリーページの確認

1. エントリーシート一覧画面の「URL をコピー」をクリックすると、URL がクリップボード にコピーされます。

| playre     | 株式会社マネビ         |                             |                | 佐藤 タロウさん(管理者) |
|------------|-----------------|-----------------------------|----------------|---------------|
| web面接      | ② 設定            |                             |                |               |
| 昭 ダッシュボード  |                 |                             |                |               |
| (2)、応募者    | エントリーシート一覧      |                             |                | + 新規作成        |
| ① 面接ルーム    | エントリーシートを作成しました |                             |                |               |
| 📓 レポート     |                 |                             |                |               |
| 為 ユーザー     | エントリーシート名       | 状態                          | アクション          |               |
| 🔒 個人設定     | 新卒採用            | 有効                          | 🕜 URLをコピー 🧷 編集 |               |
| ② 設定 ^     | キャリア採用          | 有効                          | 🕜 URLをコピー 🕜 編集 |               |
| エントリーシート   | 派遣スタッフ採用        | 〔有効〕                        | 😰 URLをコピー 💋 編集 |               |
| ヒアリングシート   | アルバイト・インターン採用   | 有効                          | 🕜 URLをコピー 💋 編集 |               |
| 評価シート      |                 |                             |                |               |
| メールテンプレート  |                 |                             |                |               |
| 同意事項       |                 |                             |                |               |
| 会社情報       |                 | 利用規約 プライバシーポリミ              | シー 運営会社        |               |
| 契約情報       |                 | © 2019 manebi inc. All righ | its reserved.  |               |
| ← メニューを閉じる |                 |                             |                |               |
| ⑦ ヘルプ      |                 |                             |                |               |

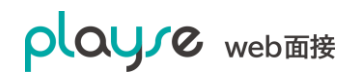

- 2. ブラウザを起動してアドレスバーをクリックして、「Ctrl」キーと「v」キーを同時に押すと URL がペーストされます。(右クリックメニューからもペーストできます)
- 左:PC でアクセスした場合、中:スマホでアクセスした場合、右:ロゴを設定した場合

| 株式会社マネビ                                                                                                    | 株式会社マネビ                                         | 🚔 manebi                                        |
|----------------------------------------------------------------------------------------------------|-------------------------------------------------|-------------------------------------------------|
| アルバイト・インターン採用にエントリーするには<br>下記のフォームに入力してください<br>8月<br>月<br>8<br>3050<br>50<br>50                                 | アルバイト・インターン採用にエントリ<br>ーするには<br>下記のフォームに入力してください | アルバイト・インターン採用にエント!<br>ーするには<br>下記のフォームに入力してください |
| 世31                                                                                                    | 名前                                              | 名前                                              |
| <ul> <li>未回香</li> <li>男性</li> <li>女性</li> <li>生年月日</li> </ul>                                                   |                                                 |                                                 |
|                                                                                                    |                                                 |                                                 |
| メールアドレス                                                                                                    | ふりがな                                            | ふりがな                                            |
|                                                                                                    |                                                 |                                                 |
| 电超变节                                                                                                    |                                                 | 14.7%                                           |
| プロフィール画像                                                                                                    | 性別                                              |                                                 |
|                                                                                                    | ● 未回答 ● 男性 ● 女性                                 | ● 未回答 ○ 男性 ○ 女性                                 |
|                                                                                                    | <b>广</b> 在日日                                    | 生年月日                                            |
| ★ 面像を選択 ⑦                                                                                                    | 947/H                                           |                                                 |
| 87 💷                                                                                                    |                                                 |                                                 |
|                                                                                                    | - 11 - 11 - 1 - 1 - 1 - 1 - 1 - 1 - 1 -         | メールアドレス                                         |
|                                                                                                    |                                                 |                                                 |
| 身分証明書                                                                                                    |                                                 |                                                 |
| ① ファイルを選択                                                                                                    | 而正正日                                            | 電話番号                                            |
| 【採用活動に関するプライバシーポリシー】                                                                                            | 电品册写                                            |                                                 |
| 株式会社manebi(以下「御社」と総称します)は、弊社の採用<br>活動に対してご応募いただく皆様(以下「応募者」といいます)                                                |                                                 |                                                 |
| の履歴書や職務経歴書などの個人情報について、本ポリシーに基<br>づいてその取り扱いを行います。応募者におかれましては、本ポ                                                  |                                                 |                                                 |
| リシーにしたがって利用及び提供されることに同意いただくこと<br>になりますので、本ポリシーの内容をご確認ください。なお、弊                                                  |                                                 |                                                 |
| セにおける採用活動には、採用液可のみならす。押せが主催する<br>勉強会・説明会等の各種イベントの開催も含まれるものとしま<br>マ                                              |                                                 |                                                 |
| -                                                                                                    |                                                 |                                                 |
| □ 上記同意事項に同意する                                                                                                   |                                                 |                                                 |
| The second second second second second second second second second second second second second second second se |                                                 |                                                 |

# **6.** 応募者の管理

#### 6.1. 応募者の登録

4.5 面接日時まで時間がある場合(応募者の登録) をご参照ください。

# 6.2. 応募者の一括登録

CSV ファイルをつかって応募者を一括登録できます。

1. 応募者 > CSV インポート を選択して下さい。

| playre     | テスト株式会社                                               | 👰 佐藤 タロウさん(管理者)                 |
|------------|-------------------------------------------------------|---------------------------------|
| web面接      | <b>⑧</b> , 応募者                                        |                                 |
| 品 ダッシュボード  |                                                       |                                 |
| ⑧ 応募者      | 応募者一覧                                                 | + 応募者の登録 🕒 CSVインポート 🗗 CSVエクスポート |
| ① 面接ルーム    |                                                       |                                 |
| 📴 ページ      |                                                       | 〒 級り込み                          |
| 🔓 レポート     | = = 7 1,00                                            |                                 |
| ① ログイン履歴   | · · · · · · · · · · · · · · · · · · ·                 | < 応募者を選択                        |
| 砕 ユーザー     |                                                       |                                 |
| 🙈 個人設定     |                                                       |                                 |
| (☆) 設定 ∨   |                                                       |                                 |
| ← メニューを閉じる | □ ○ <del>¯</del> ¯¬¬¬¬¬¬¬¬¬¬¬¬¬¬¬¬¬¬¬¬¬¬¬¬¬¬¬¬¬¬¬¬¬¬¬ |                                 |
| ③ ヘルプ      | ロ ロ テスト 96<br>*****                                   |                                 |
| 🖂 お問い合わせ   | = = 7 L 05                                            |                                 |
| □ ログアウト    | · · · · · · · · · · · · · · · · · · ·                 |                                 |
|            | もっと見る 🗸                                               |                                 |
|            |                                                       |                                 |

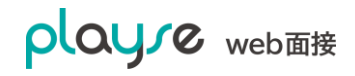

playse web 面接 利用ガイド

- 2. CSVファイルのテンプレートをダウンロードして、Excelで開き、応募者の情報を記入して、 ファイルを保存して下さい。
- 3. 作成した CSV ファイルを選択して、「確認画面へ」ボタンをクリックして下さい。

| playre    | テスト株式会社    |         | 🙊 佐藤 タロウさん(管理者)           |
|-----------|------------|---------|---------------------------|
| web面接     | ⑧、応募者      |         |                           |
| 品 ダッシュボード |            |         |                           |
| ⑧ 応募者     | 応募者CSVインポー | F       |                           |
| ① 面接ルーム   |            |         |                           |
| 📴 ページ     |            | CSVファイル | 工 CSVファイルを選択              |
| 🔓 レポート    |            |         | . CSVファイルのテンプレートをダウンロードする |
| ① ログイン履歴  |            |         |                           |
| ペ ユーザー    |            |         | キャンセル 確認画面へ               |
| 入 個人設定    |            |         |                           |

4.インポートする応募者の情報を確認して「インポート」ボタンをクリックして下さい。

| playre    |        |       |                    |           |    |      | タロウさん(管理者) |         |             |                  |
|-----------|--------|-------|--------------------|-----------|----|------|------------|---------|-------------|------------------|
| web面接     | ⑧ 応募者  |       |                    |           |    |      |            |         |             |                  |
| 昭 ダッシュボード |        |       |                    |           |    |      |            |         |             |                  |
| ⑧、応募者     | 応募者CSV | インポート |                    |           |    |      |            |         |             |                  |
| ① 面接ルーム   | 名前     | ふりがな  | メールアドレス            | 電話番号      | 性別 | 生年月日 | 都道府県       | 選考ステータス | メモ          | 応募日              |
| ₽ ページ     | テスト 一郎 |       | test101@gmail.com  | 362656008 |    |      | 東京都        | 選考中     | なるべく早い入社を希望 | 2019/10/18 00:36 |
| 📓 レポート    | ティト次郎  |       | tast102@gmail.com  |           |    |      |            | 沒类山     |             | 2020/03/16 14:53 |
| ① ログイン履歴  |        |       | test loz@gmail.com |           |    |      |            | 20.5 T  |             | 2020/03/10 14:03 |
| 們 ユーザー    | テスト 三郎 |       | test103@gmail.com  |           |    |      |            | 選考中     |             | 2020/03/16 14:53 |
| 🉈 個人設定    |        |       |                    |           |    |      |            |         |             |                  |
| (2) 設定 ~  |        |       |                    |           |    |      |            |         | キャンセ        | ルインボート           |
|           |        |       |                    |           |    |      |            |         |             |                  |

## 6.3. 応募者を検索する

1. 画面左のメニューから「応募者」を選択して、「絞り込み」ボタンをクリックします。

| playre        | 🥮 manebi                  |                                 | 佐藤 タロウさん(管理者) |
|---------------|---------------------------|---------------------------------|---------------|
| web面接         | ③ 応募者                     |                                 |               |
| 品 ダッシュボード     |                           |                                 |               |
| ⑧ 応募者         | 応募者一覧                     | + 応募者の追加 🕒 CSVインボート             | CSVエクスポート     |
| ① 面接ルーム       |                           |                                 |               |
| 🔓 レポート        | 2件見つかりました                 |                                 | = 絞り込み        |
| ಿ ユ−ザ−        | キーワード                     | 面接日                             |               |
| 🄏 個人設定        | 応募者名、メモ部分一致               | 2019/10/22 - 2019/10/29 芭 すべて ~ |               |
| ③ 設定 ~        | 応募日                       | 選考ステータス                         |               |
|               | 2019/10/22 - 2019/10/29 📋 | □ 還考中 □ 採用 □ 不採用 □ 保留 □ 辞退      |               |
| ← メニューを閉じる    | タヴ                        | 流入媒体                            | フラグ           |
| <b>A</b>      |                           |                                 | すべて 〜         |
| のヘルプ          |                           |                                 |               |
| 図 お問い合わせ<br>− |                           |                                 | しん 検索         |
| 日 ログアウト       |                           |                                 |               |
|               |                           |                                 |               |
|               |                           |                                 |               |
|               |                           |                                 |               |
|               |                           |                                 |               |

2. 絞り込み条件を指定して、「検索」ボタンをクリックします。

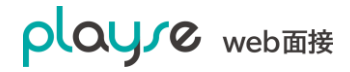

#### 6.4. 応募者の一括操作

応募者一覧画面でチェックを On にした応募者の情報を一括操作できます。

| playre      | テスト株式会社            |     |             |           |         | 🦳 甲斐 淳仁さん(管理者) |
|-------------|--------------------|-----|-------------|-----------|---------|----------------|
| web面接       | ③ 応募者              |     |             |           |         |                |
| 品 ダッシュボード   |                    |     |             |           |         |                |
| ⑧ 応募者       | 応募者一覧              |     | + 応募者の登録    | 日程調整履歴    | 🕒 CSVイン | ポート CSVエクスポート  |
| 白面接         |                    |     |             |           |         |                |
| 📴 ページ       | 括操作 へ 1261件見つかりました |     |             |           |         | 〒 絞り込み         |
| 🔓 レポート      | ヒアリングシートの記入依頼      |     |             |           |         |                |
| ① ログイン履歴    | 面接日程調整             |     | 演者中         |           |         |                |
| 윾 ユーザー      | 選考ステータスの変更         |     | やまだ じろう     |           |         |                |
| 洛 個人設定      | フラグの変更             |     | 山田 次郎       |           |         |                |
| (2) 設定 >    | タグの設定              |     | ****        |           |         |                |
|             | 流入媒体の設定            | サマリ | プロフィール      | ヒアリングシート  | 面接      | 評価             |
| ←= メニューを閉じる | 応募者の削除             |     | 2000年01月01日 | 日(20歳) 男性 |         |                |

一括操作できる内容は以下の通りです。

- ヒアリングシートの記入依頼
   ヒアリングシートの記入依頼メールをシステムより一括送信します。
- 面接日程調整依頼
   面接日程の調整依頼メールをシステムより一括で送信します。
- 選考ステータスの変更
   選考ステータスをシステムより一括で変更します。
- フラグの変更
   フラグの「あり」「なし」を一括で変更します。
- タグの設定
   既存のタグを新しいタグに置き換えます。
- 流入媒体
   既存の「流入媒体」を新しい「流入媒体」に置き換えます。
- 応募者の削除

応募者を一括削除します。削除した応募者を元に戻すことはできませんのでご注意ください。

# 7. 面接前に応募者の情報をヒアリングする(Web 選考)

playse web 面接のヒアリングシート機能は、応募者にアンケートフォームのように質問内容に 回答してもらえる機能です。スキルチェックや、自己紹介動画を提出してもらうことによる一次 選考が行えます。

#### 7.1. ヒアリングシートの回答形式について

ヒアリングシートの回答形式は以下の通りです。

左から、ラジオボタン、プルダウン、チェックボックス

| 🕮 manebi                                                   | 🕮 manebi              | 🕮 manebi                                                                               |  |  |
|------------------------------------------------------------|-----------------------|----------------------------------------------------------------------------------------|--|--|
| 🔐 アルバイト・インターン採用                                            |                       |                                                                                        |  |  |
| <u>進</u> 捗状況 <b>2</b> /6                                   | 進捗状況 <b>3</b> /6      | 進捗状況 4/6                                                                               |  |  |
| ご希望について<br>働ける期間                                           | ご経験について<br>ご希望の勤務地につて | ご希望について<br>働ける時間帯                                                                      |  |  |
| <ul> <li>長期</li> <li>単発(1か月以内)</li> <li>期間は問わない</li> </ul> | 選択してください ~            | <ul> <li>午前 (9:00~13:00)</li> <li>午後 (13:00~17:00)</li> <li>終日 (9:00~17:00)</li> </ul> |  |  |
| < 前へ 次へ >                                                  |                       | < 前へ 次へ >                                                                              |  |  |

左から、テキスト入力(記述式)、テキスト入力(複数の記述式)、フィアルのアップロード

| 🕮 manebi        | 🕮 manebi                                          | 🥮 manebi                                               |
|-----------------|---------------------------------------------------|--------------------------------------------------------|
| ☆ アルバイト・インターン採用 | 🔐 アルバイト・インターン採用                                   | 🔐 アルバイト・インターン採用                                        |
| 進捗状況 7/7        | 進捗状況 5/6                                          | 進捗状況 6/6                                               |
| 好きなアパレルプランドは?   | <sup>ご希望について</sup><br>その他、ご希望などございましたらご記入く<br>ださい | <sub>自己PR</sub><br>自己紹介動画を撮影して動画ファイルをアッ<br>プロードしてください。 |
| < 前へ 次へ >       |                                                   | ♪ ファイルを選択 く前へ 次へ >                                     |
|                 | く前へ 次へ >                                          |                                                        |

ファイルのアップロードは1間につき 500MB まで対応しています。

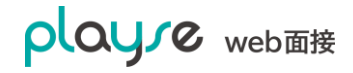

#### 7.2. ヒアリングシートを作成する

画面左のメニューから、「設定」>「ヒアリングシート」と進みます。

| playre                                                          |                        |     |                     |           |                   |       |      |          |         |
|-----------------------------------------------------------------|------------------------|-----|---------------------|-----------|-------------------|-------|------|----------|---------|
|                                                                 | (2) 設定                 |     |                     |           |                   |       |      |          |         |
| 品 ダッシュボード<br>②、応募者                                              | ヒアリングシート一覧             |     |                     |           |                   |       |      |          | + 新規作成  |
| <ol> <li>         面接     </li> <li>         マージ     </li> </ol> | 3件中1~3件を表示             |     |                     |           |                   |       |      |          | 〒 絞り込み  |
| 🔓 レポート                                                          | ヒアリングシート名              | 設問数 | 更新日時                | 回答者数      | 状態                | アクション |      |          |         |
| ① ログイン履歴                                                        | [Sample] アルパイト・インターン採用 | 6   | 2020/06/18 11:59    | 3         | 有効                | ⊘ 編集  | ⑦ 複製 | 0 7Vビュー  | -€) csv |
| パ ユーザー<br>冬 個人設定                                                | [Sample] Web選考(録画選考)   | 7   | 2020/06/18 11:59    | 0         | 有効                | ⊘ 編集  | 1 複製 | 30 プレビュー | -D csv  |
| <ul> <li>(3) 設定 へ</li> </ul>                                    | [Sample] パソコンスキルチェック   | 8   | 2020/06/18 11:59    | 0         | 有効                |       | ⑦ 複製 | 30 プレビュー | ₽ csv   |
| -<br>エントリーシート<br>とアリングシート<br>評価シート                              |                        |     |                     | < 1 >     |                   |       |      |          |         |
| メールテンプレート<br>同意事項<br>登録情報<br>契約情報                               |                        |     | 利用規約 プ<br>© 2020 ma | ライパシーポリシー | 運営会社<br>reserved. |       |      |          |         |
| ←= メニューを閉じる                                                     |                        |     |                     |           |                   |       |      |          |         |

サンプルのヒアリングシートが登録されています。これを「複製」して修正することも、「新規 作成」ボタンから作成することもできます。

「プレビュー」をクリックするとヒアリングシートの回答ページを確認できます。

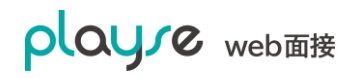

 「[Sample] アルバイト・インターン採用」シートの「複製」ボタンをクリックすると、複 製されたシートの編集画面が表示されます。

| plaure              | 株式会社マネビ                                           | 🤗 佐藤 タロウさん(管理者)                                                                                                    |
|---------------------|---------------------------------------------------|----------------------------------------------------------------------------------------------------|
| web面接               | <ul> <li>② 設定</li> </ul>                          |                                                                                                    |
| 品 ダッシュボード<br>の ct## |                                                   |                                                                                                    |
| Q、NO分白<br>① 面接ルーム   | <b>ヒアリンクシート</b> 作成                                | … 現在のご状況についてお聞かせください。 <u>」</u> 画                                                                                                    |
| ■ レポート              | [Sample] アルバイト・インターン採用                            | <sup>貝回</sup><br>現在のご状況についてお聞かせください。                                                                                                    |
| 高 41-9-             | <sup>見出し</sup><br>アルバイト・インターン採用                   | <ul> <li>見出し</li> <li>ご状況について</li> </ul>                                                                                                    |
| ② 設定 ^<br>エントリーシート  | 説明文                                               | 回答方法                                                                                                    |
| ヒアリングシート            | 弊社にご応募いただきましてありがと<br>うございます。<br>ごを切る仕や ご経験についてお問か | ラジオボタン(単一選択)                                                                                                    |
| 評価シート<br>メールテンプレート  | せください。                                            | 即日から働ける<br>来週から働ける<br>今月中から働ける                                                                                                    |
| 回息事项<br>会社情報        |                                                   | 11 Mile 2008 (0                                                                                                    |
| ×*9月報<br>← メニューを閉じる | オーブニング動画 ⑦                                        | 11 milet Or (10) 「 10 milet Or (10) 「 10 milet Or (10) 」 (10 milet Or (10) milet Or (10) milet Or |
|                     | 1. 動画を選択                                          | 働ける期間                                                                                                    |
| ⑦ ヘルプ<br>図 お問い合わせ   | 状態<br>(●) 有効 () 無効                                | 見出し (11)<br>ご希望について                                                                                                    |
|                     | キャンセル 保存する                                        | 回答方法 必須<br>ラジオボタン(単一選択) ◇                                                                                                    |

- ・ テンプレート名:このテンプレートの名前です。管理画面のみで使用されます。
- ・ 見出し、説明文:応募者が使う、ヒアリングシートの登録ページで表示されます。
- オープニング動画:ヒアリングシートの登録ページで表示されます。応募者に自己紹介動画 をアップしてもらう場合は、設定いただくことをお勧めします。このヒアリングシートの内 容などを動画で伝えることで、応募者の動画に対する敷居が下がり、提出率があがると言わ れています。
- \*プロが撮影したものではなく、スマートフォンなどで撮影した動画で十分です。
- 状態:無効にすると、このヒアリングシートの URL が無効となり、アクセスできなくなり ます。

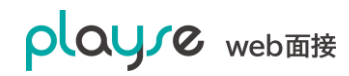

2. 質問と回答方法の登録

| plaure        | 🥮 manebi                     | 🔗 佐藤 タロウさん(管理者) |
|---------------|------------------------------|-----------------|
| web面接         | (2) 設定                       |                 |
| 昭 ダッシュボード     |                              |                 |
| (2) 応募者       | ヒアリングシート作成                   | ::: 働ける期間 □ □ × |
| ① 面接ルーム       | テンプレート名                      | 60 P3           |
| 🔓 レポート        | [Sample] アルバイト・インターン採用       | 働ける期間           |
| ಗೆ #-         |                              |                 |
| <b>禍</b> 個人設定 | アルバイト・インターン採用                | ご希望について         |
| ③ 設定 ^        |                              |                 |
| エントリーシート      | 記明文                          |                 |
| ヒアリングシート      | 弊社にご応募いただきましてありがと<br>うございます。 |                 |
| 評価シート         | ご希望条件や、ご経験についてお聞か            | 長期              |
| メールテンプレート     | 21/2000                      | 単発(1か月以内)       |
| 同意事項          |                              | 刑司は回わない         |
| 会社悟報          |                              |                 |

- ・質問:質問文
- ・見出し:質問文の上に表示されます
- ・回答方法:以下から選択できます。
- ・ラジオボタン(単一選択)
- ・プルダウン(単一選択)
- ・チェックボックス(複数選択)
- ・テキスト入力(記述式)
- ・テキスト入力(複数行の記述式)
- ・ファイルのアップロード
- ・回答方法に応じて選択肢の入力欄が表示されます。 選択肢は1行ごとに記入してください。

| manebi                                          |                               |
|-------------------------------------------------|-------------------------------|
| <b>☆ アルバイト・インターン採用</b>                          | 見出し                           |
| 進捗状況                                            | <b>1</b> /7                   |
| 弊社にご応募いただきましてありがとうござい<br>ご希望条件や、ご経験についてお聞かせくださ! | ます。<br>い。<br><mark>説明文</mark> |
| <b>《</b> 前へ                                     | 次へ >                          |

| 🕮 manebi                                                                                                    |     |  |      |
|----------------------------------------------------------------------------------------------------|-----|--|------|
|                                                                                                    |     |  |      |
| 進捗状況                                                                                                    |     |  | 2/7  |
| ご希望について                                                                                                    | 見出し |  |      |
| 働ける期間 🔊                                                                                                    | 質問文 |  |      |
| <ul> <li>長期</li> <li>単発(1か目以内)</li> </ul>                                                                                                    | 選択肢 |  |      |
| <ul><li>第</li><li>第</li><li>#</li><li>#</li><li>#</li><li>#</li><li>#</li><li>#</li></ul> |     |  |      |
| く 前へ                                                                                                    |     |  | 次へ > |

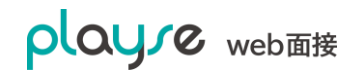

- 3. 質問の入れ換え
- ・赤い四角で囲ったアイコンをクリクすると、質問を折りたたむことができます。

・青い四角で囲ったアイコンをドラッグして、入れ変えたい場所でドロップすると質問を 入れ替えることができます。

| playre             | 🥮 manebi                                                    | 🤗 佐藤 タロウさん(管理者)                          |
|--------------------|-------------------------------------------------------------|------------------------------------------|
| web面接              | <ul><li>20: 設定</li></ul>                                    |                                          |
| 器 ダッシュボード<br>の 広算者 | ヒアリングシート作成                                                  |                                          |
|                    | テンプレート名                                                     | :: 働ける期間                                 |
| ▶ レポート ▲ ユーザー      | [Sample] アルバイト・インターン採用                                      | … ご希望の勤務地につて 🗅 🗎 🗘                       |
| № 個人設定             | <sup>見出し</sup><br>アルバイト・インターン採用                             |                                          |
| ② 設定 へ<br>エントリーシート | 説明文                                                         | 6 値 🗘                                    |
| ビアリングシート<br>評価シート  | 弊社にご応募いただきましてありがと<br>うございます。<br>ご希望条件や、ご経験についてお聞か<br>せください。 | … その他、ご希望などございましたらご記入 🗅 🍵 🎽              |
| メールテンプレート<br>同意事項  |                                                             | <sup>質問</sup><br>その他、ご希望などございましたらご記入ください |
| 会社情報               |                                                             | 見出し (個)                                  |
| ← メニューを閉じる         | オープニング動画 ??                                                 | 回答方法 必須                                  |
| ⑦ ヘルプ              | ↑ 動画を選択                                                     | テキスト(複数行)                                |

※応募者による回答が1つでもあるヒアリングシートの編集はできません。

※編集制限がかかったヒアリングシートの編集を行いたい場合は複製を行い別のヒアリングシ ートとして作成してください。

## 7.3. ヒアリングシートを応募者に記入依頼する

 依頼する応募者の「ピアリングシート」タブを開いて、「ヒアリングシートの追加」をクリ ックします。

| plaure                                   | 株式会社マネビ                                                                                                    | 佐藤 タロウさん(管理者) |
|------------------------------------------|----------------------------------------------------------------------------------------------------|---------------|
| web面接                                    | ⑧、応募者                                                                                                    |               |
| 田 ダッシュボード<br>③ 応募者<br>① 面接ルーム<br>◎ レポート  | (変多中<br>たかはしりき<br>高橋 リサ     ()     ()     ()     ()     ()     ()     ()     ()     ()     ()     ()     ()     ()     ()     ()     ()     ()     ()     ()     ()     ()     ()     ()     ()     ()     ()     ()     ()     ()     ()     ()     ()     ()     ()     ()     ()     ()     ()     ()     ()     ()     ()     ()     ()     ()     ()     ()     ()     ()     ()     ()     ()     ()     ()     ()     ()     ()     ()     ()     ()     ()     ()     ()     ()     ()     ()     ()     ()     ()     ()     ()     ()     ()     ()     ()     ()     ()     ()     ()     ()     ()     ()     ()     ()     ()     ()     ()     ()     ()     ()     ()     ()     ()     ()     ()     ()     ()     ()     ()     ()     ()     ()     ()     ()     ()     ()     ()     ()     ()     ()     ()     ()     ()     ()     ()     ()     ()     ()     ()     ()     ()     ()     ()     ()     ()     ()     ()     ()     ()     ()     ()     ()     ()     ()     ()     ()     ()     ()     ()     ()     ()     ()     ()     ()     ()     ()     ()     ()     ()     ()     ()     ()     ()     ()     ()     ()     ()     ()     ()     ()     ()     ()     ()     ()     ()     ()     ()     ()     ()     ()     ()     ()     ()     ()     ()     ()     ()     ()     ()     ()     ()     ()     ()     ()     ()     ()     ()     ()     ()     ()     ()     ()     ()     ()     ()     ()     ()     ()     ()     ()     ()     ()     ()     ()     ()     ()     ()     ()     ()     ()     ()     ()     ()     ()     ()     ()     ()     ()     ()     ()     ()     ()     ()     ()     ()     ()     ()     ()     ()     ()     ()     ()     ()     ()     ()     ()     ()     ()     ()     ()     ()     ()     ()     ()     ()     ()     ()     ()     ()     ()     ()     ()     ()     ()     ()     ()     ()     ()     ()     ()     ()     ()     ()     ()     ()     ()     ()     ()     ()     ()     ()     ()     ()     ()     ()     ()     ()     ()     ()     ()     ()     ()     ()     ()     ()     ()     ()     ( |               |
| ■ - 11 · 1<br>ペ ユーザー<br>ペ 個人設定<br>② 設定 ~ | サマリ プロフィール ヒアリングシート 面接 評価 アクティビティ<br>ヒアリングシートー覧 + ヒアリングシートの追加                                                                                                    |               |
| 😑 メニューを閉じる                               | 利用規約 プライバシーボリシー 運営会社<br>© 2019 manebi inc. All rights reserved.                                                                                                    |               |

2. ヒアリングシートを選択します。

| 品 ダッシュボード  |                          |      |
|------------|--------------------------|------|
| ⑧ 応募者      |                          | 日の編集 |
| 「「〕 面接ルーム  | 「たからしつ」「高橋リサ             |      |
| டு பக்– ந  |                          |      |
|            | ヒアリングシートの選択              |      |
| 一番 ユーザー    |                          |      |
| 🍋 個人設定     | ヒアリングシート一覧 + ヒアリングシート    |      |
| (2) 設定 ~   | [Sample] アルバイト・インターン採用 v |      |
|            |                          |      |
| ← メニューを閉じる | ヒアリングシートの作成はこちらから        |      |
|            |                          |      |
| ⑦ ヘルプ      | キャンセル 追加する               |      |
| 🖂 お問い合わせ   |                          |      |

3. ヒアリングシートが追加されました。「依頼する」をクリックします。

| playre     | 🥮 manebi                                  | 🔗 佐藤 タロウさん(管理者) |  |
|------------|-------------------------------------------|-----------------|--|
| web面接      | <ul> <li>◎, 応募者</li> </ul>                |                 |  |
| 品 ダッシュボード  |                                           |                 |  |
| ⑧、応募者      |                                           | □ 2 編集          |  |
| 山 面接ルーム    | 高橋 リサ                                     |                 |  |
| 🔓 レポート     |                                           |                 |  |
| ペ ユーザー     | サマリ プロフィール ヒアリングシート 面接 評価 アクティビティ         |                 |  |
| 🍋 個人設定     | ヒアリングシート一覧 + ヒアリングシートの追加                  |                 |  |
| ② 設定 ~     | [Sample] アルバイト・インターン採用 🍈 削除 🖸 入力する 🆻 依頼する |                 |  |
| ← メニューを閉じる | 施ける期間                                     |                 |  |
| ⑦ ヘルプ      | 働ける曜日                                     |                 |  |
|            | 働ける時間帯                                    |                 |  |

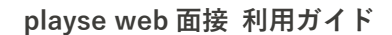

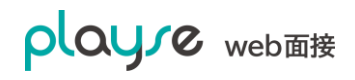

4. 応募者に URL を教えて、その URL から記入いただけます。教える方法(メールや LINE など)に応じて選択します。

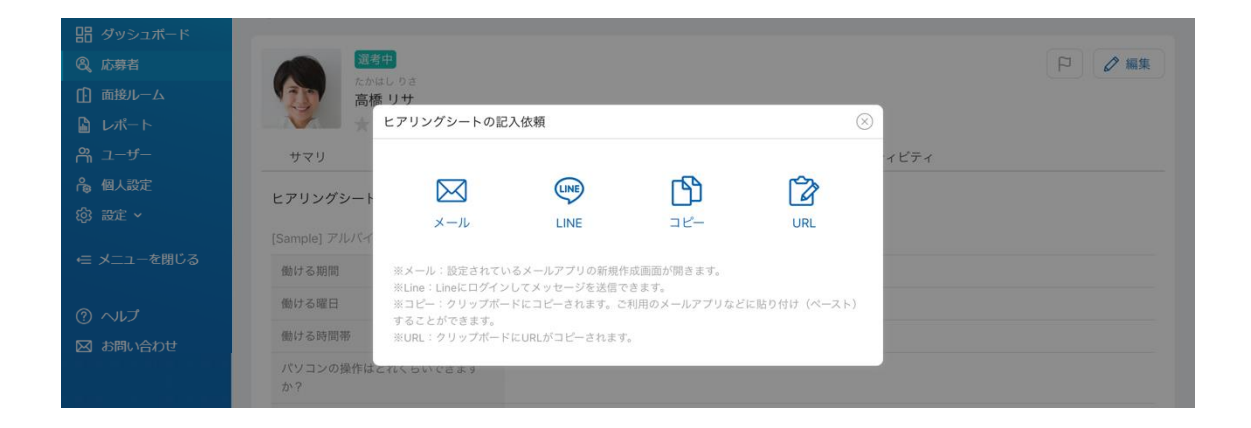

5. 応募者が記入すると、その内容を確認できます。

| playre     | 🕮 manebi                                                                                                    | 🔗 佐藤 タロウさん(管理者)                                                 |  |
|------------|----------------------------------------------------------------------------------------------------|-----------------------------------------------------------------|--|
| web面接      | ②, 応募者                                                                                                    |                                                                 |  |
| 品 ダッシュボード  | 1 million 1 million 1 million 1 million 1 million 1 million 1 million 1 million 1 million 1 million 1 million 1 |                                                                 |  |
| ⑧、応募者      | 選考中                                                                                                    |                                                                 |  |
| ① 面接ルーム    | 高橋 リサ                                                                                                    |                                                                 |  |
| 🔓 レポート     | <b>****</b>                                                                                                    |                                                                 |  |
| ペ ユーザー     | サマリ プロフィール                                                                                                    | ヒアリングシート 面接 評価 アクティビティ                                          |  |
| 🔒 個人設定     | ヒアリングシート一覧 + ヒアリングシートの追加                                                                                        |                                                                 |  |
| 段 設定 ∨     | [Sample] アルバイト・インターン採用                                                                                          | 圖 削除 🖸 入力する 🖻 依頼する                                              |  |
| ← メニューを閉じる | 働ける期間                                                                                                    | 長期                                                              |  |
|            | 働ける曜日                                                                                                    | 月曜日,火曜日,水曜日,金曜日                                                 |  |
| ⑦ ヘルプ      | 働ける時間帯                                                                                                    | 終日(9:00~17:00)                                                  |  |
| 🖾 お問い合わせ   | パリコンの操作けどわくらいできます                                                                                               | Windoweを使うる Macを使うる キーボード λ わできる ブラインドタッチでキーボード λ わできる Evoolでグラ |  |
| 🕒 ログアウト    | か?                                                                                                    |                                                                 |  |
|            | 接客に関する仕事の経験はありますか?                                                                                              | アパレルショップ                                                        |  |
|            | 現在のご状況についてお聞かせくださ<br>い。                                                                                         | 今月中から働ける                                                        |  |
|            |                                                                                                    |                                                                 |  |
## 7.3.1.「要確認」で始まる応募者が登録されるケースについて

応募者一覧に「要確認 xxxx」と表示される場合があります。ヒアリングシートの回答内容を応 募者と紐づけるために、メールアドレスを使用しています。応募者がヒアリングシートの URL にアクセスし、メールアドレスを変更して、ヒアリングシートに回答した場合に、 姓:要確認

名: xxxx (応募者の名前)

として新規に応募者を登録して、ヒアリングシートの回答内容と紐付けをおこなっています。

応募者にヒアリングシートの依頼をおこなった時の応募者のメールアドレスと、応募者が記入 したメールアドレスが異なっていますので、応募者にどちらのメールアドレスが正しいか確認 をお願いします。

# 8. 応募者の評価をおこなう

### 8.1. 評価シートとは

playse web 面接では応募者の評価を行なうために、評価シート機能を用意しています。評価シ ートは、評価軸、評価項目、評価基準で構成されます。これらのテンプレートを「評価シートテ ンプレート」と呼びます。評価テンプレートはいくつでも作成できます。評価軸、評価項目、評 価基準も自由に作成することができます。

- 評価軸ごとにレーダーチャートが作成されます。そのため、項目軸は3つ以上設定することを推奨します。
- ・ 項目軸ごとにコメントを残すことができます。
- ・ 総合的なコメントを残すことができます。

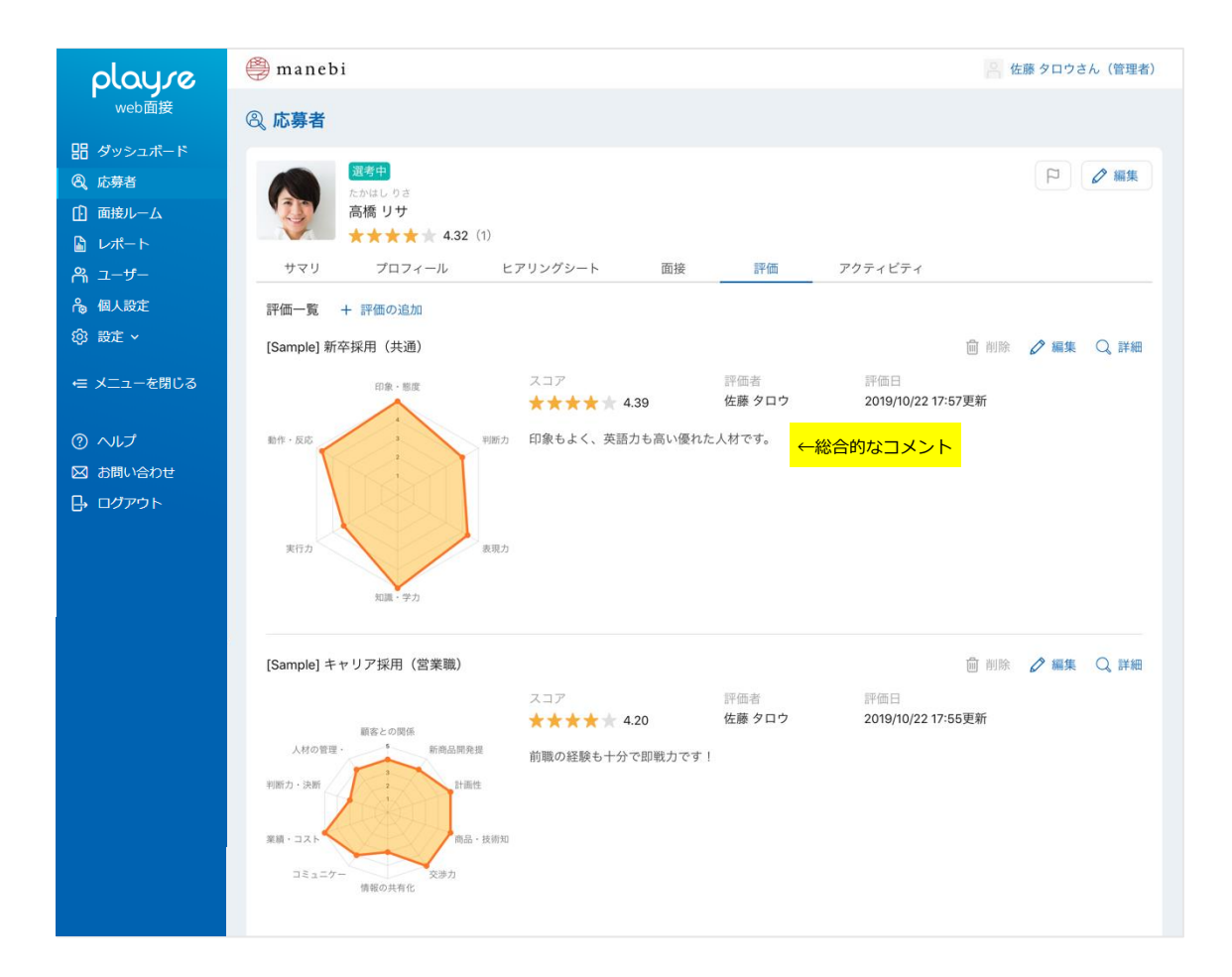

# 8.1.1.評価シートの構成1(1つの評価軸に1つの評価項目)

#### 1つの評価軸に1つの評価項目で構成した例です。

| playre                                                    | 🕮 manebi                                                                             | 佐藤 タロウさん(管理者) |
|-----------------------------------------------------------|--------------------------------------------------------------------------------------|---------------|
| web面接                                                     | ③ 応募者                                                                                |               |
| 品 ダッシュポード<br>⑧、応募者<br>① 両接ルーム                             | 選邦中           たかはしりき           高橋リサ                                                  |               |
| <ul><li>□</li><li>□</li><li>レポート</li><li>ペ ユーザー</li></ul> | ★★★★★ 4.36 (1)<br>サマリ プロフィール ヒアリングシート 面接 評価 アクティビティ                                  |               |
| <ul> <li>・ 個人設定</li> <li>(2) 設定 &gt;</li> </ul>           | ✓ 評価−覧へ戻る<br>[Sample] キャリア採用(営業職)                                                    | 🖮 削除 🧷 編集     |
| 😑 メニューを閉じる                                                | スコア 評価者 評価日<br>厳密との局 ★★★★★ 4.20 佐藤夕ロウ 2019/10/22 17:55更新<br>人材の管理 新商品局発              |               |
| ⑦ ヘルプ<br>図 お問い合わせ                                         | 朝職の経験も十分で即戦力です! ←総合的なコメント  新職の 経験も十分で 即戦力です!                                         |               |
| ☐ בעלדים                                                  | 展議・コス<br>コミュニケ 病職・技術<br>(病職の具有                                                       |               |
|                                                           | 項目ことの評価  顧客との関係構築 ←評価軸  顧客との感密なコミュニケーションによる良好な関係 づくりができたか ⑦  ★★★★★                   | <del>م</del>  |
|                                                           | <b>新商品開発提案</b><br>営業で得た顧客ニーズ、市場情報をまとめて新商品を<br>提案し、成果があったか ⑦<br>★★★★★                 |               |
|                                                           | 計画性<br>営業活動を遂行するために、様々な条件 を考慮しなが<br>ら効率的に計画を立て、遂行していたか ⑦<br>★★★★★                    |               |
|                                                           | 商品・技術知識<br>通常の業務に必要なレベルのみでなく、更にもう一段<br>高いレベルで商品・技術知識を 保有し、それを活用し<br>ていたか ⑦<br>★★★★★★ |               |

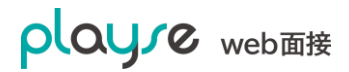

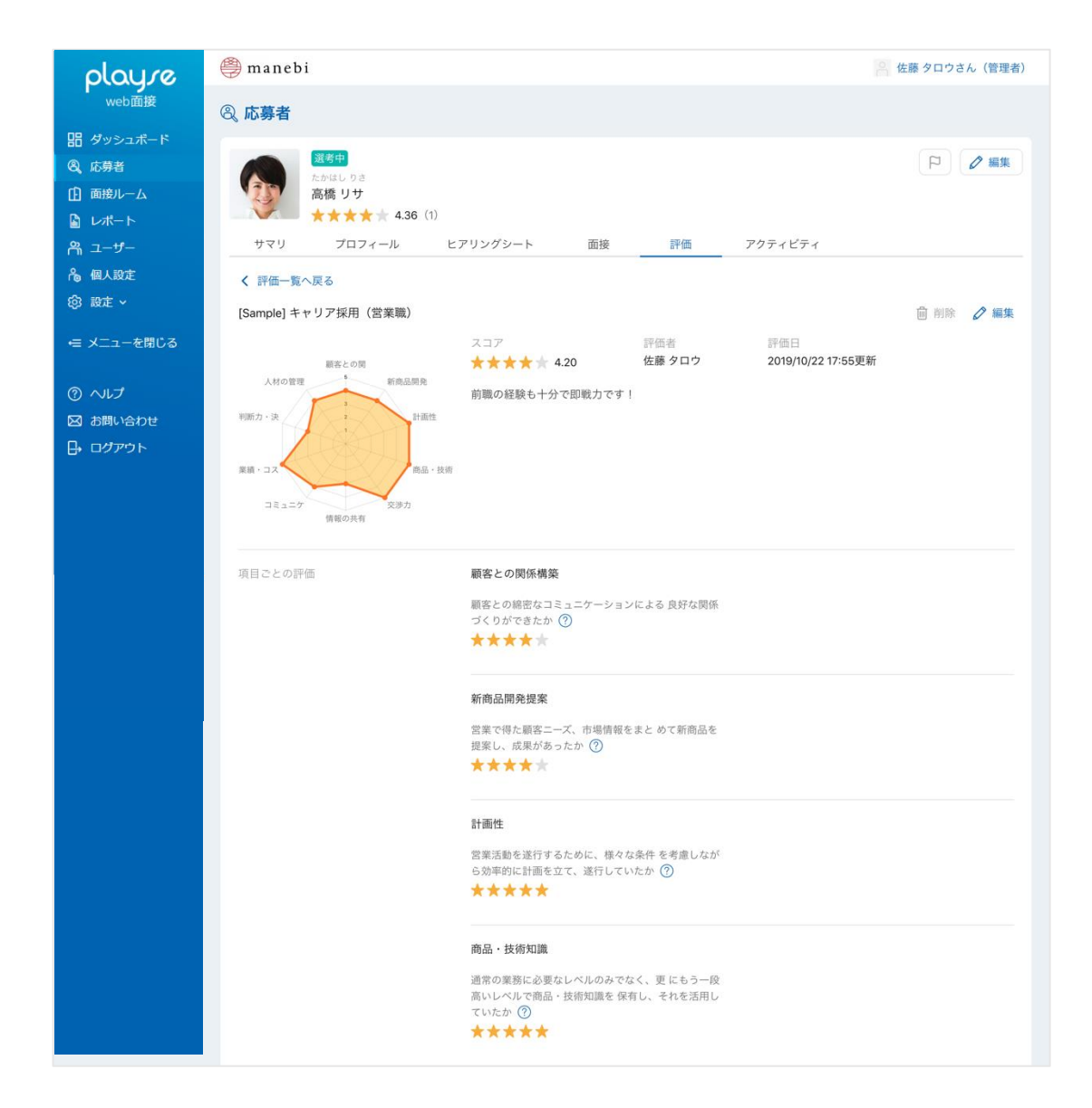

# 8.1.2.評価シートの構成2(1つの評価軸に複数の評価項目)

#### 1つの評価軸に1つの評価項目で構成した例です。

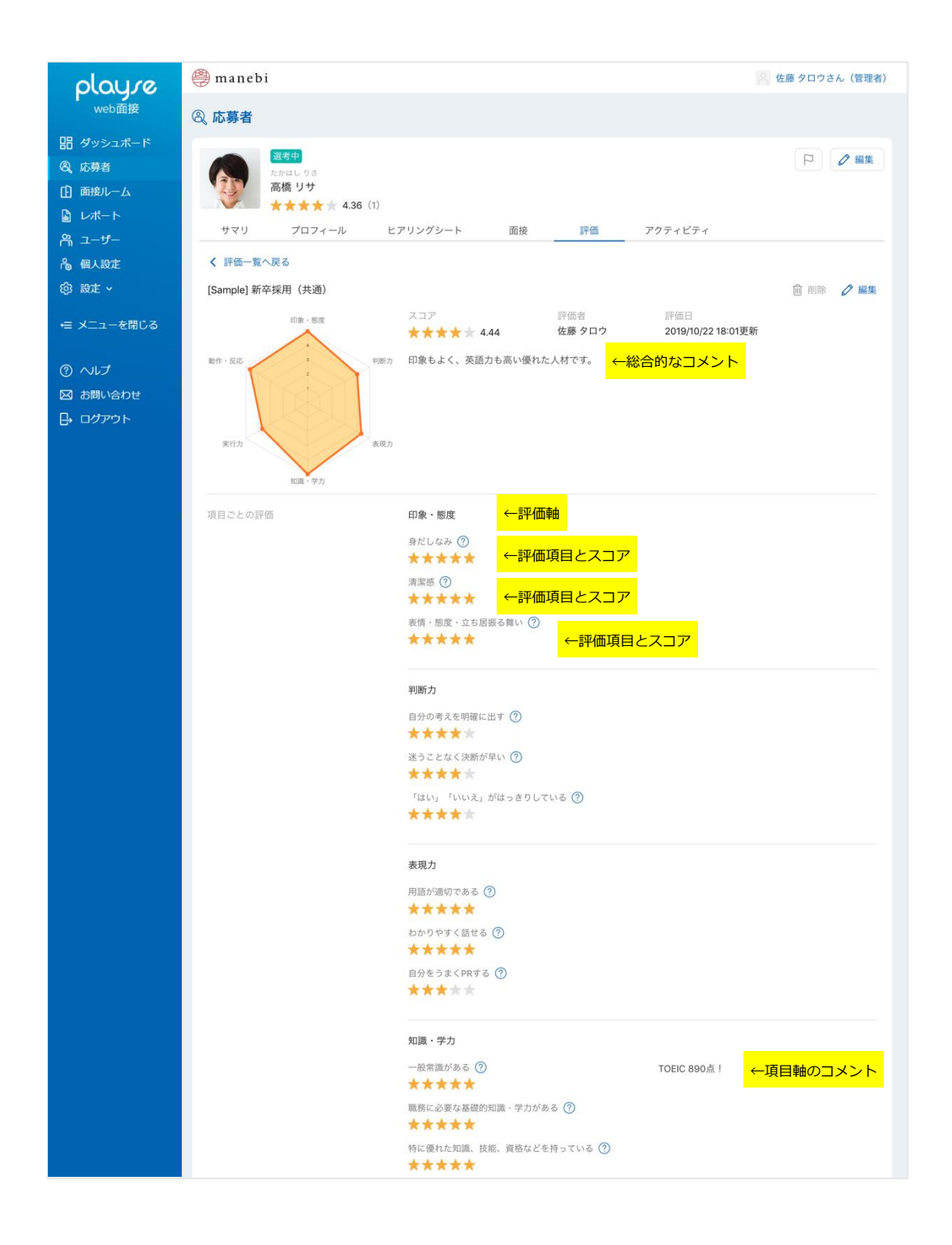

# 8.1.3.評価基準について

評価項目ごとに5段階のスコアをつけられます。このスコアの基準を面接官に共有することが できます。

| play.re       | <b>商品・技術知識</b><br>通常の業務に必要なレベルのみでなく、更 にもう一段            |
|---------------|--------------------------------------------------------|
| 品 ダッシュボード     | 高いレベルで商品・技術知識を 保有し、それを活用していたか ⑦                        |
| <b>⑧</b> 、応募者 | ★★★ 採点の目安                                              |
| ① 面接ルーム       | 1000 金子町342 くりわれた日日 くりつかん                              |
| 🔓 レポート        | 息徴は見られながった<br>交渉力 2点:基本的なレベルは保有しており、も                  |
| ಗಿ ユーザー       | う一段高いレベルも身につけようと努力し<br>業務 <u>上</u> 有用 <mark>ていた</mark> |
| 🉈 個人設定        | 化・浸透さ 3点:基本的なレベルは充分に保有しており、もう一段高いレベルもある程度保有し           |
| (2) 設定 ∨      | ▼ ★ ★ ていた<br>ていた<br>                                   |
| ← メニューを閉じる    | をある程度活用していた<br>「情報の共<br>を太いに活用していた                     |
| のヘルプ          | 業務上有用な情報を社内外から収集し、社内で共有                                |
| 図 お問い合わせ      | $\star \star \star \star \star$                        |

この評価基準は web 面接中でもすぐに見ることができます。

| 応募者:高橋 リサ                | 担当者:佐藤 タロウ | プロフィール 評価 チャット                                                                                                    |
|--------------------------|------------|----------------------------------------------------------------------------------------------------|
|                          |            | [Sample] キャリア採用(営業職) ~                                                                                                    |
|                          |            | 顧客との関係構築                                                                                                    |
|                          |            | 顧客との場密なコミュニケーションによる良好な関係づくりができ<br>たか ⑦<br>★ ★<br>1 採品の目安<br>1 は、やや得極的な変勢であった<br>2 点、問題なく対応でき。<br>5 点、常に砂璃な対応ができ、良好な関係<br>であった<br>4 点、強い信頼で、高い顧客評価を得てい<br>5 点、違い信頼で、高い顧客評価を得てお<br>新商店 0、ビジネスチャンスを大きく広げた                                                                                                    |
|                          |            | 営業で得た顧客ニーズ、市場情報をまと めて新商品を提案し、成果が                                                                                                    |
|                          |            | $a_{2} \wedge a_{2} \wedge a_{3} \wedge a_{3$ |
|                          |            | この項目についてのコメント                                                                                                    |
|                          |            |                                                                                                    |
| あなた                      |            | 計画性                                                                                                    |
| 日<br><sub>退出</sub> Ø Q 重 |            | 営業活動を遂行するために、様々な条件 を考慮しながら効率的に計<br>画を立て、遂行していたか ⑦                                                                                                    |

# 8.2. 評価シートのテンプレートを作成する

1. 画面左のメニューの「設定」>「評価シート」と選択します。

サンプルの評価シートがあらかじめ登録されています。これを参考に「複製」してカスタマイズ することも、「新規作成」することもできます。

|                                                            | ② 設定                                         |          |         |                                      |                                  |    |                                                      |
|------------------------------------------------------------|----------------------------------------------|----------|---------|--------------------------------------|----------------------------------|----|------------------------------------------------------|
| <ul> <li>ニ タッシュホード</li> <li>②、応募者</li> <li>① 面接</li> </ul> | <b>評価シート一覧</b><br>3件中1~3件を表示                 |          |         |                                      |                                  |    | + 新規作成<br>〒 絞り込み                                     |
| <ul> <li>マージ</li> <li>レポート</li> <li>ログイン履歴</li> </ul>      | 評価シート名<br>[Sample] 新卒採用(共通)                  | 評価軸<br>6 | 項目数     | 更新日時<br>2020/06/18 11:59             | 回答者数<br>1                        | 状態 | アクション<br>グ 編集 ① 複製 ED ブレビュー                          |
| ペ ユーザー                                                     | [Sample] キャリア採用(営業職)<br>[Sample] キャリア採用(技術職) | 10<br>7  | 10<br>7 | 2020/06/18 11:59<br>2020/06/18 11:59 | 0                                | 有効 | ◇ 編集 ① 複製 Ξ□ ブレビュー ① csv<br>◇ 編集 ① 複製 Ξ□ ブレビュー ① csv |
|                                                            |                                              |          |         | < 1                                  | >                                |    |                                                      |
| メールテンプレート<br>同意事項<br>登録情報<br>契約情報                          |                                              |          |         | 利用規約 プライバシー<br>© 2020 manebi inc. /  | -ポリシー 運営会<br>All rights reserved | e社 |                                                      |
| ← メニューを閉じる                                                 |                                              |          |         |                                      |                                  |    |                                                      |

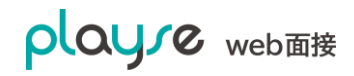

playse web 面接 利用ガイド

#### 2. 評価シート作成画面

| playre                                                                                                    | 🥮 manebi                                                                    | 宮 佐田                                                                                                    | 秦 タロウさん(管理者)                             |
|----------------------------------------------------------------------------------------------------|-----------------------------------------------------------------------------|----------------------------------------------------------------------------------------------------|------------------------------------------|
| web面接                                                                                                    | ③ 設定                                                                        |                                                                                                    |                                          |
| <ul> <li>開ダッシュポード</li> <li>Q、応募者</li> <li>① 画様ルーム</li> <li>□ レポート</li> <li>A、ロザー</li> <li>● ログアウト</li> <li>○ へいレブ</li> </ul> | 評価シート作成<br>テンプレート名<br>[Sample] 新卒採用(共通)<br>状態<br>● 有効 ○ 無効<br>キャンセル<br>保存する | <ul> <li>※ 印象・態度 ←評価軸</li> <li>※ 身だしなみ</li> <li>※ 身だしなみ</li> <li>※ 身だしなみ</li> <li>※ 原本の目安</li> <li>1点:とても思い</li> <li>2点:思い</li> <li>※ 満潔感</li> <li>※ 満潔感</li> <li>※ 満潔感</li> <li>※ 満潔感</li> <li>※ 表情・態度・立ち居振る舞い</li> <li>※ 表情・態度・立ち居振る舞い</li> <li>※ 表情・態度</li> <li>+ 項目を追加</li> </ul> | <ul> <li>←評価項目</li> <li>←評価基準</li> </ul> |
|                                                                                                    |                                                                             | 利用規約 プライバシーポリシー 運営会社<br>© 2019 manebi inc. All rights reserved.                                                                                                    |                                          |

- ・ テンプレート名: テンプレートの名称です。
- ・ 状態:無効にすると、その評価シートを使って評価することはできません。ただし、過去に このテンプレートが使われた評価が消えることはありません。

面接ルームでの表示例

| 応募者:高橋 リサ | 担当者:佐藤 タロウ プロフィール 評価 チャット  |
|-----------|----------------------------|
|           | [Sample] 新卒採用(共通)   ~      |
|           | 印象・態度                      |
|           | 身だしなみ ⑦                    |
|           | ★ ★ ★ 採点の目安 1点:とても悪い       |
|           | 清潔感 ⑦ 2点:悪い<br>3点:普通 ←評価基準 |
|           | 4点:良い<br>表情・陽度・5点:とても良い    |
|           | ***                        |
|           | この項目についてのコメント              |
|           |                            |
|           |                            |
|           | 判断力 ←評価軸                   |
|           | 自分の考えを明確に出す ⑦              |
|           |                            |
|           | 迷うことなく決断が早い ⑦  ←評価項目       |
| あなた       |                            |
|           | _①                         |
|           | 画面共有 チャット 招待 設定            |

# 9. ユーザー管理(管理者、担当者を登録する)

# 9.1. 管理者と担当者の違いについて

管理者と担当者の以外は以下の通りです。

|           | 管理者        | 担当者    |
|-----------|------------|--------|
| ユーザー管理    | 0          | ×      |
| 契約管理      | $\bigcirc$ | ×      |
| 応募者の登録    | 0          | 0      |
| 応募者の削除    | 0          | ×      |
| 応募者のタグの設定 | 0          | ×      |
| 応募者情報の閲覧  | ○ (*1)     | ○ (*1) |
| Web 面接    | 0          | 0      |
| エントリーシート  | 0          | 0      |
| ヒアリングシート  | 0          | 0      |
| 評価シート     | 0          | 0      |
| メールの通知    | ○ (*2)     | ○ (*2) |

\*1:応募者情報の閲覧は、タグにより設定可能です。

\*2:管理者にはメール通知がすべて届きます。担当者は自分が担当している応募者の通知が届き ますが、通知の有無を設定可能です。以下画像のページをご参照ください。

| <ul> <li>電話番号 ご</li> <li>メールの受信設定</li> <li>エントリーシート記入の通知 ○有効 ●無効<br/>ヒアリングシート記入の通知 ●有効 ●無効<br/>面接評価の通知 ○有効 ●無効</li> </ul>                                                                                                    | <ul> <li>電話番号 (1)</li> <li>メールの受信設定</li> <li>エントリーシート記入の通知 ○有効 ●無効<br/>ヒアリングシート記入の通知 ●有効 ●無効<br/>面接評価の通知 ●有効 ●無効</li> </ul> | laure   | ハスソート(唯認用) |                          |                                              |  |
|----------------------------------------------------------------------------------------------------|----------------------------------------------------------------------------------------------------|---------|------------|--------------------------|----------------------------------------------|--|
| ×ールの受信設定<br>・<br>エントリーシート記入の通知<br>・<br>「有効 ・<br>無効<br>面接評価の通知<br>・<br>「有効 ・<br>無効<br>・<br>有効 ・<br>無効<br>・<br>た<br>アリングシート記入の通知<br>・<br>「有効 ・<br>無効<br>・<br>一<br>有効 ・<br>無効<br>・<br>一<br>有効 ・<br>無効<br>・<br>一<br>和<br>・<br>一<br>有効 ・<br>一<br>和<br>・<br>一<br>有効<br>・<br>一<br>和<br>・<br>一<br>和<br>・<br>一<br>和<br>・<br>一<br>有効<br>・<br>一<br>和<br>・<br>一<br>和<br>・<br>一<br>和<br>・<br>一<br>和<br>・<br>一<br>和<br>・<br>一<br>和<br>・<br>一<br>和<br>・<br>一<br>和<br>・<br>一<br>和<br>・<br>一<br>和<br>・<br>一<br>和<br>か<br>・<br>一<br>和<br>か<br>・<br>一<br>和<br>・<br>一<br>和<br>か<br>・<br>一<br>和<br>・<br>一<br>和<br>・<br>ー<br>和<br>・<br>一<br>和<br>・<br>ー<br>和<br>・<br>一<br>和<br>・<br>ー<br>和<br>・<br>ー<br>和<br>・<br>ー<br>和<br>・<br>一<br>和<br>・<br>ー<br>ー<br>の<br>通知<br>・<br>ー<br>本<br>か<br>・<br>一<br>の<br>通<br>知 | メールの受信設定<br>エントリーシート記入の通知 ○有効 ●無効<br>ヒアリングシート記入の通知 ●有効 ●無効<br>面接評価の通知 ●有効 ●無効<br>キャンセル                                      | つ<br>面接 | 電話番号 任意    |                          |                                              |  |
| <ul> <li>メールの受信設定</li> <li>ビアリングシート記入の通知</li> <li>●有効</li> <li>●無効</li> <li>面接評価の通知</li> <li>○有効</li> <li>●無効</li> </ul>                                                                                                    | メールの受信設定<br>ビアリングシート記入の通知<br>●有効<br>●無効<br>キャンセル                                                                            | 6       |            | エントリーシート記入の通知            | ○有効 ●無効                                      |  |
| キャンセル                                                                                                    | キャンセル                                                                                                    |         | メールの受信設定   | ヒアリングシート記入の通知<br>面接評価の通知 | <ul> <li>●有効 ○無効</li> <li>○有効 ●無効</li> </ul> |  |
| キャンセル                                                                                                    | キャンセル                                                                                                    |         |            |                          |                                              |  |
|                                                                                                    |                                                                                                    |         |            |                          | キャンセル                                        |  |

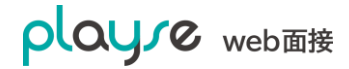

### 9.2. 応募者情報の閲覧制限を設定する

応募者情報を閲覧できる担当者を限定するには、「タグ」の設定をおこないます。

- ・ タグは、管理者、担当者、応募者それぞれに設定できます。
- 管理者、担当者にタグを設定した場合は、同じタグが設定された応募者の情報だけが表示されます。
- ・ タグが設定されていない応募者はすべての管理者、担当者が閲覧できます。

例えば、管理者、担当者のタグを以下のように設定します。

| 役職           | 権限  | タグ  |
|--------------|-----|-----|
| 人事部採用担当マネージャ | 管理者 | なし  |
| 人事部採用担当      | 担当者 | なし  |
| 営業部マネージャ     | 担当者 | 営業部 |
| 開発部マネージャ     | 担当者 | 開発部 |

営業部希望の応募者 A さんのタグを「営業部」とします。

| 役職     | 権限  | タグ  |
|--------|-----|-----|
| 応募者Aさん | 応募者 | 営業部 |

このとき、応募者 A さんの情報が見られるのは、

- ・人事部採用担当マネージャ
- ・人事部採用担当
- ・営業部マネージャ

となります。

# 9.3. 管理者、担当者を登録する

1. 画面左のメニューから「ユーザー」と選択して、「新規作成」をクリックします。

| playre               | 🥮 manebi   |    |                      |                     |      | 🤷 佐藤 タロウさん(管理者) |
|----------------------|------------|----|----------------------|---------------------|------|-----------------|
| web面接                | (2) 設定     |    |                      |                     |      |                 |
| 出 ダッシュボード<br>②、応募者   | ユーザー覧      |    |                      |                     |      | + 新規登録          |
| ① 面接ルーム     □ レポート   | 2件中1~2件を表示 |    |                      |                     |      | 〒 絞り込み          |
| ペ ユーザー               | 名前         | 部署 | メールアドレス              | 権限                  | ログイン | アクション           |
| 商舎の                  | 佐藤 タロウ     |    | taro@example.com     | 管理者                 | 有効   | ⊘ 編集            |
| エントリーシート<br>ヒアリングシート |            |    | < 1                  | >                   |      |                 |
| 評価シート                |            |    |                      |                     |      |                 |
| メールテンプレート            |            |    | 利用規約 プライバシー          | ポリシー 運営会社           |      |                 |
| 同意事項 会社情報            |            |    | © 2019 manebi inc. A | II rights reserved. |      |                 |
| 契約情報                 |            |    |                      |                     |      |                 |
| ←= メニューを閉じる          |            |    |                      |                     |      |                 |
| ⑦ ヘルプ                |            |    |                      |                     |      |                 |

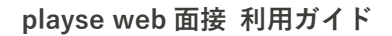

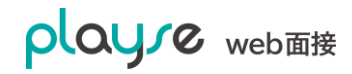

2. ユーザー新規登録画面が表示されます。

| oloure              | 🥮 manebi |             |                                                    |                |       |      | 🔗 佐藤 タロウさん(管理者) |
|---------------------|----------|-------------|----------------------------------------------------|----------------|-------|------|-----------------|
| web面接               | (2) 設定   |             |                                                    |                |       |      |                 |
| 器 ダッシュボード<br>❷、応募者  | ユーザ新規登録  |             |                                                    |                |       |      |                 |
| ① 面接ルーム<br>レポート     |          |             |                                                    |                |       |      |                 |
| 祭 ユーザー<br>高 個人設定    |          | プロフィール画像 💷  |                                                    |                |       |      |                 |
| ② 設定 ^<br>T2-5U-S5  |          |             | 1 画像を選択 ⑦                                          |                |       |      |                 |
| エントリーント             |          | 名前          |                                                    |                |       |      |                 |
| 評価シート               |          | ふりがな 面目     |                                                    |                |       |      |                 |
| スールテノノレート<br>同意事項   |          | 部署 國際       |                                                    |                |       |      |                 |
| 会社情報<br>契約情報        |          | メールアドレス     |                                                    |                |       |      |                 |
| ∈ メニューを閉じる          |          | パスワード       |                                                    |                |       |      |                 |
|                     |          | パスワード (確認用) |                                                    |                |       |      |                 |
| ② ヘレプ               |          | 電話番号 (四)    |                                                    |                |       |      |                 |
| 図 お問い合わせ<br>日・ログアウト |          | 97 1        |                                                    |                |       | 追加   |                 |
|                     |          | 権限          | <ul> <li>担当者</li> <li>管理者</li> </ul>               |                |       |      |                 |
|                     |          | ログイン        | ● 有効 ○ 無効                                          |                |       |      |                 |
|                     |          |             |                                                    | Э              | Fャンセル | 登録する |                 |
|                     |          | 利           | 用規約 プライバシーポリシー<br>© 2019 manebi inc. All rights re | 運営会<br>eserved | e社    |      |                 |

- ・ 必須項目は、名前(姓・名)、メールアドレス、パスワードです。
- タグ:タグを設定すると、そのタグのついた応募者だけが表示されます。タグを設定しない 場合は、すべての応募者が表示されます。
- ・ 削除:ユーザーを削除します。削除後に同じメールアドレスでの登録はできなくなります。

# 9.4. 管理者を検索する

1. 画面左のメニューから「ユーザ」と選択して、「絞り込み」をクリックします。

| playre         | 🥮 manebi    |    |                     |           |      | 🤗 佐藤 タロウさん(管理者) |
|----------------|-------------|----|---------------------|-----------|------|-----------------|
| web面接          | (2) 設定      |    |                     |           |      |                 |
| 品 ダッシュボード<br>- | - +6 85     |    |                     |           |      |                 |
| ⑧、応募者          | ユーサー覧       |    |                     |           |      | + 新規登録          |
| ₼ 面接ルーム        | 2件中1~2件を表示  |    |                     |           |      | = 絞り込み          |
| 🔓 レポート         |             |    |                     |           |      |                 |
| (2) 設定 ^       | キーワード       |    |                     | 権限        |      | ログイン            |
| エントリーシート       | 名前、ふりがな、メール |    |                     | すべて、      | ~    | 有効 ~            |
| ヒアリングシート       | タヴ          |    |                     |           |      |                 |
| 評価シート          |             |    |                     |           |      |                 |
| メールテンプレート      |             |    |                     |           |      |                 |
| 個人設定           |             |    |                     |           |      | Q。検索            |
| ユーザ管理          |             |    |                     |           |      |                 |
| 登録情報           | 名前          | 部署 | メールアドレス             | 権限        | ログイン | アクション           |
| 契約情報           | 佐藤 タロウ      |    | junji.kai@gmail.com | 管理者       | 有効   | ⊘ 編集            |
| ← メニューを閉じる     |             |    |                     |           |      |                 |
|                |             |    | < 1                 | >         |      |                 |
| ⑦ ヘルプ          |             |    |                     | _         |      |                 |
| 🖂 お問い合わせ       |             |    | 利用規約 プライバシー         | ポリシー 運営会社 |      |                 |

絞り込み条件を指定して、検索できます。

※無効にした管理者を表示するには、絞り込みのログインで無効またはすべてを選択して検索 をしてください。

# 10.便利な機能

### 10.1. 自社のロゴを設定する

自社のロゴを設定すると、応募者がアクセスするエントリーページ、ヒアリングシートの入力ペ ージ、面接ルームの入室画面に表示されます。また、管理画面にも表示されます。

1. 画面左のメニューから「設定」>「登録情報」と選択します。

| playre                                                                                                    | テスト株式会社 |                            |                                                   | 👧 佐藤 タロウさん(管理者) |
|----------------------------------------------------------------------------------------------------|---------|----------------------------|---------------------------------------------------|-----------------|
| web面接                                                                                                    | ② 設定    |                            |                                                   |                 |
| 品 ダッシュボード                                                                                                    |         |                            |                                                   |                 |
| ⑧ 応募者                                                                                                    | 登録情報    |                            |                                                   |                 |
| ① 面接ルーム                                                                                                    |         |                            |                                                   |                 |
| 📴 ページ                                                                                                    |         |                            |                                                   |                 |
| 📓 レポート                                                                                                    |         |                            | 編集画面で設定することできます                                   |                 |
| ① ログイン履歴                                                                                                    |         | ログインURL                    | https://dev-meet.playse.jp/manage/login/q6r4j     |                 |
| ペ ユーザー                                                                                                    |         | 企業名                        | 株式会社マネビ                                           |                 |
| 🔒 個人設定                                                                                                    |         | 部署名                        |                                                   |                 |
| (\$P) 設定 <b>ヘ</b>                                                                                                    |         | 担当者名                       | 佐藤 タロウ                                            |                 |
| エントリーシート                                                                                                    |         | メールアドレス                    | junji.kai@gmail.com                               |                 |
| ヒアリングシート                                                                                                    |         | 電話番号                       | 03-0000-0000                                      |                 |
| 評価シート                                                                                                    |         |                            | 〒101-0051                                         |                 |
| メールテンプレート                                                                                                    |         | 住所                         | 東京都千代田区神田神保町3-1 日建ビル2F                            |                 |
| 同意事項                                                                                                    |         | Z D/H                      |                                                   |                 |
| 登録情報                                                                                                    |         | - 07B                      |                                                   |                 |
| 契約情報                                                                                                    |         | Google アナリティクス<br>トラッキングID | ページやエントリーシート、ヒアリングシートの測定ができま<br>す。詳しくはこちらをご覧ください。 |                 |
| ← メニューを閉じる                                                                                                    |         |                            |                                                   | -               |
|                                                                                                    |         |                            | キャンセル 編集する                                        |                 |
|                                                                                                    |         |                            |                                                   | _               |
| ◎ お問い合わせ                                                                                                    |         | Ŧ                          | 用規約 プライバシーポリシー 運営会社                               |                 |
| □ グアウト     □     □     □     □     □     □     □     □     □     □     □     □     □     □     □     □     □     □     □     □     □     □     □     □     □     □     □     □     □     □     □     □     □     □     □     □     □     □     □     □     □     □     □     □     □     □     □     □     □     □     □     □     □     □     □     □     □     □     □     □     □     □     □     □     □     □     □     □     □     □     □     □     □     □     □     □     □     □     □     □     □     □     □     □     □     □     □     □     □     □     □     □     □     □     □     □     □     □     □     □     □     □     □     □     □     □     □     □     □     □     □     □     □     □     □     □     □     □     □     □     □     □     □     □     □     □     □     □     □     □     □     □     □     □     □     □     □     □     □     □     □     □     □     □     □     □     □     □     □     □     □     □     □     □     □     □     □     □     □     □     □     □     □     □     □     □     □     □     □     □     □     □     □     □     □     □     □     □     □     □     □     □     □     □     □     □     □     □     □     □     □     □     □     □     □     □     □     □     □     □     □     □     □     □     □     □     □     □     □     □     □     □     □     □     □     □     □     □     □     □     □     □     □     □     □     □     □     □     □     □     □     □     □     □     □     □     □     □     □     □     □     □     □     □     □     □     □     □     □     □     □     □     □     □     □     □     □     □     □     □     □     □     □     □     □     □     □     □     □     □     □     □     □     □     □     □     □     □     □     □     □     □     □     □     □     □     □     □     □     □     □     □     □     □     □     □     □     □     □     □     □     □     □     □     □     □     □     □     □     □     □     □     □     □     □     □     □     □     □     □     □     □     □     □     □     □     □     □     □     □     □     □     □     □     □     □     □     □ |         | 1                          | © 2020 manebi inc. All rights reserved.           |                 |
|                                                                                                    |         |                            |                                                   |                 |

2. 「編集」ボタンをクリックし、ロゴを設定します。

設定したロゴはログイン画面、エントリーページ、ヒアリングページ、面接ルーム入室前ページ で使用されます。

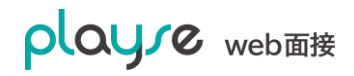

### ※ロゴを設定したエントリーページの例

| maneb                               | oi            |
|-------------------------------------|---------------|
| アルバイト・インターン採用にエント<br>下記のフォームに入力してく# | リーするには<br>ださい |
| 名前                                  |               |
|                                     |               |
| ふりがな                                |               |
|                                     |               |

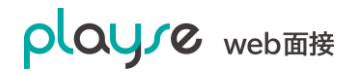

# 10.2. Google アナリティクスでアクセス解析をおこなう

Google アナリティクスで、ページ機能で作成したページ、エントリーシート、ヒアリングシートのアクセス解析がおこなえます。アクセス解析をおこなうには、Google アナリティクスのトラッキング ID を設定します。

- 1. 画面左のメニューから「設定」>「登録情報」と選択して、「編集」ボタンをクリックします。
- 2. Google アナリティクス トラッキング ID を設定します。

| playre      | 🥮 manebi |                              |                                                                | 🌉 甲斐 淳仁さん(管理者) |
|-------------|----------|------------------------------|----------------------------------------------------------------|----------------|
| web面接       | (2) 設定   |                              |                                                                |                |
| 品 ダッシュボード   |          |                              |                                                                |                |
| Q、応募者       | 登銶情報     |                              |                                                                |                |
| ① 面接ルーム     |          |                              | 🕮 manebi                                                       |                |
| 📴 ページ       |          |                              | <ul> <li>ロゴを削除する</li> </ul>                                    |                |
| ▶ レポート      |          | _                            | 1. 画像を選択 ⑦                                                     |                |
| ① ログイン履歴    |          |                              |                                                                |                |
| ペ ユーザー      |          | 企業名                          | 株式会社manebi                                                     |                |
| ▲ 個人設定      |          | 部署名 面                        |                                                                |                |
| (3) 設定 ^    |          |                              |                                                                |                |
| エントリーシート    |          | 担当者                          | dev tester 🗸 🗸                                                 |                |
| ビアリンクシート    |          | 電話番号                         | 0362656008                                                     |                |
| メールテンプレート   |          |                              | 101.0051                                                       |                |
| 同意事項        |          |                              | 101-0051                                                       |                |
| 登録情報        |          | 住所                           | 東京都 ~                                                          |                |
| 契約情報        |          |                              | 千代田区神田神保町                                                      |                |
| ⊷≕ メニューを閉じる |          |                              | 神保町                                                            |                |
|             |          | その他                          |                                                                |                |
|             |          | Google アナリティクス<br>トラッキングID ⑦ | UA-000000-2                                                    |                |
|             |          |                              | キャンセル 保存する                                                     |                |
|             |          | 利                            | 用規約 プライバシーポリシー 運営会社<br>◎ 2020 manebi inc. All rights reserved. |                |
|             |          |                              | Harren igneresen son                                           |                |

Google アナリティクスでの操作例はオンラインヘルプをご参照下さい。

 ・オンラインヘルプ > Google アナリティクスによるアクセス解析 https://playse.jp/meet/help/ga

## 10.3. メールテンプレートを修正する

 面面左のメニューから「設定」>「メールテンプレート」と選択して、修正したいテンプレートの「編集」をクリックします。

| playre       | 🥮 manebi           |                                         |      | 2    | 佐藤 タロウさん(管理者) |
|--------------|--------------------|-----------------------------------------|------|------|---------------|
| web面接        | (2) 設定             |                                         |      |      |               |
| 品 ダッシュボード    |                    |                                         |      |      |               |
| Q 応募者        | メールテンプレート          |                                         |      |      |               |
| ① 面接ルーム      | テンプレート名            | 件名                                      | 自動送信 | 更新日時 | アクション         |
|              | ヒアリングシートの依頼        | ヒアリングシートへのご回答のお願い                       |      |      |               |
| □ ユ ジ ▲ 個人設定 | 面接日時のお知らせ(Web面接)   | 面接日時のお知らせ                               |      |      | ⊘ 編集          |
| 命設定。         | 面接リマインダー前日(Web面接)  | 明日は面接よろしくお願いします                         | 有効   |      | ⊘ 編集          |
| エントリーシート     | 面接リマインダー当日 (Web面接) | 本日の面接よろしくお願いします                         | 有効   |      | ⊘ 編集          |
| ヒアリングシート     | 面接日時のお知らせ(通常面接)    | 面接日時のお知らせ                               |      |      | ⊘ 編集          |
| 評価シート        | 面接リマインダー前日 (通常面接)  | 明日は面接よろしくお願いします                         | 有効   |      | ⊘ 編集          |
| メールテンプレート    | 面接リマインダー当日(通常面接)   | 本日の面接よろしくお願いします                         | 有効   |      | ⊘ 編集          |
| 回息事項         |                    |                                         |      |      |               |
| 会社情報         |                    |                                         |      |      |               |
| 契約情報         |                    |                                         |      |      |               |
|              |                    | 利用規約 プライバシーポリシー 運営会社                    |      |      |               |
| ← メニューを閉じる   |                    | © 2019 manebi inc. All rights reserved. |      |      |               |
| の ヘルプ        |                    |                                         |      |      |               |

なお、リマインダー(前日)・(当日)となっているメールテンプレートは朝8時にシステムよ りメールが送信される仕様となっています。

送付対象は前日 23:59 までにメールアドレスが登録されている面接予定の応募者となります。

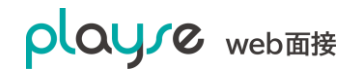

2. メールテンプレート編集画面が表示されます。

| playre              | 🥮 manebi    |                                 |                                                                                                    |                              | 🔗 佐藤 タロウさん(管理者) |
|---------------------|-------------|---------------------------------|----------------------------------------------------------------------------------------------------|------------------------------|-----------------|
| web面接               | (2) 設定      |                                 |                                                                                                    |                              |                 |
| 器 ダッシュボード           |             |                                 |                                                                                                    |                              |                 |
| (3)、応募者             | メールテンプレート編集 |                                 |                                                                                                    |                              |                 |
| 由 両接ルーム             |             | 件名                              |                                                                                                    |                              |                 |
|                     |             | 面接日時のお知らせ                       |                                                                                                    |                              |                 |
| רק ב−ש−<br>ב ווויי+ |             | プレビュー                           |                                                                                                    | 本文                           |                 |
| ◎ 設定 へ              |             | 日中学校                            |                                                                                                    |                              |                 |
| エントリーシート            |             | 田中 子体                           |                                                                                                    | #APPLICAN I_NAME#1           |                 |
| ヒアリングシート            |             | お世話になっております。                    |                                                                                                    | お世話になっております。                 |                 |
| 評価シート               |             | 株式会社マネビの佐藤 タロ                   | ウです。                                                                                                    | #COMPANY_NAME#の#NAME#で<br>す_ |                 |
| メールテンプレート           |             | Web面接のURLをご案内致し                 | っます。                                                                                                    |                              |                 |
| 同意事項                |             | Web面接URL:                       |                                                                                                    | Web面接のURLをご案内致します。           |                 |
| 会社情報                |             | https://meet.playse.jp/xxxx>    | < Contract of the second second second second second second second second second second second second second se | Web面接URL:<br>#URL#           |                 |
| 契約情報                |             | 面接日:<br>2019/10/22 20:45 ~ (20分 | 20 座)                                                                                                    | 而按口.                         |                 |
| ∈ メニューを閉じる          |             | 2019/10/22 20:45 - (30)]        | 1±/2/                                                                                                    | 曲安口.<br>#DATE# ~(30分程度)      |                 |
|                     |             | 面接日までに、動作チェック<br>いします。          | フをお願                                                                                                    | 面接日までに、動作チェックをお願             |                 |
| ③ ヘレプ               |             | カメラ付きのスマートフォン<br>は カメラ付きのパソコンフ  | vもしく<br>で Web                                                                                                   | いします。<br>カメラ付きのスマートフォンもしく    |                 |
| 図 お問い合わせ            |             | 面接URLにアクセスして下さ                  | είν.                                                                                                    | は、カメラ付きのパソコンで、Web            |                 |
| □ □グアウト             |             | お会いできること楽しみにし                   | していま                                                                                                    | 面接URLにアクセスして下さい。             |                 |
|                     |             | ★<br>下記の文字が置換されます。              | 11                                                                                                    | LA                           |                 |
|                     |             |                                 | m+ #                                                                                                    |                              |                 |
|                     |             | #APPLICAN I_NAME#               | 田中学                                                                                                    |                              |                 |
|                     |             | #COMPANY_NAME#                  | 株式会社マ                                                                                                    | ネビ                           |                 |
|                     |             | #COMPANY_DEPARTMENT#            |                                                                                                    |                              |                 |
|                     |             | #CONTACT_NAME#                  | 佐藤 タロウ                                                                                                    | ,                            |                 |
|                     |             | #CONTACT_TEL#                   | 03-0000-0                                                                                                    | 0000                         |                 |
|                     |             | #NAME# 佐藤 タロウ                   |                                                                                                    |                              |                 |
|                     |             | #EMAIL#                         | junji.kai@gr                                                                                                    | mail.com                     |                 |
|                     |             | #DEPARTMENT#                    |                                                                                                    |                              |                 |
|                     |             | #TEL#                           |                                                                                                    |                              |                 |
|                     |             | #URL#                           | https://mee                                                                                                    | et.playse.jp/xxxxx           |                 |
|                     |             | #DATE#                          | 2019/10/22                                                                                                    | 20:45                        |                 |
|                     |             |                                 |                                                                                                    | キャンセル 保存する                   |                 |
|                     |             | 利用規約                            | プライバシー                                                                                                    | ーポリシー 運営会社                   |                 |
|                     |             | © 201                           | 9 manebi inc.                                                                                                   | All rights reserved.         |                 |
|                     |             |                                 |                                                                                                    |                              |                 |

- ・ 「件名」、「本文」を編集できます。
- ・ 赤枠は、本文で利用できる置き換え文字です。表示例が表示されていない置き換え文字は利用できません。(利用できる置き換え文字はメールテンプレートにより変わります)

# 10.4. 面接のリマインドメールの自動送信設定を無効にする

初期設定では面接の前日と当日 8 時に面接のリマインドメールが送信されるようになっていま す。このリマインドメールの送信をしないようにすることが可能です。

1. 画面左のメニューから「設定」>「リマインドメール」と選択して、修正

したい面接リマインダーのテンプレートの「編集」をクリックします。

|                       | 🥮 manebi           |                                         |      | 合佐   | 藤 タロウさん(管理者) |
|-----------------------|--------------------|-----------------------------------------|------|------|--------------|
| <b>りしている</b><br>web面接 | ③ 設定               |                                         |      |      |              |
| 品 ダッシュボード<br>⑧、応募者    | メールテンプレート          |                                         |      |      |              |
|                       | テンプレート名            | 件名                                      | 自動送信 | 更新日時 | アクション        |
| La レホート<br>⇔ ユーザー     | ヒアリングシートの依頼        | ヒアリングシートへのご回答のお願い                       |      |      |              |
| ▲ 個人設定                | 面接日時のお知らせ(Web面接)   | 面接日時のお知らせ                               |      |      | ⊘ 編集         |
| ② 設定 ^                | 面接リマインダー前日 (Web面接) | 明日は面接よろしくお願いします                         | 有効   |      | ⊘ 編集         |
| -<br>エントリーシート         | 面接リマインダー当日(Web面接)  | 本日の面接よろしくお願いします                         | 有効   |      | ⊘ 編集         |
| ヒアリングシート              | 面接日時のお知らせ (通常面接)   | 面接日時のお知らせ                               |      |      | ⊘ 編集         |
| 評価シート                 | 面接リマインダー前日 (通常面接)  | 明日は面接よろしくお願いします                         | 有効   |      | ⊘ 編集         |
|                       | 面接リマインダー当日(通常面接)   | 本日の面接よろしくお願いします                         | 有効   |      | ⊘ 編集         |
| 同意事項                  |                    |                                         |      |      |              |
| 会社情報                  |                    |                                         |      |      |              |
| 契約情報                  |                    | 利用規約 プライバシーポリシー 運営会社                    |      |      |              |
| ← メニューを閉じる            |                    | © 2019 manebi inc. All rights reserved. |      |      |              |
| ⑦ ヘルプ                 |                    |                                         |      |      |              |

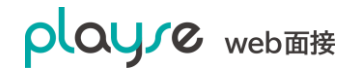

# 10.5. 同意事項を設定する

エントリーシートの記入前、ヒアリングシートの記入前、Web 面接ルームの入室前にそれぞれ、 同意事項に同意を取ることができます。

| playre<br>web面接<br>昭 ダッシュボード | 25年<br>たhau be<br>高橋 リサ<br>★★★★★ 4.36 (1 |                                     |  |  |  |  |  |
|------------------------------|------------------------------------------|-------------------------------------|--|--|--|--|--|
| (Q) 応募者                      | サマリ プロフィール                               | ヒアリングシート 両接 評価 アクティビティ              |  |  |  |  |  |
| ① 面接ルーム ◎ レポート               | 基本情報 🧷 編集                                |                                     |  |  |  |  |  |
| 品 ユーザー                       | 名前                                       | 高橋リサ                                |  |  |  |  |  |
| ▲ 個人設定                       | ふりがな                                     | たかはしりさ                              |  |  |  |  |  |
| @ 186E ~                     | 性別                                       | 女性                                  |  |  |  |  |  |
| ∈ メニューを閉じる                   | 生年月日                                     | 1994年01月01日(26歲)                    |  |  |  |  |  |
|                              | メールアドレス                                  | risa@example.com                    |  |  |  |  |  |
| ③ ヘレプ                        | 電話番号                                     | 090-0000-0000                       |  |  |  |  |  |
| 図 お問い合わせ<br>日・ログアウト          | 住所                                       | 〒101-0051<br>東京都千代田区神田神谷町3-1 日達ビル2F |  |  |  |  |  |
|                              | 備考                                       | 来月以降の転職を希望                          |  |  |  |  |  |
|                              | 提出書類 🧷 編集                                |                                     |  |  |  |  |  |
|                              | 原应書                                      | ↓ 履燈書_takahashi_risa_201910.pdf     |  |  |  |  |  |
|                              | 職務経歴書                                    | よ 職務総歴書_takahashi_risa_201910 2.pdf |  |  |  |  |  |
|                              | 泉分证明世                                    |                                     |  |  |  |  |  |
|                              | 同意事項                                     |                                     |  |  |  |  |  |
|                              | 2020/01/11 12:20                         | 高橋 リサさんがWeb園後の同意事項に同意しました           |  |  |  |  |  |

#### 10.5.1. エントリーシート

すべてのエントリーシートのテンプレートの同意事項を一括更新する場合は同意事項の編集画 面より行うことができます。

- 1. 画面左のメニューから「設定」>「同意事項」と選択します。
- 2. エントリーシート欄に同意文を入力し、「すべてのエントリーシートの同意文を更新する」にチェックをいれます。
- 3. 「保存する」をクリックすると作成済みのすべてのエントリーシートのテンプレートの同 意文が更新されます。

| playre                                   |        |          | 🧟 佐藤 タロウさん(管理者)                                             |
|------------------------------------------|--------|----------|-------------------------------------------------------------|
| web面接                                    | (2) 設定 |          |                                                             |
| 昭 ダッシュボード<br>②、応募者<br>① 面接ルーム            | 同意事項   |          |                                                             |
| <ul> <li>□ レポート</li> <li>二 ザー</li> </ul> |        |          | エントリーシートへの同範は必須です。                                          |
| ▲ 個人設定 ③ 設定 ∧                            |        | エントリーシート |                                                             |
| エンドウーシード<br>ヒアリングシート<br>評価シート            |        |          |                                                             |
| メールテンプレート<br>同意事項<br>合社研究                |        |          | <ul> <li>すべてのエントリーシートの同意文を更新する ⑦</li> <li>同意を求める</li> </ul> |
| 契約情報<br>- メニューを閉じる                       |        |          |                                                             |
|                                          |        | ヒアリングシート |                                                             |
| 図 お問い合わせ<br>日・ログアウト                      |        |          |                                                             |
|                                          |        |          | □ 問題を求める                                                    |
|                                          |        | Web面接    |                                                             |
|                                          |        |          |                                                             |
|                                          |        |          |                                                             |
|                                          |        |          | キャンセル 保存する                                                  |

### 10.5.2. ヒアリングシート

応募者にヒアリングシートの記入を依頼する際に、同意事項に同意させることが可能です。

- 1. 画面左のメニューから「設定」>「同意事項」と選択します。
- 2. ヒアリングシート欄に同意文を入力し、「同意を求める」にチェックをいれます。
- 3. 「保存する」をクリックすると応募者のエントリーシート記入開始時に同意文の表示と同意するためのチェックが表示されます。

| playre                                                                                                    |        |          |                    | 🧖 佐藤 タロウさん(管理者) |
|----------------------------------------------------------------------------------------------------|--------|----------|--------------------|-----------------|
| web面接                                                                                                    | (2) 設定 |          |                    |                 |
| 器 ダッシュボード<br>② 応募者                                                                                                    | 同意事項   |          |                    |                 |
| <ul> <li>Ⅰ</li> <li>□</li> <li>□<th></th><th></th><th>エントリーシートへの同意は必須です。</th><th></th></li></ul> |        |          | エントリーシートへの同意は必須です。 |                 |
| - 6。個人設定<br>③ 設定 ~                                                                                                    |        | エントリーシート |                    |                 |
| エントリーシート<br>ヒアリングシート<br>評価シート                                                                                                    |        |          |                    |                 |
| メールテンプレート<br>同意事項                                                                                                    |        |          |                    |                 |
| 会社情報<br>契約情報                                                                                                    |        |          |                    |                 |
| ← メニューを閉じる                                                                                                    |        | ヒアリングシート |                    |                 |
| ② ヘルフ<br>図 お問い合わせ<br>□ ログアウト                                                                                                    |        |          |                    |                 |
|                                                                                                    |        |          | □ 同意を求める           |                 |
|                                                                                                    |        |          |                    |                 |
|                                                                                                    |        | Web面接    |                    |                 |
|                                                                                                    |        |          |                    |                 |
|                                                                                                    |        |          | キャンセル(保存する)        |                 |

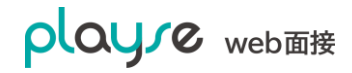

### 10.5.3. Web 面接

応募者と web 面接を行う際、面接ルームの入室前に同意事項に同意させることが可能です。

- 1. 画面左のメニューから「設定」>「同意事項」と選択します。
- 2. web 面接欄に同意文を入力し、「同意を求める」にチェックをいれます。
- 3. 「保存する」をクリックすると応募者の web 面接入室時に同意文の表示と同意するためのチェックが表示されます。

| playre              |             |           | 🧝 佐藤 タロウさん(管理者)           |
|---------------------|-------------|-----------|---------------------------|
| web面接               | ③ <b>設定</b> |           |                           |
| 品 ダッシュボード<br>②、応募者  | 同意事項        |           |                           |
| <ul> <li></li></ul> |             |           | エントリーシートへの同意は必須です。        |
| 高 国人設定              |             |           |                           |
| ② 設定 へ<br>エントリーシート  |             | エントリーシート  |                           |
| ヒアリングシート<br>評価シート   |             |           |                           |
| メールテンプレート<br>同意事項   |             |           | □ すべてのエントリーシートの問意文を更新する ⑦ |
| 会社情報                |             |           | □同意を求める                   |
| 契約債報                |             |           |                           |
| ← メニューを閉じる          |             | ヒアリングシート  |                           |
| ③ ヘルプ               |             |           |                           |
| 図 お問い合わせ<br>日・ログアウト |             |           |                           |
|                     |             |           | // 「<br>同意を求める            |
|                     |             |           |                           |
|                     |             | Web兩線     |                           |
|                     |             | ((CD)m))k |                           |
|                     |             |           |                           |
|                     |             |           |                           |
|                     |             |           | キャンセル 保存する                |

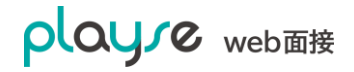

# 10.6. 面接の予定を Google カレンダーに登録する

面接の予定を Google カレンダーに登録することができます。

応募者 > 該当の応募者詳細 > 面接 > 「・・・」>「Google カレンダーに登録と選択して下 さい。

注意事項:

面接日時などが変更されても Google カレンダー側は自動更新はされませんのでご留意ください。面接日時などが変更された場合は、Google カレンダーに登録した予定を削除して、再度、 登録して下さい。

| playre     | テスト株式会社                                        |
|------------|------------------------------------------------|
| web面接      |                                                |
| 品 ダッシュボード  |                                                |
| ③ 応募者      | 選考中                                            |
| ① 面接ルーム    | 高橋 りさ                                          |
| 🛃 ページ      | $\star \star \star \star \star \star 4.50 (1)$ |
| ┣ レポート     | サマリ プロフィール ヒアリングシート 面接 評価 アクティビ                |
| ① ログイン履歴   |                                                |
| 윾 ユーザー     | 山政見て山安の追加                                      |
| 🔒 個人設定     | 最終面接(Web面接)                                    |
| (2) 設定 ~   | 面接日時 担当者 アクション                                 |
|            | 2020/03/18 10:00 佐藤 タロウ 🖸 ルームに入る 🏱 招待する 🚥      |
| ← メニューを閉じる | Google カレンダーに登録                                |
|            | 一次面接(Web面接)                                    |

# 10.7. 面接の一括操作

# 10.7.1. CSV ファイルによる一括登録(CSV インポート)

面接を CSV ファイルを使って一括登録することができます。

1.「管理画面」>「面接」 を選択します。

| playre          | テスト株式会社                        |         |              | 🍳 甲斐 淳仁さん(管理者)                                                                                                    |
|-----------------|--------------------------------|---------|--------------|----------------------------------------------------------------------------------------------------|
| web面接           | [·] <b>面接</b>                  |         |              | ① 今すぐ面接                                                                                                    |
| 品 ダッシュボード       |                                |         |              | _                                                                                                    |
| ③ 応募者           | 面接一覧                           |         | □→ CSVインポート  | ⊕ CSVエクスポート      □      □     □     □     □     □     □     □     □     □     □     □     □     □     □     □     □     □     □     □     □     □     □     □     □     □     □     □     □     □     □     □     □     □     □     □     □     □     □     □     □     □     □     □     □     □     □     □     □     □     □     □     □     □     □     □     □     □     □     □     □     □     □     □     □     □     □     □     □     □     □     □     □     □     □     □     □     □     □     □     □     □     □     □     □     □     □     □     □     □     □     □     □     □     □     □     □     □     □     □     □     □     □     □     □     □     □     □     □     □     □     □     □     □     □     □     □     □     □     □     □     □     □     □     □     □     □     □     □     □     □     □     □     □     □     □     □     □     □     □     □     □     □     □     □     □     □     □     □     □     □     □     □     □     □     □     □     □     □     □     □     □     □     □     □     □     □     □     □     □     □     □     □     □     □     □     □     □     □     □     □     □     □     □     □     □     □     □     □     □     □     □     □     □     □     □     □     □     □     □     □     □     □     □     □     □     □     □     □     □     □     □     □     □     □     □     □     □     □     □     □     □     □     □     □     □     □     □     □     □     □     □     □     □     □     □     □     □     □     □     □     □     □     □     □     □     □     □     □     □     □     □     □     □     □     □     □     □     □     □     □     □     □     □     □     □     □     □     □     □     □     □     □     □     □     □     □     □     □     □     □     □     □     □     □     □     □     □     □     □     □     □     □     □     □     □     □     □     □     □     □     □     □     □     □     □     □     □     □     □     □     □     □     □     □     □     □     □     □     □     □     □     □     □     □     □     □     □     □     □     □     □     □     □     □     □     □ |
| ① 面接            |                                |         |              |                                                                                                    |
| ₽ ページ           | 97件中1~50件を表示                   |         |              | 三 絞り込み                                                                                                    |
| 📓 レポート          |                                |         |              |                                                                                                    |
| ① ログイン履歴        | 一括操作 ~                         |         |              |                                                                                                    |
| ペ ユーザー          | 招待メールの送信                       | 応募者     | 担当者アク        | /ション                                                                                                    |
| 🉈 個人設定          | 面接の削除 (通常面接)                   | 合 山田 吾郎 | 👧 佐藤 タロウ 📝   | ルームに入る 🏱 招待する \cdots                                                                                                    |
| <i>铰</i> 3 設定 ∨ | ✓ 2020/04/15 10:03 一次面接(Web面接) | 合 山田 四郎 | 🕵 佐藤 タロウ 🔽   | ルームに入る 🏱 招待する 🚥                                                                                                    |
| ← メニューを閉じる      | ✓ 2020/04/15 10:02 一次面接(通常面接)  | 山田三郎    | 👧 佐藤 タロウ 🛛 📝 | ルームに入る 🏱 招待する 🛛 🚥                                                                                                    |
| ⑦ ヘルプ           | ✓ 2020/04/15 10:01 一次面接(Web面接) | △ 山田 次郎 | 🔊 佐藤 タロウ 🛛 📝 | ルームに入る 🖻 招待する 🛛 🚥                                                                                                    |
| 🖂 お問い合わせ        | 2020/04/15 10:00 一次面接(通常面接)    | 合山田一郎   | 👰 佐藤 タロウ 📝   | ルームに入る 🏱 招待する \cdots                                                                                                    |

2.「CSV インポート」ボタンをクリックします。

| playre             | テスト株式会社    |         |                           | 🔗 甲斐 淳仁さん(管理者) |
|--------------------|------------|---------|---------------------------|----------------|
| web面接              | ① 面接       |         |                           |                |
| 田 ダッシュボード<br>②、応募者 | 面接CSVインポート |         |                           |                |
| 白面接                |            |         | ↑ 00/ファノルを翌日              | -              |
| ▶ ページ              |            | CSVファイル | L CSV ノアイルを送入             |                |
| 📓 レポート             |            |         | ↓ CSVファイルのテンプレートをダウンロードする |                |
| ① ログイン履歴           |            |         |                           |                |
| ペ ユーザー             |            |         | キャンセル 確認画面へ               |                |
| 🉈 個人設定             |            |         |                           |                |

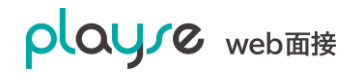

3.CSV ファイルのテンプレートをダウンロードして、CSV ファイルを編集します。

| 面接日        | 必須                     |
|------------|------------------------|
| 開始時間       | 必須                     |
| 応募者(姓)     | 必須(*1)                 |
| 応募者(名)     | 必須(*1)                 |
| 応募者メールアドレス | 必須(*1)                 |
| 担当者(姓)     | (*2)                   |
| 担当者(名)     | (*2)                   |
| 担当者メールアドレス | 必須。ユーザーとして登録されている必要が   |
|            | あります。                  |
| 面接タイトル     | 未設定の場合は、「一次面接」となります。   |
| 面接種別       | 「Web 面接」もしくは「通常面接」を設定し |
|            | てください。未設定の場合は、「Web 面接」 |
|            | となります。                 |
| ХŦ         |                        |

\*1:応募者メールアドレスが既に登録されていた場合は、応募者(姓)、応募者(名)で更新されます。

\*2:担当者はメールアドレスで判定されます。担当者(姓)、担当者(名)の情報で更新される ことはありません。

4.CSV ファイルをアップロードします。

| playre    | テスト株式会社    |         |                           | 🔗 甲斐 淳仁さん(管理者) |
|-----------|------------|---------|---------------------------|----------------|
| web面接     | ① 面接       |         |                           |                |
| 品 ダッシュボード |            |         |                           |                |
| ⑧、応募者     | 面接CSVインポート |         |                           |                |
| ① 面接      |            |         |                           |                |
| ▶ ページ     |            | CSVファイル | L CSVファイルを選択              |                |
| 📓 レポート    |            |         | ↓ CSVファイルのテンプレートをダウンロードする |                |
| ① ログイン履歴  |            |         |                           |                |
| ペ ユーザー    |            |         | キャンセル 確認画面へ               |                |
| 🔏 個人設定    |            |         |                           |                |

playse webate

5. 登録する内容を確認後、「インポート」ボタンをクリックします。

| playre                     | テスト株式会社          |             |                                      | 🍳 甲斐 淳仁さん(管理者)                |
|----------------------------|------------------|-------------|--------------------------------------|-------------------------------|
| web面接                      | ① 面接             |             |                                      |                               |
| 品 ダッシュボード                  |                  |             |                                      |                               |
| <b>③</b> 応募者               | 面接CSVインポー        | -ト          |                                      |                               |
| ① 面接                       | 下記の内容で面接を        | 登録します。よろしけ: | れば「インポート」ボタンを拥下してください。               |                               |
| 📴 ページ                      |                  |             |                                      |                               |
| ▶ レポート                     | 面接日              | 面接タイトル      | 応募者                                  | 担当者 メモ                        |
| ① ログイン履歴                   | 2020/04/15 10:00 | 一次面接(Web面接) | 山田 一郎(junji.kai+yamada1@gmail.com)   | 🍖 佐藤 タロウ(junji.kai@gmail.com) |
| ● ユーザー<br>● 個人設定           | 2020/04/15 10:01 | 一次面接(Web面接) | 山田次郎(junji.kai+yamada2@gmail.com)    | 👰 佐藤 タロウ(junji.kai@gmail.com) |
| <ul><li>(3) 設定 ~</li></ul> | 2020/04/15 10:02 | 一次面接(Web面接) | 山田三郎(junji.kai+yamada3@gmail.com)    | 🕋 佐藤 タロウ(junji.kai@gmail.com) |
| ←= メニューを閉じる                | 2020/04/15 10:03 | 一次面接(Web面接) | 山田 四郎(junji.kai+yamada4@gmail.com)   | 👰 佐藤 タロウ(junji.kai@gmail.com) |
|                            | 2020/04/15 10:04 | 一次面接(Web面接) | 合 山田 吾郎(junji.kai+yamada5@gmail.com) | 👰 佐藤 タロウ(junji.kai@gmail.com) |
| ⑦ ヘルプ                      |                  |             |                                      |                               |
| 🖂 お問い合わせ                   |                  |             |                                      | キャンセル インポート                   |
| □ ログアウト                    |                  |             |                                      |                               |

以上でインポートが完了します。

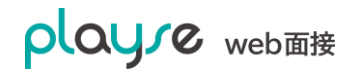

# 10.7.2. CSV ファイルへの一括出力(CSV エクスポート)

面接情報を CSV ファイルにエクスポート(ダウンロード)することができます。

1.「管理画面」>「面接」 を選択します。

2.「絞り込み」から、エクスポートしたい面接を検索します。

|                    | テスト株式会社                                          |                                      | 🤗 甲斐 淳仁さん (管理者)               |
|--------------------|--------------------------------------------------|--------------------------------------|-------------------------------|
| web面接              | ☐ 面接                                             |                                      | ① 今すぐ面接                       |
| 品 ダッシュボード<br>⑧、応募者 | 面接一覧                                             |                                      | ♪ csvインポート (目 csvエクスポート) (目 日 |
| □ 面接<br>□ ■ ページ    | 75件中1~50件を表示                                     |                                      | 〒 絞り込み                        |
|                    | 面接日<br>2020/04/15 - 2020/04/15 □                 | 面接登録日<br>2020/04/24 - 2020/05/01   巴 | <b>キーワード</b><br>名前・面接メモ(部分一致) |
| ○ ロッキン腹座<br>ペ ユーザー | 担当者                                              | 面接種別                                 |                               |
| 高 個人設定<br>③ 設定 ~   | 9~ ( )                                           | 9~~ ( ~                              | 0. 検索                         |
| ⊷ メニューを閉じる         |                                                  |                                      |                               |
| ⑦ ヘルプ              | <ul> <li>─括操作 マ</li> <li>✓ 面接日 面接タイトル</li> </ul> | 応募者 担当者                              | アクション                         |
| ☑ お問い合わせ □ ログアウト   | ✓ 2020/04/15 10:04 一次面接(通常面接)                    | 🔗 山田 吾郎 🛛 👧 佐藤 タロウ                   | 🖸 ルームに入る 🍃 招待する 🛛 🚥           |
|                    | ✓ 2020/04/15 10:03 一次面接(Web面接)                   | 🔗 山田 四郎 🧖 佐藤 タロウ                     | [] ルームに入る 👂 招待する 🛛 🚥          |
|                    | ✓ 2020/04/15 10:02 一次面接(通常面接)                    | 🔗 山田 三郎 🧖 佐藤 タロウ                     | [] ルームに入る ┣ 招待する 🛛 …          |
|                    | ✓ 2020/04/15 10:01 一次面接(Web面接)                   | 🔗 山田次郎 🧖 佐藤 タロウ                      | 🖸 ルームに入る 🍃 招待する 🛛 🚥           |

3. 「CSV エクスポート」ボタンをクリックします。

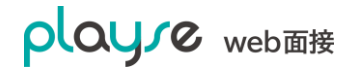

# 10.7.3. 面接の招待メールの一括送信

面接の招待メールを複数の応募者に一括して送信することができます。

\*一括送信のメールテンプレートは、管理画面>設定>メールテンプレートの「面接日時のお知 らせ(Web 面接)」、「面接日時のお知らせ(通常面接)」が使われます。

- 1.「管理画面」>「面接」 を選択します。
- 2.「絞り込み」から、対象の面接を検索します。

|                                                        | テスト株式会社                                                    |                                  | ○ 甲斐 淳仁さん(管理者)                                                                                                    |
|--------------------------------------------------------|------------------------------------------------------------|----------------------------------|----------------------------------------------------------------------------------------------------|
| web面接                                                  | ① 面接                                                       |                                  | ① 今すぐ面接                                                                                                    |
| 器 ダッシュボード<br>⑧ 応募者                                     | 面接一覧                                                       |                                  | GSVインポート     GSVエクスポート     (目)     (目)     (I)     (I)     (I)     (I)     (I)      (I)     (I) |
| <ul> <li>      ① 面接     ③     授     ページ    </li> </ul> | 75件中1~50件を表示                                               |                                  | 〒 絞り込み                                                                                                    |
| □ レポート<br>① ログイン履歴                                     | 面接日<br>2020/04/15 - 2020/04/15                             | 面接登録日<br>2020/04/24 - 2020/05/01 | <b>キーワード</b><br>名前・面接メモ (部分一致)                                                                                                    |
|                                                        | 担当者<br><b>すべて</b> ~                                        | 面接種別<br><b>すべて</b> ~             |                                                                                                    |
| (3) 設定 ~                                               |                                                            |                                  | Q. 検索                                                                                                    |
| ← メニューを困じる<br>⑦ ヘルプ                                    | <ul> <li>─括操作 マ</li> <li>○ 面接日 面接タイトル</li> </ul>           | 広算亲 担当亲                          | アカション                                                                                                    |
| ☑ お問い合わせ<br>□- ログアウト                                   | <ul> <li>☑ 2020/04/15 10:04</li> <li>─次面接(通常面接)</li> </ul> | 〇山田 吾郎     「魚」 佐藤 タロウ            | び ルームに入る <b>▶ 招待する …</b>                                                                                                    |
|                                                        | ✓ 2020/04/15 10:03 一次面接(Web面接)                             | 🔗 山田 四郎 🧖 佐藤 タロウ                 | [] ルームに入る 🌔 招待する 🛛 🚥                                                                                                    |
|                                                        | ✓ 2020/04/15 10:02 一次面接(通常面接)                              | 🔗 山田 三郎 🧖 佐藤 タロウ                 | □ <sup>7</sup> ルームに入る ▶ 招待する …                                                                                                    |
|                                                        | ✓ 2020/04/15 10:01 一次面接(Web面接)                             | 🤗 山田 次郎 🧖 佐藤 タロウ                 | ☑ ルームに入る ▶ 招待する …                                                                                                    |

#### 3.対象の面接にチェックを入れます。

|                                                                                                    | テスト株式会社                                           |                                                         | 合 甲斐 淳仁さん(管理者)                                                                                                    |
|----------------------------------------------------------------------------------------------------|---------------------------------------------------|---------------------------------------------------------|----------------------------------------------------------------------------------------------------|
|                                                                                                    | ① 面接                                              |                                                         | ① 今すぐ面接                                                                                                    |
| 品 ダッシュボード<br>⑧、応募者                                                                                        | 面接一覧                                              |                                                         | CSVインボート     ①     CSVエクスポート     □     □     □     □     □     □     □     □     □     □     □     □     □     □     □     □     □     □     □     □     □     □     □     □     □     □     □     □     □     □     □     □     □     □     □     □     □     □     □     □     □     □     □     □     □     □     □     □     □     □     □     □     □     □     □     □     □     □     □     □     □     □     □     □     □     □     □     □     □     □     □     □     □     □     □     □     □     □     □     □     □     □     □     □     □     □     □     □     □     □     □     □     □     □     □     □     □     □     □     □     □     □     □     □     □     □     □     □     □     □     □     □     □     □     □     □     □     □     □     □     □     □     □     □     □     □     □     □     □     □     □     □     □     □     □     □     □     □     □     □     □     □     □     □     □     □     □     □     □     □     □     □     □     □     □     □     □     □     □     □     □     □     □     □     □     □     □     □     □     □     □     □     □     □     □     □     □     □     □     □     □     □     □     □     □     □     □     □     □     □     □     □     □     □     □     □     □     □     □     □     □     □     □     □     □     □     □     □     □     □     □     □     □     □     □     □     □     □     □     □     □     □     □     □     □     □     □     □     □     □     □     □     □     □     □     □     □     □     □     □     □     □     □     □     □     □     □     □     □     □     □     □     □     □     □     □     □     □     □     □     □     □     □     □     □     □     □     □     □     □     □     □     □     □     □     □     □     □     □     □     □     □     □     □     □     □     □     □     □     □     □     □     □     □     □     □     □     □     □     □     □     □     □     □     □     □     □     □     □     □     □     □     □     □     □     □     □     □     □     □     □     □     □     □     □     □     □     □     □     □     □     □     □     □ |
| 白面接                                                                                                    | 75件中1~50件を表示                                      |                                                         | 〒 絞り込み                                                                                                    |
| <ul> <li>P ページ</li> <li>レポート</li> <li>① ログイン履歴</li> <li>A ユーザー</li> <li>合 個人設定</li> <li>③ 設定 ∨</li> </ul> | 歴映日     2020/04/15 - 2020/04/15     目当者     すべて ∨ | 面接登録日<br>2020/04/24 - 2020/05/01 (***)<br>面接種別<br>すべて v | <b>キーワード</b><br>名前・面接×モ(部分一数)<br>Q 検集                                                                                                    |
| モ メニューを閉じる<br>⑦ ヘルプ                                                                                       | <ul> <li>─括操作 〜</li> <li>ご 面接日 面接タイトル</li> </ul>  | 応募者 担当者                                                 | アクション                                                                                                    |
| 図 お問い合わせ □ ログアウト                                                                                          | 2020/04/15 10:04 一次面接(通常面接)                       | 🔗 山田 吾郎 🧖 佐藤 タロウ                                        | 🖸 ルームに入る 🍃 招待する \cdots                                                                                                    |
|                                                                                                    | ☑ 2020/04/15 10:03 一次面接(Web面接)                    | 🔗 山田 四郎 🧖 佐藤 タロウ                                        | 🖸 ルームに入る 🍃 招待する \cdots                                                                                                    |
|                                                                                                    | ☑ 2020/04/15 10:02 一次面接(通常面接)                     | 🦳 山田 三郎 🧖 佐藤 タロウ                                        | 🖸 ルームに入る 🍃 招待する 🛛 🚥                                                                                                    |
|                                                                                                    | ✓ 2020/04/15 10:01 一次面接(Web面接)                    | 🔗 山田次郎 🛛 👧 佐藤 タロウ                                       | [] ルームに入る 🏓 招待する \cdots                                                                                                    |

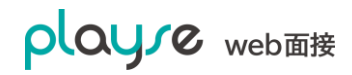

4.「一括操作」>「招待メールの送信」と選択します。

| playre       | テスト株式会社                        | 🔗 甲斐 淳仁さん(管理者)                                                                                                    |
|--------------|--------------------------------|----------------------------------------------------------------------------------------------------|
| web面接        | [·] <b>面接</b>                  | ① 今すぐ面接                                                                                                    |
| 品 ダッシュボード    |                                |                                                                                                    |
| <b>③</b> 応募者 | 面接一覧                           | B. CSVインボート     日 CSVエクスポート     日     □     □     □     □     □     □     □     □     □     □     □     □     □     □     □     □     □     □     □     □     □     □     □     □     □     □     □     □     □     □     □     □     □     □     □     □     □     □     □     □     □     □     □     □     □     □     □     □     □     □     □     □     □     □     □     □     □     □     □     □     □     □     □     □     □     □     □     □     □     □     □     □     □     □     □     □     □     □     □     □     □     □     □     □     □     □     □     □     □     □     □     □     □     □     □     □     □     □     □     □     □     □     □     □     □     □     □     □     □     □     □     □     □     □     □     □     □     □     □     □     □     □     □     □     □     □     □     □     □     □     □     □     □     □     □     □     □     □     □     □     □     □     □     □     □     □     □     □     □     □     □     □     □     □     □     □     □     □     □     □     □     □     □     □     □     □     □     □     □     □     □     □     □     □     □     □     □     □     □     □     □     □     □     □     □     □     □     □     □     □     □     □     □     □     □     □     □     □     □     □     □     □     □     □     □     □     □     □     □     □     □     □     □     □     □     □     □     □     □     □     □     □     □     □     □     □     □     □     □     □     □     □     □     □     □     □     □     □     □     □     □     □     □     □     □     □     □     □     □     □     □     □     □     □     □     □     □     □     □     □     □     □     □     □     □     □     □     □     □     □     □     □     □     □     □     □     □     □     □     □     □     □     □     □     □     □     □     □     □     □     □     □     □     □     □     □     □     □     □     □     □     □     □     □     □     □     □     □     □     □     □     □     □     □     □     □     □     □     □     □     □     □     □     □     □     □     □     □     □     □     □     □     □ |
| ① 面接         |                                |                                                                                                    |
| 📴 ページ        | 97件中1~50件を表示                   | 三 絞り込み                                                                                                    |
| 📓 レポート       |                                |                                                                                                    |
| ① ログイン履歴     |                                |                                                                                                    |
| ∾ ユーザー       | 招待メールの送信                       | 応募者 担当者 アクション                                                                                                    |
| 🔏 個人設定       | 面接の削除 (通常面接)                   | 🔗 山田 吾郎 🧖 佐藤 タロウ 🖸 ルームに入る ⊳ 招待する 🚥                                                                                                    |
| ©3 設定 ~      | ✓ 2020/04/15 10:03 一次面接(Web面接) | 🔗 山田 四郎 🛛 焼藤 タロウ 🖸 ルームに入る Þ 招待する 🚥                                                                                                    |
| ← メニューを閉じる   | ✓ 2020/04/15 10:02 一次面接(通常面接)  | ○ 山田三郎 魚佐藤タロウ ビ ルームに入る ▶ 招待する …                                                                                                    |
| ⑦ ヘルプ        | ✓ 2020/04/15 10:01 一次面接(Web面接) | 🔗 山田 次郎 🛛 🎘 佐藤 タロウ 🖸 ルームに入る 🖻 招待する 🚥                                                                                                    |
| 🖂 お問い合わせ     | ✓ 2020/04/15 10:00 一次面接(通常面接)  | ○ 山田一郎 🧖 佐藤 タロウ び ルームに入る ▷ 招待する …                                                                                                    |

#### 5.「招待メールを送信する」をクリックします。

| playre     | テスト株式会社          |              |             |                             | 甲斐 淳仁さん(管理者) |
|------------|------------------|--------------|-------------|-----------------------------|--------------|
| web面接      | ①面接              |              |             |                             | ① 一括操作履歴     |
| 品 ダッシュボード  |                  |              |             |                             |              |
| ③ 応募者      | 招待メール送信(一括操作     | 作)           |             |                             |              |
| [·] 面接     | 選択された面接の応募者に招待   | メールを一括送信します。 |             |                             |              |
| ▶ ページ      |                  |              |             |                             |              |
| 🔓 レポート     |                  |              | 🖂 招待メールを送   | 信する                         |              |
| ① ログイン履歴   |                  |              | キャンセル       |                             |              |
| ペ ユーザー     |                  |              | 6.0.0. mag. |                             |              |
| 🉈 個人設定     | ☑ 面接日            | 面接タイトル       | 応募者         | 応募者メールアドレス                  | 担当者          |
| t∲3 設定 ~   | 2020/04/15 10:04 | 一次面接 (通常面接)  | 合 山田 吾郎     | junji.kai+yamada5@gmail.com | 🕵 佐藤 タロウ     |
| ← メニューを閉じる | 2020/04/15 10:03 | 一次面接(Web面接)  | 二 山田四郎      | junji.kai+yamada4@gmail.com | 👧 佐藤 タロウ     |
| ⑦ ヘルプ      | 2020/04/15 10:02 | 一次面接 (通常面接)  | 山田三郎        | junji.kai+yamada3@gmail.com | 👧 佐藤 タロウ     |
| ☑ お問い合わせ   | 2020/04/15 10:01 | 一次面接(Web面接)  | △ 山田次郎      | junji.kai+yamada2@gmail.com | 🕋 佐藤 タロウ     |
| ┣ ログアウト    | 2020/04/15 10:00 | 一次面接 (通常面接)  | ◎ 山田一郎      | junji.kai+yamada1@gmail.com | 👧 佐藤 タロウ     |

以上で招待メールが送信されます。

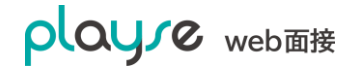

# 10.7.4. 面接の一括削除

複数の面接を一括で削除することができます。

- 1.「管理画面」>「面接」 を選択します。
- 2.「絞り込み」から、エクスポートしたい面接を検索します。
- 3.「一括操作」>「面接の削除」と選択します。

| playre     | テスト株式会社                   |            |                              | 🔗 甲斐 淳仁さん(管理者) |
|------------|---------------------------|------------|------------------------------|----------------|
| web面接      | <ul> <li>面接</li> </ul>    |            |                              | ① 今すぐ面接        |
| 品 ダッシュボード  |                           |            |                              |                |
| ⑧ 応募者      | 面接一覧                      |            | □→ CSVインポート 🕀 CSV            | エクスポート 📃 📋     |
| ① 面接       |                           |            |                              |                |
| ₽ ページ      | 97件中1~50件を表示              |            |                              | 三 絞り込み         |
| ┣ レポート     | +11.452.4/c               |            |                              |                |
| ① ログイン履歴   |                           |            |                              |                |
| ペ ユーザー     | 招待メールの送信                  | ル応募者       | 担当者 アクション                    |                |
| 🉈 個人設定     | 面接の削除 (3                  | 通常面接) 🔗 山田 | 吾郎   👧 佐藤 タロウ 🛛 パームに入る       | ▶ 招待する •••     |
| £ĝ3 設定 ∨   | ☑ 2020/04/15 10:03 一次面接(1 | Web面接)     | 四郎 🕵 佐藤 タロウ 🖸 ルームに入る         | ▶ 招待する         |
| ← メニューを閉じる | ✓ 2020/04/15 10:02 一次面接() | 通常面接) 山田   | <b>三郎 👧 佐藤 タロウ </b> 🖸 ルームに入る | ▶ 招待する •••     |
| ⑦ ヘルプ      | ✔ 2020/04/15 10:01 一次面接(1 | Web面接) 合山田 | 次郎 🕵 佐藤タロウ 📝 ルームに入る          | ▶ 招待する •••     |
| 🖂 お問い合わせ   | ✔ 2020/04/15 10:00 一次面接(3 | 通常面接) 🔍 山田 | 一郎 💮 佐藤タロウ 🖸 ルームに入る          | ▶ 招待する …       |

### 10.8. 面接の日程調整

### 10.8.1. 面接の日程調整の流れ

面接の日程調整をおこなうことができます。面接日程調整の流れは以下の通りです。

- 1. 日程調整の設定と依頼メールの送信(ユーザーの操作)
- ・応募者(複数人に一括で調整することも可能です)
- ・担当者
- ・面接の候補日時

を選択すると、日程調整の依頼メールが送信されます。

\*依頼メールには、日程調整 URL が記載されています。

\*依頼メールの内容は「設定>メールテンプレート>日程調整」から変更できます。

- 2. 応募者は、依頼メールの本文に記載のある日程調整 URL をクリックして面接希望日を選択 します。
- 3. 面接日時確定が確定され、面接として登録されます。また、面接確定のメールがこの調整を おこなったユーザー、面接担当者、応募者に送信されます。

#### 10.8.2. ダブルブッキング(同時刻、同一担当者の面接の重複)の

#### 防止について

面接日程調整機能では、以下のルールでダブルブッキングの防止をしています。

- ・ 応募者が日程調整 URL にアクセスした時点で、面接候補日時のうち、面接担当者に面接が 入っていた時間帯は、面接候補から除外します。
- ・ 面接は 30 分単位で扱われます。
- ・ 手動で面接が登録された場合で、面接開始時間が
   XX 時 00 分~XX 時 29 分の場合は、XX 時 00 分開始として扱います。
   XX 時 30 分~XX 時 59 分の場合は、XX 時 30 分開始として扱います。

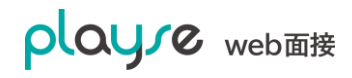

例) 面接担当者に 10 時 10 分開始の面接が入っている場合、応募者は 10 時 00 分開始の面接は選択できません。

・ 面接時間が 30 分を超える場合や、1 時間に 1 回の面接を計画されたい場合は、面接の候補 日時を 1 時間単位にすることでダブルブッキングを防止できます。

# 10.8.3. 面接日程調整の始め方(応募者1名の場合)

- 1. 応募者一覧から日程調整する応募者を選択します。
- 2. 「面接」タブを選択します。
- 3. 「面接日程調整」を選択します。

| playre      | テスト株式会社                                 | 🕵 佐藤 タロウさん(管理者) |
|-------------|-----------------------------------------|-----------------|
| web面接       | ② 応募者                                   |                 |
| 品 ダッシュボード   |                                         |                 |
| ⑧、応募者       |                                         | 日 日間 2 編集       |
| 白面接         | 山田次郎                                    |                 |
| 📴 ページ       | ****                                    |                 |
| 🔓 レポート      | サマリ プロフィール ヒアリングシート 面接 評価 アクティビティ       |                 |
| ① ログイン履歴    |                                         |                 |
| 쯲 ユーザー      |                                         |                 |
| 윦 個人設定      |                                         |                 |
| (◎) 設定 ~    | 利用規約 プライバシーポリシー 運営会社                    |                 |
| ←= メニューを閉じる | © 2020 manebi inc. All rights reserved. |                 |

# 10.8.4. 面接日程調整の始め方(応募者が複数名の場合)

1. 応募者一覧から日程調整する応募者にチェックをつけます。

| playre      | テスト株式会社         ①         佐藤 タロウさん(管理者)                                                                                                    |  |  |  |  |  |  |  |  |  |
|-------------|----------------------------------------------------------------------------------------------------|--|--|--|--|--|--|--|--|--|
| web面接       | ⑧, 応募者                                                                                                    |  |  |  |  |  |  |  |  |  |
| 品 ダッシュボード   |                                                                                                    |  |  |  |  |  |  |  |  |  |
| ⑧ 応募者       | 応募者一覧 + 応募者の登録 📋 日程調整履歴 🕒 CSVインボート 🖞 CSVエクスボート                                                                                                    |  |  |  |  |  |  |  |  |  |
| 白面接         |                                                                                                    |  |  |  |  |  |  |  |  |  |
| 📴 ページ       |                                                                                                    |  |  |  |  |  |  |  |  |  |
|             |                                                                                                    |  |  |  |  |  |  |  |  |  |
| ① ログイン履歴    |                                                                                                    |  |  |  |  |  |  |  |  |  |
| ペ ユーザー      |                                                                                                    |  |  |  |  |  |  |  |  |  |
| 🄏 個人設定      |                                                                                                    |  |  |  |  |  |  |  |  |  |
| (3) 設定 ~    | ✓                                                                                                    |  |  |  |  |  |  |  |  |  |
| ←= メニューを閉じる | ☑ □ 山田 四郎<br>★★★★★★ 2000年01月01日 (20歳) 未回答                                                                                                    |  |  |  |  |  |  |  |  |  |
| ⑦ ヘルプ       | yamada10001@example.com<br>プロフィール                                                                                                    |  |  |  |  |  |  |  |  |  |
| ⊠ お問い合わせ    | ≤ 362656008 〒 ★★★★★ 〒101-0051 東京都千代田区神田神保町3-1 日建ビル2階                                                                                                    |  |  |  |  |  |  |  |  |  |
| □ ログアウト     | □ 山田 次郎                                                                                                    |  |  |  |  |  |  |  |  |  |
|             | ・     ・     ・     ・     ・     ・     ・     ・     ・     ・     ・     ・     ・     ・     ・     ・     ・     ・     ・     ・     ・     ・     ・     ・     ・     ・     ・     ・     ・     ・     ・     ・     ・     ・     ・     ・     ・     ・     ・     ・     ・     ・     ・     ・     ・     ・     ・     ・     ・     ・     ・     ・     ・     ・     ・     ・     ・     ・     ・     ・     ・     ・     ・     ・     ・     ・     ・     ・     ・     ・     ・     ・     ・     ・     ・     ・     ・     ・     ・     ・     ・     ・     ・     ・     ・     ・     ・     ・     ・     ・     ・     ・     ・     ・     ・     ・     ・     ・     ・     ・     ・     ・     ・     ・     ・     ・     ・     ・     ・     ・     ・     ・     ・     ・     ・     ・     ・     ・     ・     ・     ・     ・     ・     ・     ・     ・     ・     ・     ・     ・     ・     ・     ・     ・     ・     ・< |  |  |  |  |  |  |  |  |  |
|             | <ul> <li>☑ □ 山田一郎<br/>★★★★★★</li> <li>□ 面接</li> <li>+ 面接を追加</li> </ul>                                                                                                    |  |  |  |  |  |  |  |  |  |

2. 一括操作、面接日程調整と選択します。

| playre                                                                                    | テスト株式会社                                                                                            | 🕵 佐藤 タロウさん(管理者)                                                                 |  |  |  |  |  |  |  |  |  |  |
|-------------------------------------------------------------------------------------------|----------------------------------------------------------------------------------------------------|---------------------------------------------------------------------------------|--|--|--|--|--|--|--|--|--|--|
| web面接                                                                                     | ③ 応募者                                                                                              |                                                                                 |  |  |  |  |  |  |  |  |  |  |
| 品 ダッシュボード<br>(2) 広算者                                                                      | 応募者一覧                                                                                              | + 応募者の登録 一門 日程調整履歴 「3、CSVインボート 」為 CSVエクスボート                                     |  |  |  |  |  |  |  |  |  |  |
| <ul> <li>① 面接</li> <li>◎ ページ</li> <li>▶ レポート</li> <li>① ログイン履歴</li> <li>ペ ユーザー</li> </ul> | <ul> <li>一括操作 へ 1240件見つかりました</li> <li>ヒアリングシートの記入依頼</li> <li>面接日程調整</li> <li>選考ステータスの変更</li> </ul> |                                                                                 |  |  |  |  |  |  |  |  |  |  |
| - ヘ 個人設定<br>② 設定 ~<br>← メニューを閉じる                                                          | フラグの変更       タグの設定       流入媒体の設定       応募者の削除                                                      |                                                                                 |  |  |  |  |  |  |  |  |  |  |
| ⑦ ヘルプ<br>図 お問い合わせ<br>日・ログアウト                                                              | ■<br>山田 三郎<br>★★★★★                                                                                | プロフィール yamada10001@example.com<br>362656008<br>〒101-0051 東京都千代田区神田神保町3-1 日建ビル2階 |  |  |  |  |  |  |  |  |  |  |
|                                                                                           |                                                                                                    | ヒアリングシート <b>+ ヒアリングシートを追加</b>                                                   |  |  |  |  |  |  |  |  |  |  |

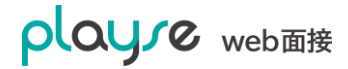

# 10.8.5. 面接候補日時の設定と依頼メールの送信

- 1. 「面接日程調整の始め方」を参照してください。
- 2. 面接日程調整画面が表示されます。

| playre                                                    | テスト株式                                                           | 式会社         |        |       |       |       |                       |                            |                          |          |       |       | 🕵 悠   | 藤 タロウさ | ん(管理者) |
|-----------------------------------------------------------|-----------------------------------------------------------------|-------------|--------|-------|-------|-------|-----------------------|----------------------------|--------------------------|----------|-------|-------|-------|--------|--------|
| web面接                                                     | ② 応募者         ③ 一括操作履歴                                          |             |        |       |       |       |                       |                            |                          |          |       | 括操作履歴 |       |        |        |
| <ul> <li>器 ダッシュボード</li> <li>③ 応募者</li> </ul>              | 面接日程調整(応募者:6名/対象日時:263件)                                        |             |        |       |       |       |                       |                            |                          |          |       |       |       |        |        |
| 白面接                                                       | 選択された条件で日程顕整の依頼メールを一括送信します。                                     |             |        |       |       |       |                       |                            |                          |          |       |       |       |        |        |
| □ ページ □ レポート                                              | ・ 候補日時は30分単位で選択できます。例えば、候補日時を10時00分と10時30分とした場合、それぞれが面接可能となります。 |             |        |       |       |       |                       |                            |                          |          |       |       |       |        |        |
| <ul> <li>         ・・・・・・・・・・・・・・・・・・・・・・・・・・・・・</li></ul> | • 30分以上の面接を予定されている場合は、10時00分、11時00分など1時間単位で設定すると面接時間の重複が避けられます。 |             |        |       |       |       |                       |                            |                          |          |       |       |       |        |        |
| -<br>ペ ユーザー                                               | 担当者: 直接候補期間: 直接候補時間:                                            |             |        |       |       |       |                       |                            |                          |          |       |       |       |        |        |
| 冷。 個人設定                                                   | 佐藤 タロウ > 2020年5月19日~6月1日 < > 今日 09:00 > ~ 18:00 >               |             |        |       |       |       |                       |                            |                          |          |       |       |       |        |        |
| 183 設定 ~                                                  | 而接候補一覧                                                          | į :         |        |       |       |       |                       |                            |                          |          |       |       |       |        |        |
| ← メニューを閉じる                                                | 日時を選択                                                           | -<br>すると面接候 | 「補から除外 | することが | できます。 |       |                       |                            |                          |          |       |       |       |        |        |
|                                                           | 時間 / 日付                                                         | 19 火        | 20 水   | 21 木  | 22 金  | 23 ±  | 24 日                  | А                          | 26 火                     | 27 *     | 28 *  | 29 金  | 30 ±  | 31日    | 01月    |
| ⑦ ヘルプ                                                     | 09:00                                                           | 09:00       | 09:00  | 09:00 | 09:00 | 09:00 | 09:00                 |                            | 09:00                    | 09:00    | 09:00 | 09:00 | 09:00 | 09:00  | 09:00  |
| 🖂 お問い合わせ                                                  | 09:30                                                           | 09:30       | 09:30  | 09:30 | 09:30 | 09:30 | 09:30                 | 09:30                      | 09:30                    | 09:30    | 09:30 | 09:30 | 09:30 | 09:30  | 09:30  |
| 🕒 ログアウト                                                   | 10:30                                                           | 10:00       | 10:00  | 10:30 | 10:00 | 10:30 | 10:00                 | 10:00                      | 10:00                    | 10:00    | 10:30 | 10:00 | 10:00 | 10:00  | 10:30  |
|                                                           | 11:00                                                           | 11:00       | 11:00  | 11:00 | 11:00 | 11:00 | 11:00                 | 11:00                      | 11:00                    | 11:00    | 11:00 | 11:00 | 11:00 | 11:00  | 11:00  |
|                                                           | 11:30                                                           |             | 11:30  | 11:30 | 11:30 | 11:30 | 11:30                 | 11:30                      | 11:30                    | 11:30    | 11:30 | 11:30 | 11:30 | 11:30  | 11:30  |
|                                                           | 12:00                                                           | В           | 12:00  | 12:00 | 12:00 | 12:00 | 12:00                 | 12:00                      | 12:00                    | 12:00    | 12:00 | 12:00 | 12:00 | 12:00  | 12:00  |
|                                                           | 12:30                                                           | 10.00       | 12:30  | 12:30 | 12:30 | 12:30 |                       |                            | 12:30                    | 12:30    | 12:30 | 12:30 | 12:30 | 12:30  | 12:30  |
|                                                           | 13:00                                                           | 13:00       | 13:00  | 13:00 | 13:00 | 13:00 |                       | 3:00                       | 13:00                    | 13:00    | 13:00 | 13:00 | 13:00 | 13:00  | 13:00  |
|                                                           | 14:00                                                           | 14:00       | 14:00  | 14:00 | 14:00 | 14:00 | 14:00                 | 14:00                      | 14:00                    | 14.00    | 14:00 | 14:00 | 14:00 | 14:00  | 14:00  |
|                                                           | 14:30                                                           | 14:30       | 14:30  | 14:30 | 14:30 | 14:30 | 14:30                 | 14:30                      | 14:30                    | 14:30    | 14:30 | 14:30 | 14:30 | 14:30  | 14:30  |
|                                                           | 15:00                                                           | 15:00       | 15:00  | 15:00 | 15:00 | 15:00 | 15:00                 | 15:00                      | 15:00                    | 15:00    | 15:00 | 15:00 | 15:00 | 15:00  | 15:00  |
|                                                           | 15:30                                                           | 15:30       | 15:30  | 15:30 | 15:30 | 15:30 | 15:30                 | 15:30                      | 15:30                    | 15:30    | 15:30 | 15:30 | 15:30 | 15:30  | 15:30  |
|                                                           | 16:00                                                           | 16:00       | 16:00  | 16:00 | 16:00 | 16:00 | 16:00                 | 16:00                      | 16:00                    | 16:00    | 16:00 | 16:00 | 16:00 | 16:00  | 16:00  |
|                                                           | 17:00                                                           | 17:00       | 17:00  | 17:00 | 17:00 | 17:00 | 17:00                 | 17:00                      | 17:00                    | 17:00    | 17:00 | 17:00 | 17:00 | 17:00  | 17:00  |
|                                                           | 17:30                                                           | 17-30       | 17:30  | 17:30 | 17:30 | 17:30 | 17:30                 | 17:30                      | 17:30                    | 17:30    | 17:30 | 17:30 | 17:30 | 17:30  | 17:30  |
|                                                           | 18:00                                                           | 18:00       | 18:00  | 18:00 | 18:00 | 18:00 | 18:00                 | 18:00                      | 18:00                    | 18:00    | 18:00 | 18:00 | 18:00 | 18:00  | 18:00  |
|                                                           | 🖂 面接日報調整を送信する                                                   |             |        |       |       |       |                       |                            |                          |          |       |       |       |        |        |
|                                                           |                                                                 |             |        |       |       |       |                       |                            |                          |          |       |       |       |        |        |
|                                                           |                                                                 | 山田六郎        |        |       |       |       | vamada10006           | S@example.e                | com                      |          |       |       |       |        |        |
|                                                           |                                                                 | 山田吾郎        |        |       |       | ,     | vamada1000            | 5@example.o                | com                      |          |       |       |       |        |        |
|                                                           |                                                                 | 山田四郎        |        |       |       | 1     | vamada10004           | 1@example.o                | com                      |          |       |       |       |        |        |
|                                                           |                                                                 | 山田三郎        |        |       |       | 1     | vamada10003           | 3@example.o                | com                      |          |       |       |       |        |        |
|                                                           |                                                                 | 山田次郎        |        |       |       | ;     | /amada10002           | 2@example.o                | com                      |          |       |       |       |        |        |
|                                                           |                                                                 | 山田一郎        |        |       |       | ,     | vamada10001           | l@example.c                | com                      |          |       |       |       |        |        |
|                                                           |                                                                 |             |        |       |       | 利用    | 目規約 プラ<br>© 2020 mane | イパシーポリ<br>ibi inc. All rig | ーシー 運営的<br>ghts reserved | 会社<br>j. |       |       |       |        |        |

- (1) 「担当者」、「面接候補日時」、「面接候補時間」を選択します。
- (2) 「面接候補一覧」から除外する日時を設定します。(任意)
  - ・既に面接の予定が入っている日時はグレーアウトしています。
  - ・日付をクリックすると、その日付を全て除外できます。(A)
  - ・時刻をクリックすると、その時刻を全て除外できます。(B)
  - ・日時をクリックすると、その日時を除外できます。(C)
- 3.「面接日程調整を送信する」ボタンをクリックすると、依頼メールが送信されます。

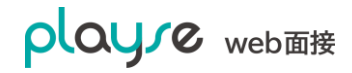

### 10.8.6. 面接希望日の回答(応募者)

応募者が面接日程調整の依頼メールを受信してからの動作について説明します。

- 応募者に以下の内容のメールが送信されます。
   件名:面接希望日をお教えください
- 2. 本文に書かれた URL にアクセスして、面接日時を確定させます。

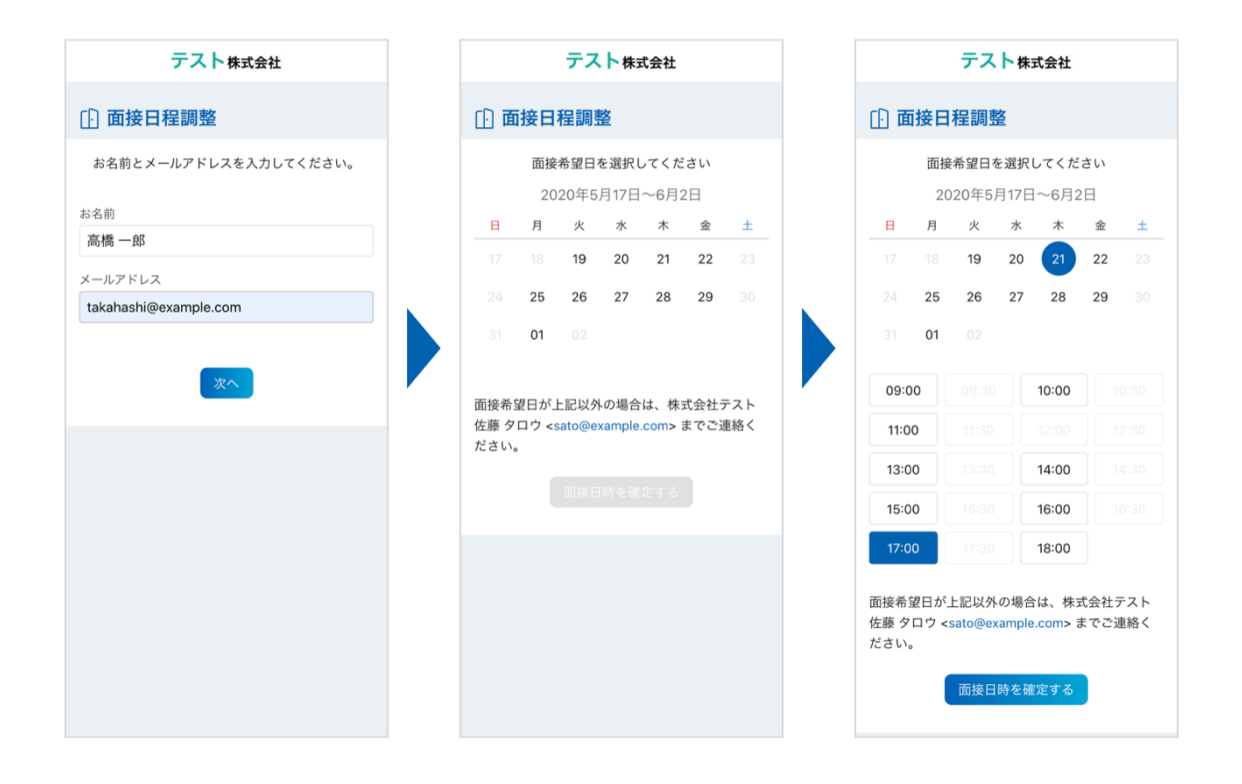

応募者の操作は以上です。面接が登録され、応募者、面接担当者、日程調整依頼をおこなったユーザーに面接日時のお知らせメールが送信されます。
#### 10.8.7. 面接日程調整の履歴を確認するには?

1. 面接>日程調整履歴と選択します。

| playre      | テスト株式会社                      |                           | 🕵 佐藤 タロウさん(管理者)           |
|-------------|------------------------------|---------------------------|---------------------------|
| web面接       | ① 面接                         |                           | ① 今すぐ面接                   |
| 品 ダッシュボード   |                              |                           |                           |
| ③ 応募者       | 面接一覧                         | 日程調整履歴                    | ・CSVインポート 🗄 CSVエクスポート 📃 🛱 |
| 白 面接        |                              |                           |                           |
| 📴 ページ       | 1943件中1~50件を表示               |                           | 〒 絞り込み                    |
| 🔓 レポート      | 而接日                          | 而接登録日                     | キーワード                     |
| ① ログイン履歴    | 2020/05/19 - 2020/05/26 日    | 2020/05/19 - 2020/05/26 日 | 名前・面接メモ (部分一致)            |
| ペ ユーザー      | 19.75.**                     | 荷位額町                      |                           |
| 🉈 個人設定      | すべて                          | はなたたかう                    |                           |
| (2) 設定 ~    |                              |                           |                           |
| ← メニューを閉じる  |                              |                           | Q. 検索                     |
| <del></del> | 一括操作 ~                       |                           |                           |
|             | 面接日面接タイトル                    | 応募者 担当者                   | アクション                     |
|             |                              |                           |                           |
| □ □ ⑦ ア ウ ト | 2020/05/28 10:00 一次面接(Web面接) | 🔗 高橋 999郎 🧖 佐藤 タロウ        | ビ ルームに入る ▶ 招待する …         |

日程調整履歴の一覧が表示されます。対象人数や調整済みの人数が確認できます。また、詳細を選択すると、候補日時や対象の応募者名や調整済み/調整中が確認できます。

| テスト株式会社          |                                                                                                    |          | <b>.</b>                                                                                                    | 佐藤 タロウさん(管理者)                                                                                                    |
|------------------|----------------------------------------------------------------------------------------------------|----------|----------------------------------------------------------------------------------------------------|----------------------------------------------------------------------------------------------------|
| 一日程調整履歴          |                                                                                                    |          |                                                                                                    | ⑧ 日程調整                                                                                                    |
|                  |                                                                                                    |          |                                                                                                    |                                                                                                    |
| 送信日時             | 調整期間                                                                                                    | 調整済/対象人数 | 担当者                                                                                                    | アクション                                                                                                    |
| 2020/05/19 14:48 | 2020/05/19~2020/06/01 (09:00~18:00)                                                                                                    | 0/1      | 👧 佐藤 タロウ                                                                                                    | ED 詳細                                                                                                    |
| 2020/05/19 11:22 | 2020/05/19~2020/06/01 (09:00~18:00)                                                                                                    | 1/1      | 👧 佐藤 タロウ                                                                                                    | ∃□ 詳細                                                                                                    |
| 2020/05/18 16:46 | 2020/05/18~2020/05/31 (09:00~13:00)                                                                                                    | 2/2      | ● 甲斐 淳仁                                                                                                    | ∃□ 詳細                                                                                                    |
| 2020/05/18 15:49 | 2020/05/18~2020/05/31 (09:00~18:00)                                                                                                    | 1/1      | 甲斐 淳仁                                                                                                    | 日 詳細                                                                                                    |
| 2020/05/18 15:47 | 2020/05/18~2020/05/31 (09:00~18:00)                                                                                                    | 1/1      | 甲斐 淳仁                                                                                                    | ∃□ 詳細                                                                                                    |
|                  |                                                                                                    |          |                                                                                                    |                                                                                                    |
|                  |                                                                                                    | 1 >      |                                                                                                    |                                                                                                    |
|                  | <ul> <li>デスト株式会社</li> <li>日程調整履歴</li> <li>2020/05/19 14:48</li> <li>2020/05/19 11:22</li> <li>2020/05/18 16:46</li> <li>2020/05/18 15:49</li> <li>2020/05/18 15:47</li> </ul> |          | 大人株式会社           ご日程調整履歴         調整消筒         調整済/対象人数           2020/05/19 14:48         2020/05/19~2020/06/01 (09:00~18:00)         0/1           2020/05/19 11:22         2020/05/19~2020/06/01 (09:00~18:00)         1/1           2020/05/18 16:46         2020/05/18~2020/05/31 (09:00~13:00)         2/2           2020/05/18 15:49         2020/05/18~2020/05/31 (09:00~13:00)         1/1           2020/05/18 15:47         2020/05/18~2020/05/31 (09:00~18:00)         1/1 | 大人株式会社       第         ご日程調整履歴       調整湾/対象人数       担当者         2020/05/19 14:48       2020/05/19~2020/06/01       06:00~18:00)       0/1       黛 佐藤 夕口ウ         2020/05/18 16:46       2020/05/18~2020/05/31       09:00~18:00)       1/1       黛 佐藤 夕口ウ         2020/05/18 16:46       2020/05/18~2020/05/31       09:00~18:00)       1/1       黛 佐藤 夕口ウ         2020/05/18 16:45       2020/05/18~2020/05/31       09:00~18:00)       1/1        甲要 穿仁         2020/05/18 15:47       2020/05/18~2020/05/31       09:00~18:00)       1/1        甲要 穿仁         2020/05/18 15:47       2020/05/18~2020/05/31       09:00~18:00)       1/1        甲要 穿仁         2020/05/18 15:47       2020/05/18~2020/05/31       09:00~18:00)       1/1        甲要 穿仁 |

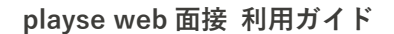

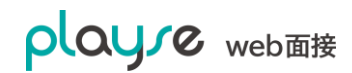

3. 面接履歴の詳細画面。候補日時、対象の応募者名、状態(調整済/調整中)が確認できます。

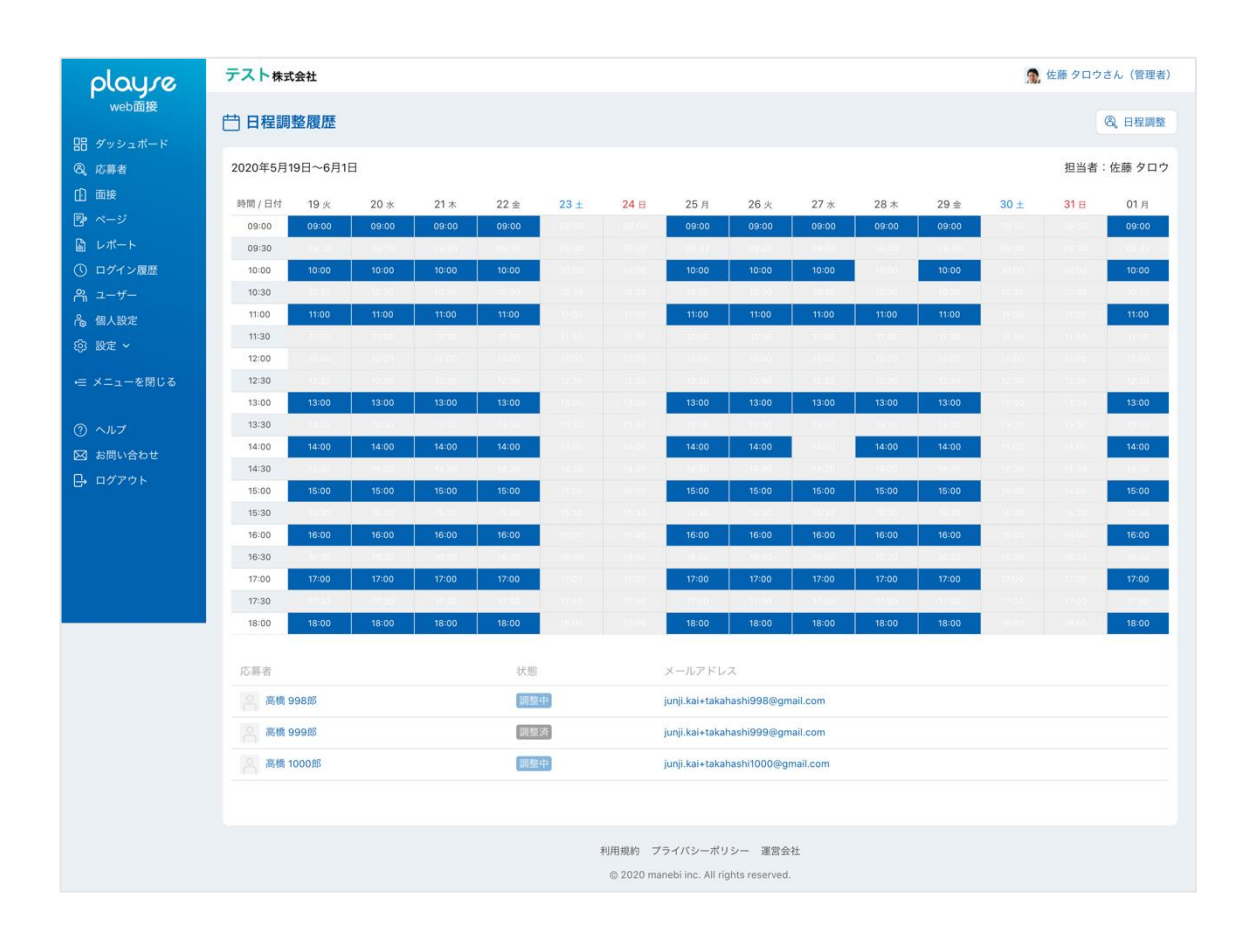

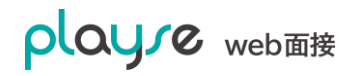

#### 10.8.8. 面接日程を調整中の応募者の一覧を確認するには?

- 1. 「応募者」>「絞り込み」と選択します。
- 2. 「日程調整」の「調整中」のチェックを On にして、検索すると、日程調整中の応募者一覧 を表示することができます。

| playre         | テスト株式会社                               |                                 | 🙍 佐藤 タロウさん(管理者) |
|----------------|---------------------------------------|---------------------------------|-----------------|
| web面接          | ⑧、 <b>応募者</b>                         |                                 |                 |
| 品 ダッシュボード      |                                       |                                 |                 |
| <b>冬</b> 、応募者  | 応募者一覧                                 | + 応募者の登録    日程調整履歴              |                 |
| 白面接            |                                       |                                 |                 |
| 🛃 ページ          | ─括操作 ~ 1001件見つかりました                   |                                 | 〒 絞り込み (1)      |
|                | キーワード                                 | 面接日                             | 応募日             |
| ① ログイン履歴       |                                       | 2020/05/19 - 2020/05/26 📋 すべて 🗸 |                 |
| 砕 ユーザー         | 評価                                    | 選考ステータス                         | 日程調整            |
| 🔒 個人設定         | ~ ~ ~                                 | □ 選考中 □ 採用 □ 不採用 □ 保留 □ 辞退      | 調整中             |
| (ĝ) 設定 ~       | 90                                    | 流入媒体                            | フラグ             |
| ← メニューを閉じる     |                                       |                                 | すべて ~           |
|                |                                       |                                 |                 |
| ⑦ ヘルプ          |                                       |                                 | リセット Q 検索       |
| 🖂 お問い合わせ       | · · · · · · · · · · · · · · · · · · · |                                 |                 |
| <b>₽</b> ログアウト | □                                     |                                 |                 |
| <b>□</b> グアウト  | □ ○ 高橋 996郎<br>★★★★★                  |                                 |                 |

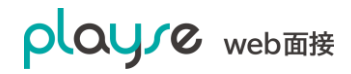

#### 10.8.9. 面接日程調整中の応募者の日程を手動で確定するには?

面接日程調整機能を使って依頼すると、応募者から回答があるまで「調整中」となります。応募 者から電話などで面接が確定した場合は、以下の手順で「調整済」にすることができます。

- 1. 応募者>対象の応募者>「面接」と選択します。
- 2. 確定した面接を手動で登録します。
- 3. 「調整済にする」をクリックします。

| playre     | テスト株式会社         ①         佐藤 タロウさん(管理者)                  |
|------------|----------------------------------------------------------|
| web面接      | ③ 応募者                                                    |
| 品 ダッシュボード  |                                                          |
| ⑧、応募者      |                                                          |
| 白 面接       |                                                          |
| 📴 ページ      |                                                          |
| 📓 レポート     | サマリ プロフィール ヒアリングシート 西接 評価 アクティビティ                        |
| () ログイン履歴  | 面接一覧 + 面接の追加 + 面接日程調整                                    |
| 冎 ユーザー     |                                                          |
| 🙈 個人設定     | 面接日程調整中です(依頼日:2020年05月19日 21時01分) ① 面接日程調整履歴を見る ✓ 調整済にする |
| (③) 設定 ~   |                                                          |
| ← メニューを閉じる | —次面接 (Web面接) 📋 削除 🧷 編集                                   |
|            | 面接日時 担当者 アクション                                           |
| ⑦ ヘルプ      | 2020/05/19 17:40 佐藤 タロウ ビールームに入る 🏱 招待する …                |
| 🖂 お問い合わせ   |                                                          |
| □ ログアウト    | 利用規約 プライバシーポリシー 運営会社                                     |
|            | © 2020 manebi inc. All rights reserved.                  |
|            |                                                          |

# 11.ページ作成機能

Web 会社説明会などの簡易的なページの作成・編集が可能です。

#### 11.1. ページの新規作成

1. 画面左のメニューから「ページ」を選択します。

| playre                                                 | 🥮 manebi       |      |      |                      |      | <b>.</b> # | 9斐 淳仁さん(管理者)    |
|--------------------------------------------------------|----------------|------|------|----------------------|------|------------|-----------------|
| web面接                                                  | 品 ダッシュボード      |      |      |                      |      | ⑧、応募者の登録   | ① 今すぐ面接         |
| 出 ダッシュボード<br>②、応募者                                     | 採用ステータス        |      |      |                      |      |            |                 |
| <ul> <li>         ・         ・         ・</li></ul>      | 広菜者            | 湿考中  | 而接未2 |                      | 而接確定 | 保留         | KE H            |
| <ul> <li>レポート</li> <li>ログイン履歴</li> </ul>               | 44             | 38,  | 14,  |                      | 24   | 2,         | 4.              |
| ಿ ユ−ザ−                                                 |                |      |      |                      |      |            |                 |
| ▲ 個人設定 (②) 設定 ∨                                        | 面接の予定          |      |      |                      |      |            |                 |
| ← メニューを閉じる                                             | < > 今日<br>26 水 | 27 木 | 28 金 | 2020年02月~03月<br>29 ± | 1 🗄  | 2 月        | すべての面接 ~<br>3 火 |
| <ol> <li>ヘルプ</li> <li>お問い合わせ</li> <li>ログアウト</li> </ol> |                |      |      |                      |      |            |                 |
|                                                        | 下書き中の評価シート     |      |      |                      |      |            |                 |

#### 2. ページー覧画面が表示されるので、「新規作成」ボタンを選択します。

| playre       | 🥮 manebi   |              |                   |                 |          |            | 💽 甲斐   | 淳仁さん(管理者) |
|--------------|------------|--------------|-------------------|-----------------|----------|------------|--------|-----------|
| web面接        | 🗗 ページ      |              |                   |                 |          |            |        |           |
| 믬 ダッシュボード    |            |              |                   |                 |          |            |        |           |
| <b>③</b> 応募者 | ページー覧      |              |                   |                 |          |            |        | + 新規作成    |
| ① 面接ルーム      |            |              |                   |                 |          |            |        |           |
| 📴 ページ        | 2件中1~2件を表示 |              |                   |                 |          |            |        | 三 殺り込み    |
|              | ページタイトル    | スラッグ         | 公開日               | 状態              | アクション    |            |        |           |
| ① ログイン履歴     | 嘉集勝種一覧     | iobs         | 2020/02/28        | 有劲              | 「ページを見る」 |            | ∕》編集   |           |
| ペ ユーザー       |            | ,            | 2020/02/49        | 2005            |          |            | A 1014 |           |
| 🉈 個人設定       | インノイン云社記術会 | recruit-2021 | 2020/02/18        | 19 X/           | ロハーンを見る  | A OKEGETE- | 6 额来   |           |
| (3) 設定 ~     |            |              |                   |                 |          |            |        |           |
| ← メニューを閉じる   |            | 6            | 四月初か プラノバン        |                 | 军的众社     |            |        |           |
|              |            | 4            | の 2020 manahi ing | All rights race | 계존 조합    |            |        |           |
| ⑦ ヘルプ        |            |              | © 2020 manebrind  | Miringinis resi | erveu.   |            |        |           |
| 🖂 お問い合わせ     |            |              |                   |                 |          |            |        |           |
| □ ログアウト      |            |              |                   |                 |          |            |        |           |
|              |            |              |                   |                 |          |            |        |           |
|              |            |              |                   |                 |          |            |        |           |
|              |            |              |                   |                 |          |            |        |           |

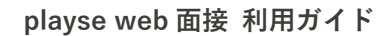

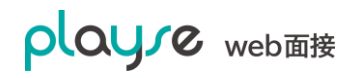

3. ページ編集画面が表示されます。

| playre                                       | 🥮 manebi                     | 💽 甲斐 淳仁さん(管理者)                                                  |
|----------------------------------------------|------------------------------|-----------------------------------------------------------------|
| web面接                                        | ▶ ページ                        |                                                                 |
| 品 ダッシュボード<br>②、応募者                           | ベージ編集                        | ★ 全て閉じる ◆ 全て展開                                                  |
| <ul> <li>① 面接ルーム</li> <li>② ページ</li> </ul>   | ページタイトル<br>ページのタイトル          | + パーツを適加                                                        |
| <ul> <li>□ レポート</li> <li>① ログイン履歴</li> </ul> | <b>スラッグ ⑦</b><br>URLの一郎になります |                                                                 |
|                                              | 公開日<br>2020/02/29            |                                                                 |
| ③ 設定 ~ ← メニューを閉じる                            | 状態<br>⑥ 有効 無効                |                                                                 |
| ⑦ ヘルプ                                        | キャンセル 保存する                   |                                                                 |
| 図 お問い合わせ<br>日・ログアウト                          |                              | 利用規約 プライバシーボリシー 運営会社<br>© 2020 manebi inc: All rights reserved. |
|                                              |                              |                                                                 |

- ・ページタイトル:このページの名前です。ページ上部の会社ロゴの下に表示されます。
- ・スラッグ:ページの URL に含まれる文字列です。任意に設定が可能です。半角英数字を推奨。

・公開日:公開日を設定することができます。即日公開する場合は当日を、翌日以降に公開を する場合はその日付を入力してください。

- ・状態:無効にすると、このページの URL が無効となり、アクセスできなくなります。
- ・保存する:入力した情報を保存します。
- 4. ページに内容を追加するには、「パーツを追加」を選択します。

| playre        | 🕮 manebi    | 🧕 甲斐 淳仁さん(管理者)                       |
|---------------|-------------|--------------------------------------|
| web面接         | ▶ ページ       |                                      |
| 昭 ダッシュボード     |             |                                      |
| <b>《</b> 、応募者 | ページ編集       | 🗙 全て閉じる 🗘 全て展開                       |
| 由 面接ルーム       | ページタイトル     |                                      |
| ▶ ページ         | ページのタイトル    | + パーツを追加                             |
| 🔓 レポート        | スラッグ ⑦      |                                      |
| ① ログイン履歴      | URLの一部になります |                                      |
| ペ ユーザー        | 公開日         |                                      |
| 🔒 個人設定        | 2020/02/29  |                                      |
| (ĝ) 設定 ~      | 状態          |                                      |
| ←= メニューを閉じる   | ● 有効        |                                      |
| ⑦ ヘルプ         | キャンセル 保存する  |                                      |
| 🖂 お問い合わせ      |             | 利用地約 プラブパシーポリシー 運営会社                 |
| □ ログアウト       |             | @2020 manaphine. All rights recented |
|               |             | W 2020 HIBHBUTHN, PHITIGHBTBOOTYPU.  |
|               |             |                                      |
|               |             |                                      |

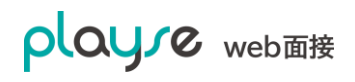

5. パーツを追加したら「保存する」を選択します。一度保存すると、「QR コード」や「ペ ージを見る」ボタンが表示されます。

| playre                                                             | ● manebi     ■ manebi     ■      □     □     □     □     □     □     □     □     □     □     □     □     □     □     □     □     □     □     □     □     □     □     □     □     □     □     □     □     □     □     □     □     □     □     □     □     □     □     □     □     □     □     □     □     □     □     □     □     □     □     □     □     □     □     □     □     □     □     □     □     □     □     □     □     □     □     □     □     □     □     □     □     □     □     □     □     □     □     □     □     □     □     □     □     □     □     □     □     □     □     □     □     □     □     □     □     □     □     □     □     □     □     □     □     □     □     □     □     □     □     □     □     □     □     □     □     □     □     □     □     □     □     □     □     □     □     □     □     □     □     □     □     □     □     □     □     □     □     □     □     □     □     □     □     □     □     □     □     □     □     □     □     □     □     □     □     □     □     □     □     □     □     □     □     □     □     □     □     □     □     □     □     □     □     □     □     □     □     □     □     □     □     □     □     □     □     □     □     □     □     □     □     □     □     □     □     □     □     □     □     □     □     □     □     □     □     □     □     □     □     □     □     □     □     □     □     □     □     □     □     □     □     □     □     □     □     □     □     □     □     □     □     □     □     □     □     □     □     □     □     □     □     □     □     □     □     □     □     □     □     □     □     □     □     □     □     □     □     □     □     □     □     □     □     □     □     □     □     □     □     □     □     □     □     □     □     □     □     □     □     □     □     □     □     □     □     □     □     □     □     □     □     □     □     □     □     □     □     □     □     □     □     □     □     □     □     □     □     □     □     □     □     □     □     □     □     □     □     □     □     □     □     □     □     □     □     □     □     □     □     □     □     □     □ |                                                             |  |  |  |
|--------------------------------------------------------------------|----------------------------------------------------------------------------------------------------|-------------------------------------------------------------|--|--|--|
| web面接                                                              | 国 ページ                                                                                                    | [2] ページを見る                                                  |  |  |  |
| <ul> <li>a) シンシュホート</li> <li>(a) 応募者</li> <li>(f) 面接ルーム</li> </ul> | ページ編集<br>ページタイトル                                                                                                    | 🗙 全て閉じる 🗘 全て展開                                              |  |  |  |
| <ul> <li>ページ</li> <li>レポート</li> <li>ログイン関係</li> </ul>              | オンライン会社説明会<br>スラッグ ⑦                                                                                                    | III     mark       T     S       E                          |  |  |  |
| <ul> <li>ニーザー</li> <li>偽 個人設定</li> <li>(資) 設定 ~</li> </ul>         | recruit-2021<br>公開日<br>2020/02/18                                                                                                    | バナー(機幅いっぱいに表示)<br>大<br>志 Be<br>さあ Experiment! 愛のある<br>「パチーム |  |  |  |
| ← メニューを閉じる ⑦ ヘルプ 図 お問い合わせ                                          |                                                                                                    | を Ambitious<br>抱                                            |  |  |  |
| ᡛ₊ ¤ፇ҆҂ѻ҅⊦                                                         | *+>tu @@#3                                                                                                    | ① ファイルを選択       … テキスト                                      |  |  |  |

#### 11.2. ページに追加できるパーツについて

#### 11.2.1. テキスト

見出し1(タイトル)、見出し2(サブタイトル)、本文が追加できます。

| 設定表示例 |
|-------|
|-------|

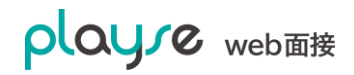

| II <i>σ</i> ≥ ⊥ ↔ E                | <u>ش</u> × | エントリー(ご応募)                                |
|------------------------------------|------------|-------------------------------------------|
| 見出し1<br>エントリー(ご応募)                 | ~          | エントリー (ご応募)                               |
|                                    | le         | エントリーをご希望の方はご希望の職種のエン<br>トリーボタンからご応募ください。 |
| テキスト                               | <u>ش</u> × |                                           |
| T 🔗 🖂 1 🔸 🗉                        |            |                                           |
| 見出し2                               | ~          |                                           |
| エントリー(ご応募)                         |            |                                           |
| ··· テキスト                           | <u>ا</u> × |                                           |
| Τ 🔗 🖂 1 ↔ Ε                        |            |                                           |
| 本文                                 | ~          |                                           |
| エントリーをご希望の方はご希望の職種のエント<br>ご応募ください。 | リーボタンから    |                                           |

#### 11.2.2. ボタン

ボタンを追加できます。ボタンをクリックすると playse web 面接で事前に作成されたエント リーシート、もしくは、任意のリンク先にリンクできます。

・playse web 面接のエントリーシートにリンクする場合は、エントリーシートを 選択します。

・任意のリンク先を設定する場合は、ボタンに表示させる文字列とリンク先 URL を入力します。

| 設定 | 表示例 |
|----|-----|
|----|-----|

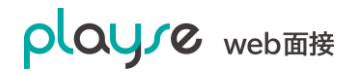

| ボタン             | <u>ش</u> × | キャリア採用にエントリー    |
|-----------------|------------|-----------------|
| Τ 🔗 🖾 土 🐝 Ε     |            |                 |
| キャリア採用          | ~          | エントリー (XXXサイトへ) |
| または             |            |                 |
|                 |            |                 |
|                 |            |                 |
| ボタン             | ش ×        |                 |
| T 🔗 🖂 🛧 📢 🗄     |            |                 |
| エントリーシートから選ぶ    | ~          |                 |
| または             |            |                 |
| エントリー (XXXサイトへ) |            |                 |
|                 |            |                 |

#### 11.2.3. 画像

画像を追加できます。画像は、「通常」と「バナー(横幅いっぱいに表示)」から選択できま す。登録できる画像は、JPEG、PNG、GIF、最大サイズは、5MB までです。

| 設定 | 表示例 |
|----|-----|

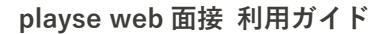

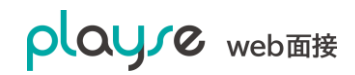

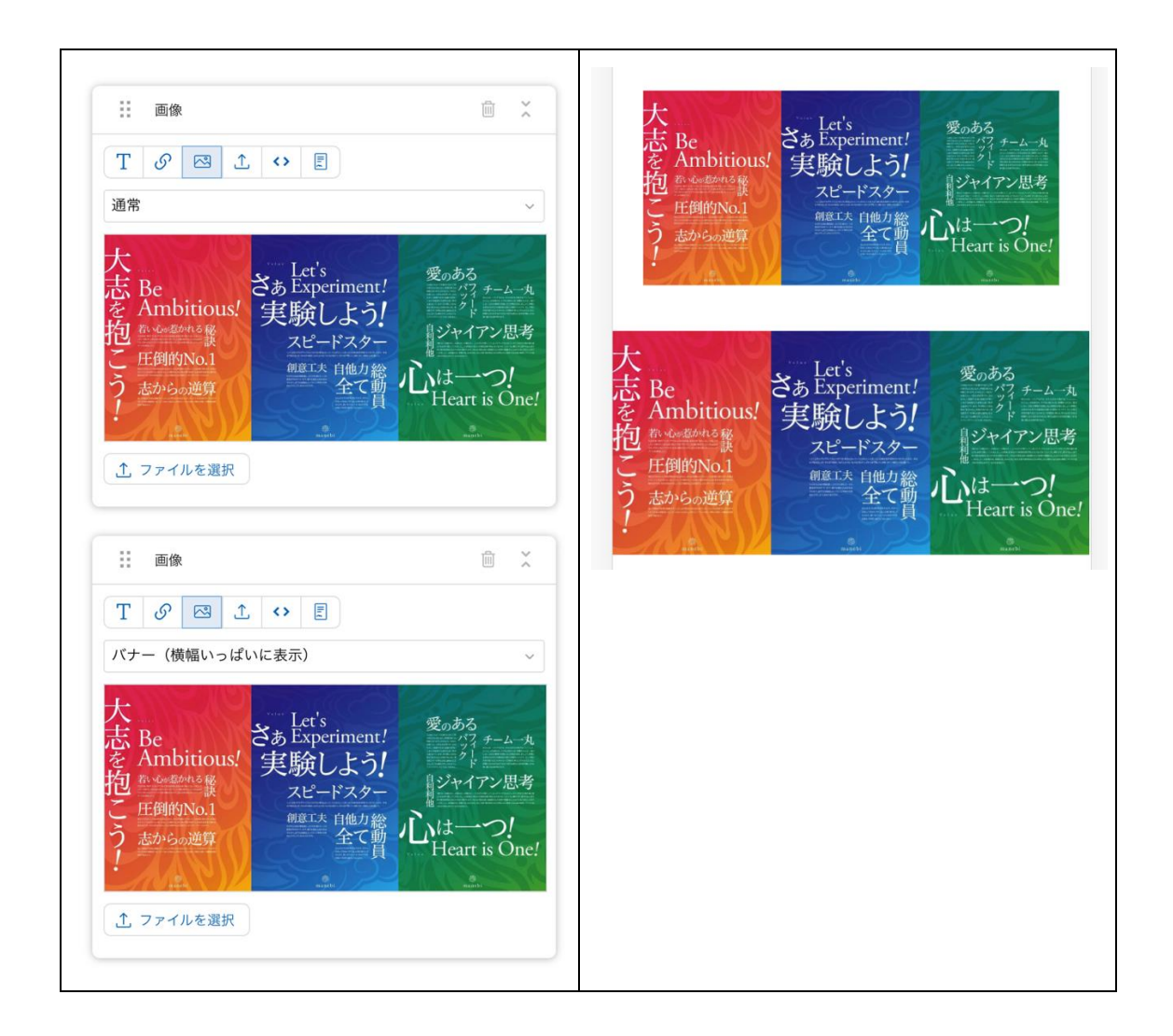

#### 11.2.4. メディア (動画、PDF、その他のファイル)

動画、PDF、各種ファイルを追加できます。ファイルの最大サイズは、500MBまでです。

- ・動画ファイル (MP4、MOV) をアップロードすると、ページ上で動画を 再生できます。
- ・PDF ファイルをアップロードすると、ページ上でスライドショーとして表示できます。
- その他のファイルをアップロードすると、ページ上でダウンロードボタンが表示され、
   閲覧者はファイルをダウンロードできます。

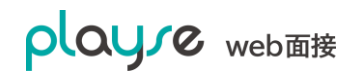

動画ファイル

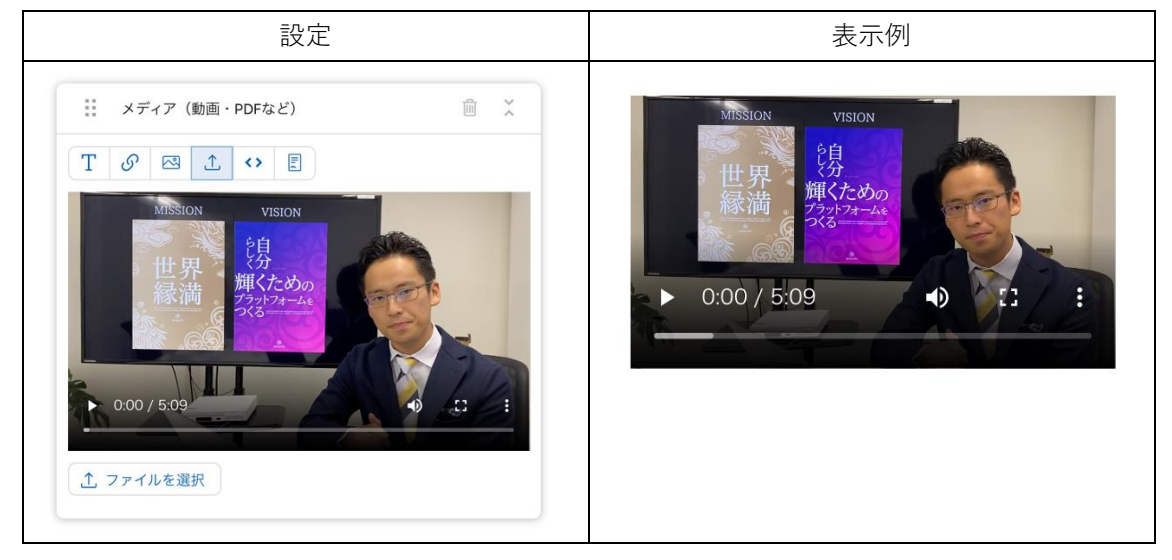

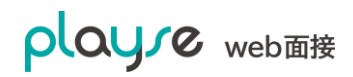

PDF ファイル

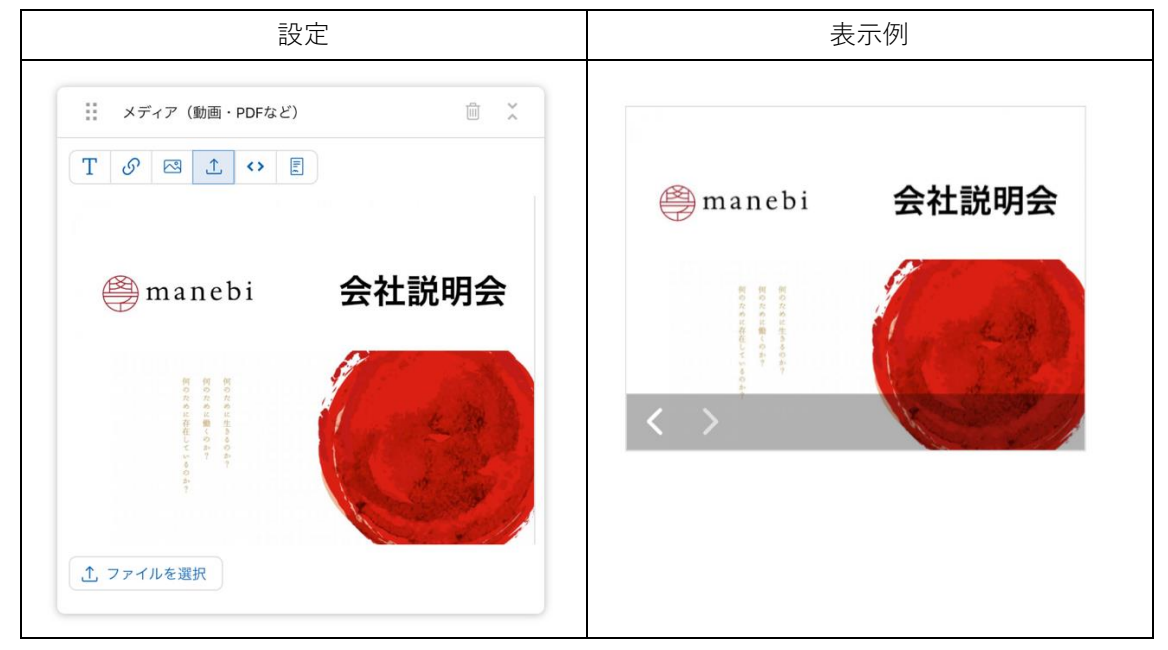

#### その他のファイル (例:パワーポイント:pptx)

| 設定                                                                                                    |   | 表示例               |
|----------------------------------------------------------------------------------------------------|---|-------------------|
| <ul> <li>∷ メディア(動画・PDFなど)</li> <li>□ )</li> <li>□ )</li></ul> | × | ↓ manebi会社概要.pptx |

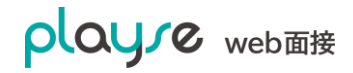

playse web 面接 利用ガイド

## 11.2.5. 埋め込みコード

YouTube、Vimeo、Googleマップをページに追加できます。

#### YouTube

埋め込みたい動画の URL を設定します。

| 設定                                                                             | 表示例                                                                                                    |  |
|--------------------------------------------------------------------------------|----------------------------------------------------------------------------------------------------|--|
| 注 埋め込みコード<br>□ ×<br>T ♂ ご ♪ マ E<br>https://www.youtube.com/watch?v=bmnNnvjNz3U | Sample:manebi会社説明会<br>下<br>作<br>作<br>作<br>生<br>作<br>生<br>作<br>生<br>作<br>生<br>作<br>生<br>作<br>生<br>作<br>生<br>作<br>生<br>作<br>生<br>作<br>生<br>作<br>生<br>作<br>生<br>作<br>生<br>作<br>生<br>作<br>生<br>作<br>生<br>作<br>生<br>作<br>生<br>作<br>生<br>作<br>生<br>作<br>生<br>作<br>生<br>作<br>作<br>生<br>作<br>作<br>作<br>作<br>作<br>作<br>作<br>作<br>作<br>作<br>作<br>作<br>作 |  |

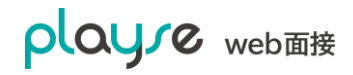

#### Vimeo

埋め込みたい動画の URL を設定します。

| 設定              | 表示例                                                                                                    |  |
|-----------------|----------------------------------------------------------------------------------------------------|--|
| 田 御 込みコード     「 | Sample:manebi会社説明会<br>manebiより界<br>修<br>御<br>体<br>が<br>が<br>か<br>が<br>か<br>の<br>な<br>た<br>か<br>の<br>の<br>や<br>た<br>や<br>の<br>の<br>や<br>に<br>か<br>の<br>の<br>の<br>や<br>に<br>か<br>の<br>の<br>の<br>の<br>の<br>の<br>の<br>の<br>の<br>の<br>の<br>の<br>の |  |

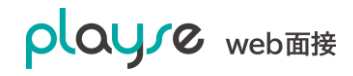

Google マップ

- 1. Google マップにアクセスします。
- Google マップで埋め込みたい場所を表示して「共有」>「地図を埋め込む」と選択します。
- 3. 「HTMLをコピー」を選択します。

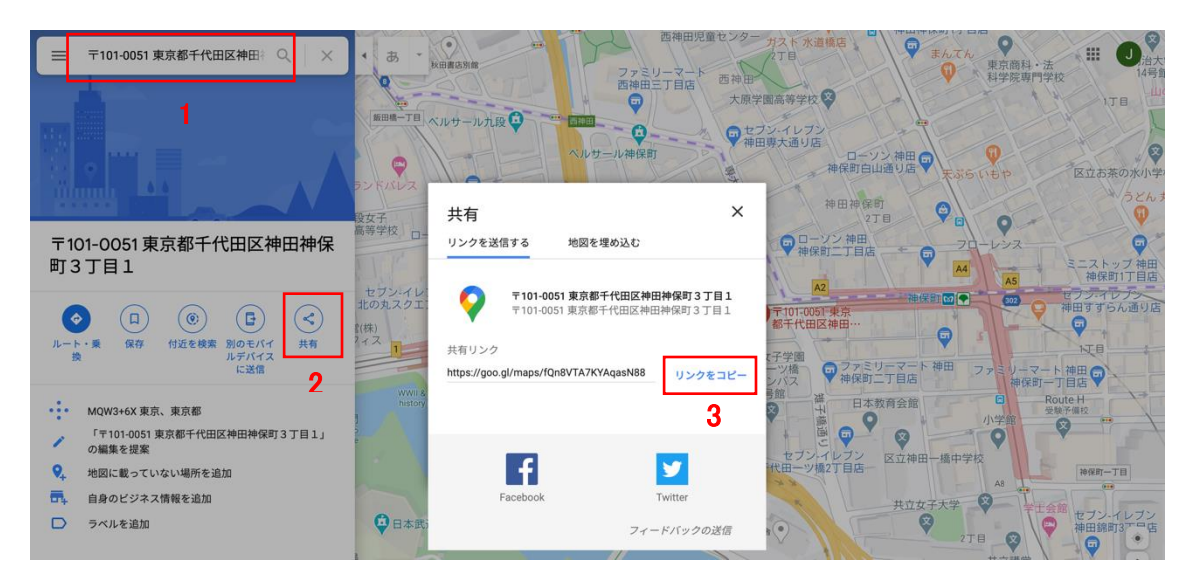

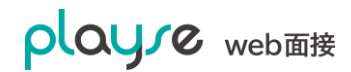

| 設定                   | 表示例                                                                                                    |
|----------------------|----------------------------------------------------------------------------------------------------|
| ぜ 埋め込みコード     「    「 |                                                                                                    |
|                      | 3店     7     101-0051 東京       3T目     第門職大学院 神保町       3T目     第門職大学院 神保町       3T目     第一代田区神田…       1     第一       1     第一       1     第一       1     第一       1     第一       1     第一       1     第一       1     第一       1     第一       1     第一       1     第一       1     第一       1     第二       1     第二 |
|                      | 1丁目     ① 千代田区役所     セブン・イレブン     区立神田一橋中       東京法務局     予代田区役所     千代田一ツ橋2丁目店     東立女子大       東京法務局     ●     ●     ●       部     ●     ●     ●       第     ●     ●     ●       ●     ●     ●     ●       ●     ●     ●     ●       ●     ●     ●     ●       ●     ●     ●     ●       ●     ●     ●     ●       ●     ●     ●     ●                                                                                                    |

### 11.2.6. 問い合わせフォーム

問い合わせフォームを追加できます。フォームの項目は固定です。(お名前、メールアドレ ス、電話番号(任意)、お問い合わせ内容、プライバシーポリシーへの同意)

送信先メールアドレス宛に、問い合わせ内容が送信されます。

| 設定 |
|----|
|----|

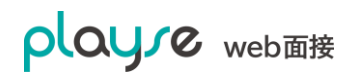

| Τ 🔗 🖾 🗘 📢 🗉 | メールアドレス                                                                                                    |
|-------------|----------------------------------------------------------------------------------------------------|
|             |                                                                                                    |
|             | 電話番号(任意)                                                                                                    |
|             | お問い合わせ内容                                                                                                    |
|             |                                                                                                    |
|             |                                                                                                    |
|             |                                                                                                    |
|             | 個人情報保護についての運用                                                                                                    |
|             | 個人情報保護についての運用<br>当社は、業務上必要なお客様の個人情報(氏名、住所、電話番<br>号、FAX番号、メールアドレスなど)をお客様からのお問合せ<br>やご相談への対応等を目的として、収集・取得いたします。    |
|             | 個人情報保護についての運用<br>当社は、業務上必要なお客様の個人情報(氏名、住所、電話番<br>号、FAX番号、メールアドレスなど)をお客様からのお問合せ<br>やご相談への対応等を目的として、収集・取得いたします。 // |

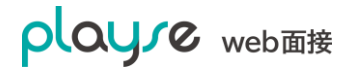

### 11.3. ページの作成例:Web 会社説明会

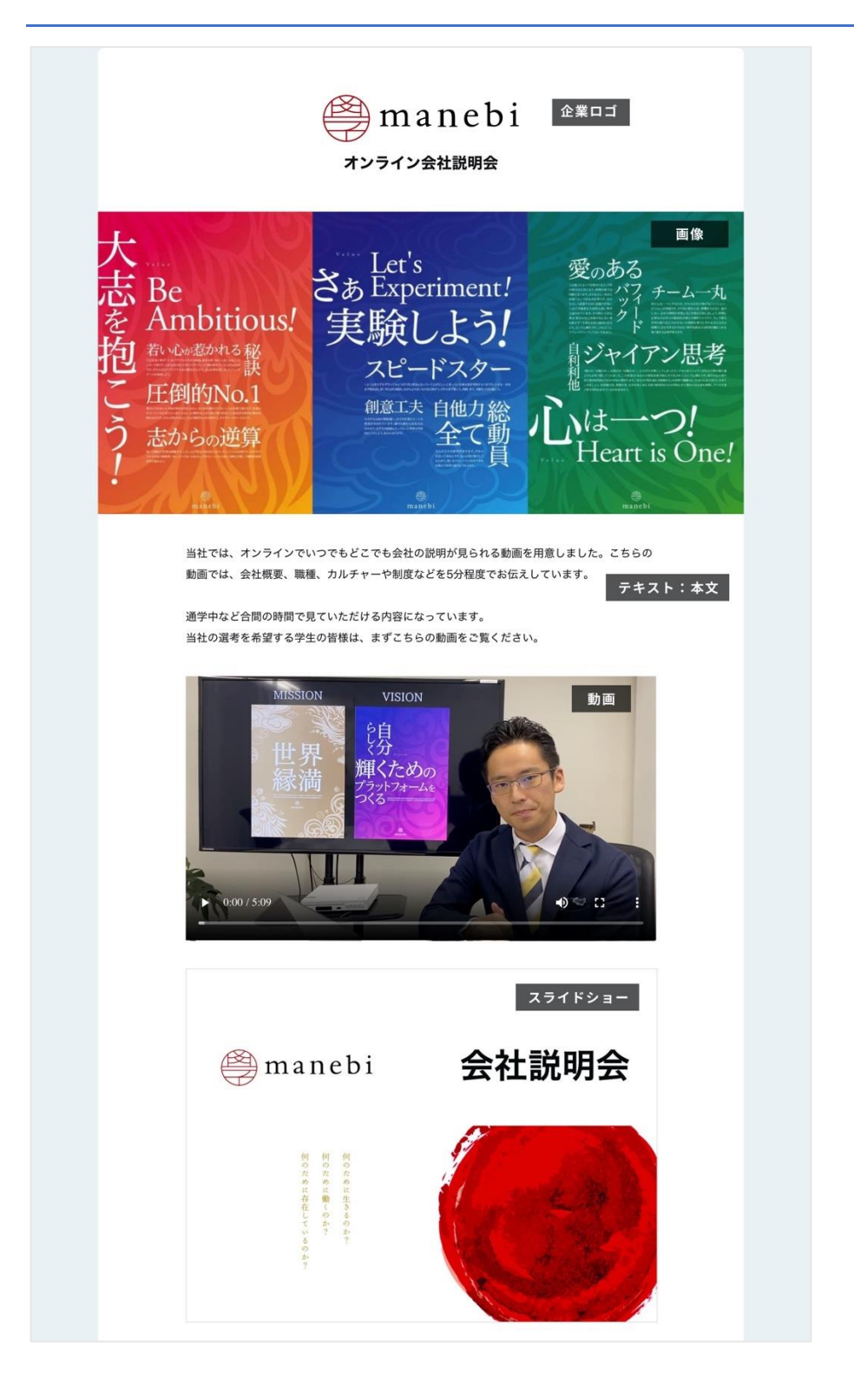

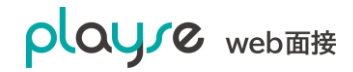

| エントリ                                                                                                    | リー(ご応募) テキスト:見出し1                                                                                                    |
|----------------------------------------------------------------------------------------------------|----------------------------------------------------------------------------------------------------|
| エントリー                                                                                                    | -をご希望の方は各職種ごとのエントリーボタンからご応募ください。 テキスト:本文                                                                                                    |
|                                                                                                    | ビジネスコースヘエントリー リンクボタン                                                                                                    |
|                                                                                                    | エンジニアコースへエントリー リンクボタン                                                                                                    |
|                                                                                                    |                                                                                                    |
|                                                                                                    | クリエイティブコースへエントリー リンクボダン                                                                                                    |
| 採用に                                                                                                    | <b>男するお問い合わせ</b> テキスト:見出し1                                                                                                    |
| 採用に関す                                                                                                    | るお問い合わせは以下のボタンよりお問い合わせください。 テキスト:本文                                                                                                    |
|                                                                                                    | お名前<br>問い合わせフォーム                                                                                                    |
|                                                                                                    | メールアドレス                                                                                                    |
|                                                                                                    |                                                                                                    |
|                                                                                                    | 電話番号 (注)                                                                                                    |
|                                                                                                    | お問い合わせの変                                                                                                    |
|                                                                                                    | ania a. Fila e L 325.                                                                                                    |
|                                                                                                    |                                                                                                    |
|                                                                                                    |                                                                                                    |
|                                                                                                    | 個人情報保護についての運用                                                                                                    |
|                                                                                                    | 当社は、業務上必要なお客様の個人情報(氏名、住所、電話番号、<br>FAX番号、メールアドレスなど)をお客様からのお問合せやご相談へ<br>の対応等を目的として、収集・取得いたします。<br>2014年 - 2011時間を使出すまっとした(1000年1月まりますが、単数10日に人                                                                                                    |
|                                                                                                    | □ プライバシーポリシーに同意する                                                                                                    |
|                                                                                                    | 洋信才ス                                                                                                    |
|                                                                                                    |                                                                                                    |
| アクセン                                                                                                    | ス テキスト:見出し1                                                                                                    |
| 〒101-005                                                                                                    | 51                                                                                                    |
| 東京都千代                                                                                                    | (田区神田神保町3-1日建ビル2階 テキスト:本文                                                                                                    |
| 会会社manebi                                                                                                    | マインド水道橋本校<br>マインド水道橋本校<br>Google マップの埋め込み 校                                                                                                    |
| 〒101-0051 東京都千代田区裕<br>町3丁目1                                                                                                    | ●田神保 ルート ヨヨプ目店 271日 2010年1日 2010年1月 2010年1日 2010年1日 2010年11月 2010年11月 |
| 5.0★★★★★ 2件のクチコ<br>拡大地図を表示                                                                                                    | 12 初日 マレクションションションションションションションションションションションションションシ                                                                                                    |
|                                                                                                    | ● 「「「「「」」」 「「」」 「」」 「」 「」 「」 「」 「」 「」 「」                                                                                                    |
| 」洋九段女于中高                                                                                                    |                                                                                                    |
| J洋九段女子中高<br>学校<br>学校<br>セブン-イレ<br>北の丸スクエ                                                                                                    |                                                                                                    |
| J非九段女子中高<br>学校<br>高<br>・<br>100丸スクエ<br>・<br>100丸スクエ                                                                                                    | 中学大学<br>神田神保町<br>「エストッフ 神田<br>中田神保町<br>「エストッフ 神田<br>中保町11 丁目店<br>取っと<br>マッシーマート神田<br>酸河台三丁目店<br>取っと<br>「ファ<br>地田神保町<br>「ファ<br>マッシーマート神田<br>酸河台三丁目店<br>して<br>一<br>地田神保町<br>「マッシーマート神田<br>して<br>、<br>の<br>・<br>マッシーマート神田<br>して<br>、<br>の<br>・<br>マッシーマート神田<br>して<br>、<br>の<br>・<br>マッシーマート神田<br>して<br>、<br>の<br>・<br>マッシーマート神田<br>して<br>、<br>の<br>・<br>マッシーマート神田<br>で<br>、<br>の<br>・<br>マッシーマート神田<br>で<br>、<br>の<br>・<br>マッシーマート神田<br>で<br>、<br>の<br>・<br>マッシーマート<br>神田<br>で<br>、<br>の<br>・<br>マッシー<br>・<br>マッシー<br>・<br>マッシー<br>・<br>・<br>一<br>・<br>一<br>、<br>の<br>・<br>・<br>・<br>や<br>・<br>・<br>・<br>・<br>・<br>・<br>・<br>・<br>・<br>・<br>・<br>・<br>・                                                                                                    |
| 学校 ※<br>学校 ※<br>セブン・イレ<br>北の丸スクエ<br>サ<br>一限2門<br>一部<br>一部<br>で<br>一部<br>で<br>一部<br>で<br>一部<br>で<br>一部<br>で<br>一部<br>で<br>一部<br>で<br>一部<br>で<br>一部<br>で<br>一部<br>で<br>一部<br>で<br>一部<br>で<br>一部<br>で<br>一部<br>で<br>一部<br>の<br>た<br>つ<br>こ<br>ー<br>に<br>し<br>た<br>つ<br>こ<br>ー<br>に<br>し<br>た<br>つ<br>こ<br>ー<br>に<br>し<br>た<br>つ<br>こ<br>ー<br>に<br>し<br>た<br>つ<br>こ<br>ー<br>に<br>し<br>た<br>つ<br>こ<br>ー<br>に<br>し<br>た<br>つ<br>こ<br>ー<br>に<br>し<br>た<br>つ<br>こ<br>ー<br>に<br>し<br>た<br>つ<br>こ<br>ー<br>に<br>し<br>た<br>つ<br>こ<br>ー<br>に<br>し<br>た<br>つ<br>こ<br>ー<br>に<br>し<br>た<br>つ<br>こ<br>ー<br>に<br>し<br>た<br>つ<br>こ<br>ー<br>に<br>し<br>た<br>つ<br>こ<br>ー<br>に<br>し<br>こ<br>つ<br>こ<br>ー<br>に<br>し<br>こ<br>つ<br>こ<br>ー<br>に<br>し<br>こ<br>つ<br>こ<br>ー<br>こ<br>こ<br>こ<br>つ<br>こ<br>こ<br>一<br>で<br>し<br>こ<br>つ<br>こ<br>こ<br>つ<br>こ<br>こ<br>つ<br>こ<br>こ<br>つ<br>こ<br>こ<br>つ<br>こ<br>こ<br>つ<br>こ<br>こ<br>つ<br>こ<br>こ<br>つ<br>こ<br>こ<br>つ<br>こ<br>こ<br>つ<br>こ<br>こ<br>つ<br>こ<br>こ<br>つ<br>こ<br>つ<br>こ<br>つ<br>こ<br>つ<br>こ<br>つ<br>こ<br>こ<br>つ<br>こ<br>こ<br>つ<br>こ<br>こ<br>つ<br>こ<br>こ<br>つ<br>こ<br>こ<br>つ<br>こ<br>こ<br>つ<br>こ<br>こ<br>つ<br>こ<br>こ<br>つ<br>こ<br>つ<br>こ<br>つ<br>こ<br>つ<br>こ<br>つ<br>こ<br>つ<br>こ<br>つ<br>こ<br>つ<br>こ<br>つ<br>こ<br>つ<br>こ<br>つ<br>こ<br>つ<br>こ<br>つ<br>こ<br>つ<br>こ<br>つ<br>こ<br>つ<br>こ<br>つ<br>こ<br>つ<br>こ<br>つ<br>こ<br>つ<br>こ<br>つ<br>こ<br>つ<br>つ<br>こ<br>つ<br>こ<br>つ<br>つ<br>こ<br>つ<br>つ<br>こ<br>つ<br>こ<br>つ<br>つ<br>こ<br>つ<br>こ<br>つ<br>こ<br>つ<br>つ<br>つ<br>こ<br>つ<br>こ<br>つ<br>つ<br>つ<br>こ<br>つ<br>つ<br>つ<br>こ<br>つ<br>つ<br>つ<br>こ<br>つ<br>つ<br>つ<br>こ<br>つ<br>つ<br>つ<br>つ<br>つ<br>つ<br>つ<br>つ<br>つ<br>つ<br>つ<br>つ<br>つ                                                                                                    | 単学文<br>中田 神保町<br>「フン G O T A A A A A A A A A A A A A A A A A A                                                                                                    |
|                                                                                                    | 中学大学<br>中田神保町<br>シーストッフ 神田<br>学生<br>学生<br>中田神保町<br>シーストッフ 神田<br>一丁<br>一丁<br>一丁<br>一<br>一<br>一<br>一<br>一<br>一<br>一<br>一<br>一<br>一<br>一<br>一<br>一                                                                                                    |
| 山中九段女子中級<br>学校<br>世プン・イレ<br>地の丸スクゴ<br>西店<br>四店<br>日本武道館<br>日本武道館                                                                                                    | 中世が保留<br>1-71 6 0 1 2 2 2 2 2 2 2 2 2 2 2 2 2 2 2 2 2 2                                                                                                    |
| 山市九段女子中級<br>学校<br>高<br>市広の<br>西広の<br>日本武道館                                                                                                    | 中国神保町<br>シーズの<br>・フィンの<br>地理学校<br>中田神保町<br>シーストッフ 神田<br>中保町11日<br>一<br>取の台三丁日日<br>の<br>・マン・イレフン<br>・<br>一<br>一<br>一<br>一<br>一<br>一<br>一<br>一<br>一<br>一<br>一<br>一<br>一                                                                                                    |
| 1月71日安女+中部 (1888)<br>学校 (日本武道館 日本武道館 (1995)<br>周辺(1995)<br>1月11日<br>1月11日<br>1月111日<br>1月111日<br>1月11日<br>1月111日<br>1月111日<br>1月11日<br>1月11日<br>1月11日<br>1月11日<br>1月11日<br>1月11日<br>1月11日<br>1月11日<br>1月11日<br>1月11日<br>1月11日<br>1月11日<br>1月11日<br>1月11日<br>1月11日<br>1月11日<br>1月11日<br>1月11日<br>1月11日<br>1月11日<br>1月11日<br>1月11日<br>1月11日<br>1月11日<br>1月11日<br>1月11日<br>1月11日<br>1月11日<br>1月11日<br>1月11日<br>1月11日<br>1月111日<br>1月111日<br>1月111日<br>1月111日<br>1月111日<br>1月111日<br>1月1111日<br>1月111日<br>1月111日<br>1月1111日<br>1月11111<br>1月111111<br>1月111111<br>1月11111111 | 中国大学<br>中国市保留<br>「一工目<br>「<br>「<br>「<br>「<br>「<br>「<br>「<br>「<br>「<br>「<br>「<br>「<br>「                                                                                                    |

## 12.面接録画オプション

別途面接録画オプションをお申込みの場合は、web 面接の時に録画を行うことが可能です。

録画オプションが有効時には web 面接画面にて図のようにマイクボタンの右に録画ボタンが表示されます。

録画ボタンをクリックすると録画が開始されます。

もう一度録画ボタンをクリックすることで、録画が終了し即座にアップロードが開始されます。 ※録画はメイン画面(大きく表示されている画面)のみが録画されます。 ※左下部の参加者画面は録画されません。

録画ファイルを正常にアップロードできなかった場合

アップロードに失敗した録画ファイルをローカルストレージへダウンロード可能になるポップ アップが表示されます。

ー度ローカルストレージへダウンロード後に、再度応募者画面の録画タブよりアップロードす ることが可能です。

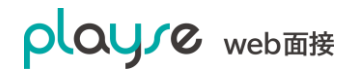

## 13.契約の申込み・お見積もり書のダウンロード

契約のお申し込みは管理画面から可能です。また、お見積書のダウンロードも可能です。

管理画面からおこなえるのは、以下の通りです。

- トライアルから、スターター、もしくは、ベーシックプランへの変更
- スターターからベーシックプランへの変更
- ※ 契約変更は即時に反映されます。
- ※ 上記以外についてはお問い合わせください。
- 1. 画面左のメニューから「設定」>「契約情報」と選択し、「契約プラン変更のお申し込み」 をクリックします。

| plaure       |         |                                 |                                  |                            | 🤗 斎藤 たかしさん (管理者) |
|--------------|---------|---------------------------------|----------------------------------|----------------------------|------------------|
| web面接        | (A) 設定  |                                 |                                  |                            |                  |
| 品 ダッシュボード    | Co BAAL |                                 |                                  |                            |                  |
| <br>❷、応募者    | 契約情報    |                                 |                                  |                            |                  |
| ① 面接ルーム      |         | 現在の契約プラン                        |                                  |                            |                  |
| 📓 レポート       |         | 契約プラン                           | トライアル                            |                            |                  |
| ペ ユーザー       |         | 利田開始日                           | 2019/10/22 ~ 2019/11/            | 30まで(弾11日)                 |                  |
| ▲ 個人設定       |         |                                 | 2013/10/22 2013/11/              |                            |                  |
| (2) 設定 ^     |         | ご利用状況(2019年11月                  |                                  |                            |                  |
|              |         |                                 |                                  |                            |                  |
| ヒアリングシート     |         | ユーワ釼<br>(管理者・担当者)               | 2人                               |                            |                  |
| 評価シート        |         | 応募者数                            | 4人                               |                            |                  |
| メールテンノレート    |         | 面接時間                            | 0分                               |                            |                  |
| 会社情報         |         |                                 |                                  |                            |                  |
| 契約情報         |         | 今月のご利用料金(目安)                    |                                  |                            |                  |
|              |         |                                 | スタータープラン                         | ベーシックプラン                   |                  |
| ←= メニューを閉じる  |         | 基本科                             | 14,800円(税別)                      | 19,800円(税別)                |                  |
| のヘルプ         |         | 利用料                             | 9,800円(税別)                       | 0円(税別)                     |                  |
| ☑ お問い合わせ     |         | 合計                              | 24,600円(税別)                      | 19,800円(税別)                |                  |
| □ グアウト     □ |         | ※ 利用料は、ご契約プラン                   | -<br>ッとご利用数に応じて変動しま              | す。(月額料金早見表)                |                  |
|              |         | ※ 正確なご利用料金は、                    | 2月に発行される請求書でご確                   | 認ください。請求書は「ご請求先            |                  |
|              |         | (育報) C設正されにこせき<br>※ トライアル中は料金が多 | 者夗にEメールにて达付いにし<br>後生することはありません。ご | っま 9 。<br>「契約いただく際の目安としてくだ |                  |
|              |         | さい。                             |                                  |                            |                  |
|              |         |                                 | 切物プニン亦再のお中い                      | 1.2.                       |                  |
|              |         |                                 | 突和フラン変更のお甲し                      |                            |                  |
|              |         |                                 |                                  |                            |                  |

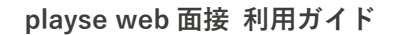

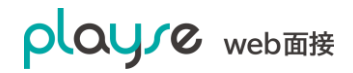

2. 契約プラン変更のお申し込み画面が表示されます。

| oloure               | 🥮 manebi      |                |                                                                       | 🔗 佐藤 タロウさん(管理者) |
|----------------------|---------------|----------------|-----------------------------------------------------------------------|-----------------|
| web面接                | (2) <b>設定</b> |                |                                                                       |                 |
| 品 ダッシュボード            | CON BARA      |                |                                                                       |                 |
| Q、応募者                | 契約プラン変更のお申し込み |                |                                                                       |                 |
| □ 面接ルーム □ レポート       |               | 料金シミュレーション     |                                                                       |                 |
| 希 ユーザー               |               | 現在の契約フラン       |                                                                       |                 |
| 🍾 個人設定               |               | 契約プラン          | <ul> <li>スターダー (ハーシック)</li> <li>※ エンタープライズに関してはお問い合わせください。</li> </ul> |                 |
| ③ 設定 ^               |               |                | 基本料:14,800円(月額固定)                                                     |                 |
| エントリーシート<br>ヒアリングシート |               | ご利用料金          | 利用料:月額、ご利用数に応じて変動(月額料金早見表)                                            |                 |
| 評価シート                |               | お支払い方法         | 銀行振込<br>※契約者もしくは、支払者宛にEmailで請求書を発行させていた<br>だきます。                      |                 |
| 同意事項                 |               |                | 12 0 7 0                                                              |                 |
| 会社情報                 |               | 契約者情報          |                                                                       |                 |
| 契約情報                 |               | 企業名            | 株式会社マネビ                                                               |                 |
| ←= メニューを閉じる          |               | 部署名 在意         |                                                                       |                 |
| の へいプ                |               |                | 101-0051                                                              |                 |
| 図 お問い合わせ             |               | 0.00           | 東京都 ~                                                                 |                 |
| ₽ ログアウト              |               | 1至 <i>P</i> )T | 千代田区神田神保町                                                             |                 |
|                      |               |                | 3-1日建ビル2F                                                             |                 |
|                      |               | ご担当者           | 佐藤 タロウ ~                                                              |                 |
|                      |               | 電話番号           | 03-0000-0000                                                          |                 |
|                      |               | ご請求先情報         |                                                                       |                 |
|                      |               | 企業名            | 株式会社マネビ                                                               |                 |
|                      |               | 部署名 任日         |                                                                       |                 |
|                      |               |                | 101-0051                                                              |                 |
|                      |               |                | 東京都 ~                                                                 |                 |
|                      |               | 住所             | 千代田区神田神保町                                                             |                 |
|                      |               |                | 3-1日建ビル2F                                                             |                 |
|                      |               | ご担当者名          | 佐藤 タロウ                                                                |                 |
|                      |               | メールアドレス 🥐      | junji.kai@gmail.com                                                   |                 |
|                      |               | 電話番号           | 03-0000-0000                                                          |                 |
|                      |               |                | こ契約内容の確認へ<br>お見積害のダウンロード<br>キャンセル                                     |                 |
|                      |               | 利              | 用規約 プライバシーポリシー 運営会社<br>© 2019 manebi inc. All rights reserved.        |                 |

必要事項をご記入の上、「ご契約内容の確認へ」をクリックして、画面を進めます。 見積もり書をダウンロードする場合は、「お見積書のダウンロード」をクリックします。

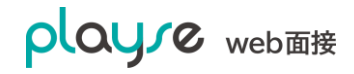

playse web 面接 利用ガイド

3. 契約プラン変更の確認画面が表示されます。

内容をご確認の上お申し込みください。

| playre              | 🥮 manebi          |         |                                                                | 🔗 佐藤 タロウさん(管理者) |
|---------------------|-------------------|---------|----------------------------------------------------------------|-----------------|
| web面接               | ② 設定              |         |                                                                |                 |
| 品 ダッシュボード<br>Q、応募者  | 契約プラン変更のお申し込み(内容を | ご確認ください | )                                                              |                 |
| 山 面接ルーム             | 契約了               | プラン     | スターター                                                          |                 |
| □ レポート A ユーザー       | ご利用               | 用料金     | 基本料:14,800円(月額固定)                                              |                 |
| 局 個人設定              |                   |         | 利用料:月額、ご利用数に応じて変動(月額料金半見表)                                     |                 |
| (2) 設定 ^            | 契約者               | 情報      |                                                                |                 |
| エントリーシート            | 企業名               | 名       | 株式会社マネビ                                                        |                 |
| 評価シート               | 部署名               | 名       | 人事部                                                            |                 |
| メールテンプレート<br>同音事項   | 住所                |         | 〒101-0051<br>東京都千代田区神田神保町3-1 日建ビル2F                            |                 |
| 会社情報                | ご担当               | 当者      | 佐藤 タロウ                                                         |                 |
| 契約情報                | 電話者               | 番号      | 03-0000-0000                                                   |                 |
| ←= メニューを閉じる         | ご請求               | 先情報     |                                                                |                 |
|                     | 企業名               | 名       | 株式会社マネビ                                                        |                 |
| 図 お問い合わせ            | 部署者               | 名       | 総務部                                                            |                 |
| ריקלים <del>-</del> | 住門                |         | 〒101-0051<br>東京都千代田区神田神保町3-1 日建ビル2F                            |                 |
|                     | ご担当               | 当者名     | 鈴木 ジロウ                                                         |                 |
|                     | ×-)               | ルアドレス ⑦ | taro@example.com                                               |                 |
|                     | 電話者               | 番号      | 03-0000-0000                                                   |                 |
|                     |                   |         | 上記の内容で契約を申し込む                                                  |                 |
|                     |                   |         | 修正する                                                           |                 |
|                     |                   | 利川      | 周規約 プライバシーポリシー 運営会社<br>◎ 2019 manebi inc. All rights reserved. |                 |

## 14.更新履歴

| リビジョン   | 更新日         | 更新内容                               |
|---------|-------------|------------------------------------|
|         |             |                                    |
| Rev.1   | 2019年10月29日 | 初版                                 |
| Rev.1.1 | 2019年11月19日 | 5.1. 今すぐに面接したい場合                   |
|         |             | UI の変更に合わせて画像の更新                   |
|         |             | 5.4. 面接日時まで時間がある場合(応募者の登録)         |
|         |             | UI の変更に合わせて画像の更新                   |
|         |             | 6.2. エントリーシートの作成                   |
|         |             | UI の変更に合わせて画像の更新                   |
|         |             | ヒアリングシート、タグ、流入媒体の説明の追加             |
|         |             | 10.1 管理者と担当者の違いについて                |
|         |             | 権限の説明の追加                           |
|         |             | 12. 契約の申込み・お見積もり書のダウンロード           |
|         |             | ご利用状況の追加に合わせて画像の更新                 |
| Rev.1.2 | 2019年12月12日 | (3). playse web 面接を始める(無料トライアル)、削除 |
| Rev.1.3 | 2020年1月11日  | メニューUI の変更に合わせてすべての画像の更新           |
|         |             | 4.1.今すぐに面接したい場合                    |
|         |             | 応募者専用 URL、面接ルーム URL の追加            |
|         |             | 10.3. 面接のリマインドメールの自動送信設定を無効にする項目の新 |
|         |             | 規作成                                |
|         |             | 10.4.同意事項の一括更新をする                  |
|         |             | 項目の新規作成                            |
| Rev.1.4 | 2020年3月4日   | 10.5.ページ作成の追加                      |
| Rev.1.5 | 2020年3月6日   | 4.3.Web 面接の動作チェック(事前準備) を追加        |
| Rev.1.6 | 2020年3月18日  | 以下を追加                              |
|         |             | 6. 応募者の管理                          |
|         |             | 7.3.1.「要確認」で始まる応募者が登録されるケースについて    |
|         |             | 10.2. Google アナリティクスでアクセス解析をおこなう   |
|         |             | 10.6. 面接の予定を Google カレンダーに登録する     |
| Rev.1.7 | 2020年5月12日  | 10.7. 面接の一括操作 を追加                  |

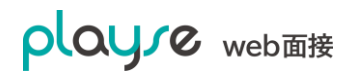

| Rev.1.8 | 2020年5月27日      | 10.8. 面接の日程調整 を追加           |
|---------|-----------------|-----------------------------|
| Rev.1.9 | 2020年7月3日       | 以下2点のサムネイル画像を最新に入れ替え        |
|         |                 | 7.2 ヒアリングシートを作成する           |
|         |                 | 8.2 評価シートのテンプレートを作成する       |
| Rev.2.0 | 2020年8月31日      | 管理者と担当者のできることに「メール通知の受信」を追記 |
| Rev.3.0 | 2021 年 7 月 12 日 | 12.面接録画オプションを追記             |